\* Bu kılavuzdaki bazı içerikler, yazılıma veya servis sağlayıcınıza bağlı olarak, telefonunuzdan farklı olabilir.

\* Cihazın kullanım ömrü 5 yıl, garanti süresi 2 yıldır.

#### Kies (PC Sync) yüklemek için **Ki** Kies

- 1. Kies uygulamasının en son sürümünü Samsung web sitesinden (www.samsung.com) indirebilirsiniz.
- 2. Menü modunda, **Ayarlar** → **Bağlantılar** → **USB** → **Samsung Kies** → **Ayarla**.
- 3. Bir PC veri kablosu kullanarak aygıtınızı bilgisayarınıza bağlayın. Daha fazla bilgi için Samsung Kies uygulamasının yardımına bakın.

Samsung Çağın Merkezi : 444 77 11 SAMSUNG ELECTRONICS CO., LTD 443-742 416 MEATAN-3 DONG, YEONGTONG-GU SUWON KYONGGI-DO SOUTH KOREA Tel: +82-2-2255-0114

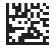

Printed in Korea Code No.:GH68-29956A Turkish. 06/2011. Rev. 1.2

www.samsung.com

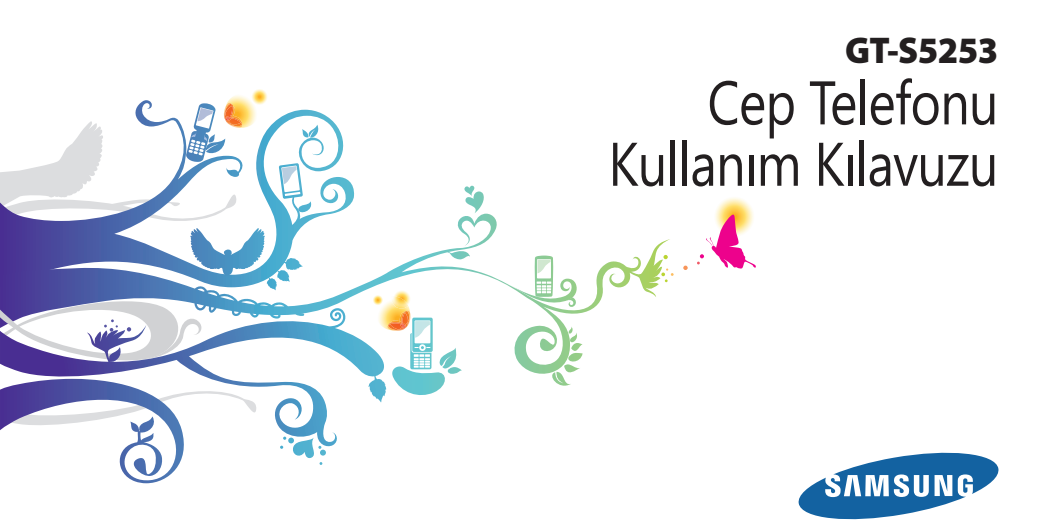

# Bu kılavuzun kullanımı

Samsung mobil aygıt aldığınız için teşekkür ederiz. Bu aygıt size, Samsung'un istisnai teknolojisini ve yüksek standartlarını esas alan yüksek kaliteli mobil iletişim ve eğlence platformu sunar.

Bu kullanım kılavuzu özel olarak aygıtınızın işlevleri ve özellikleri konusunda size yol göstermek için tasarlanmıştır.

# Önce beni oku

- Güvenli ve doğru kullanımı sağlamak için aygıtınızı kullanmadan önce lütfen tüm güvenlik önlemlerini ve bu kılavuzu dikkatle okuyun.
- Bu kılavuzdaki açıklamalar, aygıtınızın varsayılan ayarlarını esas almaktadır.

- Bu kullanım kılavuzunda kullanılan resimlerin ve ekran görüntülerinin görünümü gerçek üründen farklı olabilir.
- Bu kullanım kılavuzunun içindekiler, üründen veya servis sağlayıcılar ya da taşıyıcılar tarafından sunulan yazılımdan farklı olabilir ve önceden bildirilmeksizin değişiklik gösterebilir. Kullanım kılavuzunun en son sürümü için www. samsungmobile.com adresine bakın.
- Kullanılabilir özellikler ve ek hizmetler aygıta, yazılıma veya servis sağlayıcıya göre değişebilir.
- Bu kullanım kılavuzunun biçimlendirilmesi ve teslimi, Bada işletim sistemlerine dayalıdır ve kullanıcının işletim sistemine bağlı olarak değişebilir.
- Uygulamalar ve işlevleri ülkeye, bölgeye ya da donanım özelliklerine göre değişebilir. Samsung, üçüncü taraf uygulamalarından kaynaklanan performans sorunlarından sorumlu tutulamaz.
- Samsung, kullanıcının kayıt defteri ayarlarını düzenlemesinden kaynaklanan performans sorunlarından ve uyumsuzluklardan sorumlu tutulamaz.
- www.samsungmobile.com adresine erişerek mobil aygıtınızın yazılımını yükseltebilirsiniz.

- Bu aygıtta bulunan ses kaynakları, duvar kağıtları ve resimler, Samsung ile ilgili sahiplerinin arasındaki sınırlı kullanım lisansının kapsamındadır. Bu malzemelerin ticari veya diğer amaçlarla alınması ve kullanımı, telif hakkı kanunlarının ihlali anlamına gelmektedir. Samsung, kullanıcının buna benzer telif hakkı ihlalinden sorumlu tutulamaz.
- Lütfen bu kılavuzu daha sonra başvurmak üzere saklayın.

## **Talimat simgeleri**

Başlamadan önce, bu kılavuzda göreceğiniz simgeleri tanıyın:

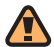

**Uyarı**—sizin veya başkalarının yaralanmasına neden olabilecek durumlar

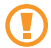

**Dikkat**—telefonunuzun veya diğer ekipmanın zarar görmesine neden olabilecek durumlar

K

Not—notlar, kullanım ipuçları veya ek bilgiler

- Bakınız—ilgili bilgi içeren sayfalar; örneğin:
   sf.12 ("bkz. 12. sayfa" anlamına gelir)
- → İşlem sırası—bir adımı gerçekleştirmek için seçenekler veya menülerde izlemeniz gereken sıra; örneğin: Ana ekranda Mesajlar → Yaz seçeneğini belirleyin (Mesajlar seçeneğini, ardından Yaz seçeneğini belirleyin anlamına gelir)
  - ] Köşeli ayraçlar—telefon tuşları; örneğin: [---] (Açma/kapama tuşunu gösterir)

## Telif hakkı

Telif hakkı © 2010 Samsung Electronics

Bu kullanım kılavuzu, uluslararası telif hakkı kanunlarıyla korunmaktadır.

Bu kullanım kılavuzunun hiçbir kısmı, Samsung Electronics'in önceden yazılı izni olmakısızın, fotokopisinin çekilmesi, kaydedilmesi veya herhangi bir bilgi depolama ve alma sisteminde saklanması da dahil olmak üzere, elektronik veya mekanik olarak, hiçbir şekilde veya hiçbir yolla yeniden üretilemez, dağıtılamaz, tercüme edilemez veya aktarılamaz.

## Ticari markalar

- SAMSUNG ve SAMSUNG logosu, Samsung Electronics'in tescilli ticari markalarıdır.
- Bluetooth<sup>®</sup>, dünya genelinde Bluetooth SIG, Inc. firmasının tescilli ticari markasıdır.

- Java<sup>™</sup> Sun Microsystems, Inc. firmasının tescilli ticari markasıdır.
- Windows Media Player<sup>®</sup>, Microsoft Corporation'ın tescilli ticari markasıdır.
- STS we set as a Statistical state of the set of the set of the s
- Wi-Fi<sup>®</sup>, Wi-Fi CERTIFIED logosu ve Wi-Fi logosu, Wi-Fi Alliance'ın tescilli ticari markalarıdır.
- Diğer tüm ticari markaların ve telif haklarının mülkiyeti ilgili sahiplerine aittir.

# €€0168①

# İçerik

| Montaj                            | 8  |
|-----------------------------------|----|
| Paketi açma                       | 8  |
| SIM kartı ve pili takma           | 8  |
| Pili şarj etme                    | 10 |
| Bellek kartı takma (isteğe bağlı) | 12 |
| El kayışı takma (isteğe bağlı)    | 14 |

# Başlarken 15 Aygıtınızı açma ve kapatma 15 Aygıtınızı tanıyın 16 Dokunmatik ekranı kullanma 19 Dokunmatik ekranı ve tuşları kilitleme 21

| Menülere erişme                  | 21 |
|----------------------------------|----|
| Uygulamaları başlatma ve yönetme | 23 |
| Widgetları kullanma              | 23 |
| Cihazınızı kişiselleştirin       | 24 |
| Metin girme                      | 28 |

| İletişim   | 32 |
|------------|----|
| Arama      | 32 |
| Kayıtlar   | 38 |
| Mesajlar   | 39 |
| E-posta    | 45 |
| IM         | 48 |
| Social Hub | 49 |
|            |    |

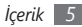

#### Eğlence ..... 50

| Kamera         | 50 |
|----------------|----|
| Video oynatıcı | 58 |
| Müzik          | 59 |
| FM radyo       | 63 |
| Oyunlar        | 66 |

#### Kişisel bilgiler ...... 67 E

| Rehber        | 67 |
|---------------|----|
| Takvim        | 69 |
| Görev         | 70 |
| Not           | 71 |
| Ses kaydedici | 71 |

| Web                  |    |
|----------------------|----|
| İnternet             | 72 |
| Samsung Apps         | 76 |
| Senkronizasyon       | 77 |
| Topluluk websiteleri | 78 |
| YouTube              |    |

| ağlantılar    | 79 |
|---------------|----|
| Bluetooth     | 79 |
| Wi-Fi         | 82 |
| GPS           | 84 |
| PC bağlantısı | 86 |

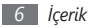

| Araçlar        | <mark>89</mark> |
|----------------|-----------------|
| Saat           | 89              |
| Hesap Makinesi | 90              |
| Hesaplarım     | 91              |
| Dosyalarım     | 92              |
| Arama          | 96              |
|                |                 |

| Ayarlar 9               | <b>)</b> 7 |
|-------------------------|------------|
| Ayarlar menüsüne erişme | 97         |
| Uçuş modu               | 97         |
| Bağlantılar             | 97         |
| Ses profilleri          | 98         |
| Ekran ve aydınlatma     | 99         |

| Genel 99                   | 1 |
|----------------------------|---|
| Tarih ve saat100           | 1 |
| Menü ve widgetlar 100      | 1 |
| Uygulamalar 101            |   |
| Güvenlik 107               | / |
| Bellek 107                 | / |
| Sıfırla 108                |   |
| Telefon hakkında108        | , |
| Yazılım güncelleştirme 108 |   |
| SIM uygulamaları 108       |   |
| Sorun giderme 109          |   |
| Güvenlik önlemleri 114     |   |

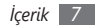

# Montaj

## Paketi acma

Ürün kutunuzda aşağıdaki bileşenlerin olup olmadığını denetlevin:

- Mobil cihaz
- Pil
- Seyahat adaptörü (şarj cihazı)
- Cep Telefonu Kullanım Kılavuzu

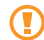

Yalnızca Samsung tarafından onaylanan yazılımı kullanın. Korsan veya yasadışı yazılım, üreticinizin garantisi kapsamında olmayan hasar yeva arızaya neden olabilir.

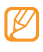

- Aygıtınızla birlikte verilen bileşenler bölgenizde kullanılan veya servis sağlayıcınızın sunduğu vazılımlara ve aksesuarlara bağlı olarak değisebilir.
- Bulunduğunuz yerdeki Samsung bayisinden ek aksesuar temin edebilirsiniz.
- Birlikte sağlanan aksesuarlar cihazınız icin en iyi performansı verir.
- Ürünle birlikte verilenler haricindeki aksesuarlar, cihazınızla uyumlu olmayabilir.

## SIM kartı ve pili takma

Bir cep telefonu servisine abone olduğunuzda, kişisel tanımlama numaranız (PIN) ve isteğe bağlı servisler gibi abonelik bilgilerinin olduğu bir Abone Kimlik Modülü (SIM) kartı alırsınız.

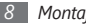

SIM kartı ve pili takmak için,

- Aygıt açıksa kapatmak için [O] tuşuna uzun basın Evet seçeneğini seçerek kapatın.
- 2 Arka kapağı çıkarın.

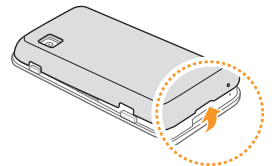

| -  | - |     |
|----|---|-----|
| 1  |   |     |
| L  |   | - 1 |
| Υ. | ÷ |     |
| _  |   | -   |

Arka kapağı çıkarırken tırnaklarınıza zarar vermemeye dikkat edin.

3 SIM kartı takın.

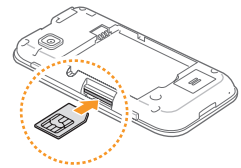

- Ø
- SIM kartı, sarı renkli temas noktaları yukarı bakacak şekilde aygıta yerleştirin.
- SIM kartı takmazsanız, aygıtınızın sadece şebeke harici servislerini ve bazı menülerini kullanabilirsiniz.
- SIM kart yuvasına bellek kartı takmayın.

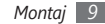

4 Pili takın.

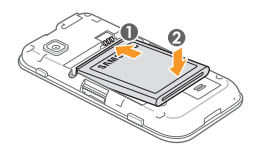

5 Arka kapağı yerine takın.

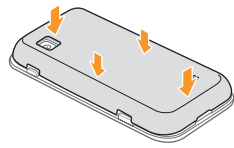

#### Pili şarj etme

Aygıtı ilk kez kullanmadan önce pili şarj etmeniz gerekir.

Aygıtı birlikte verilen seyahat adaptörüyle veya aygıtı bir PC'ye ya da PC veri kablosuna bağlayarak şarj edebilirsiniz.

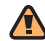

Sadece Samsung tarafından onaylanan şarj cihazlarını ve kabloları kullanın. Onaylanmamış şarj cihazları veya kablolar pillerin patlamasına veya aygıtınızın hasar görmesine neden olabilir.

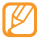

Pil azaldığında, aygıt bir uyarı sesi verir ve zayıf pil mesajı görüntülenir. Pil simgesi (IIII) boş olarak yanıp söner. Pil düzeyi iyice düştüğünde, aygıt otomatik olarak kapanır. Aygıtınızı kullanmaya devam etmek için pilinizi yeniden şarj edin.

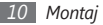

#### > Seyahat adaptörüyle şarj etme

Aygıtınızın üst tarafındaki çok işlevli giriş kapağını açın.

2 Seyahat adaptörünün küçük ucunu çok işlevli girişe takın.

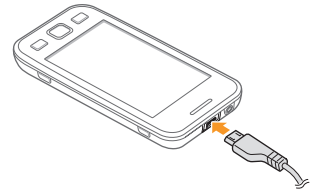

Seyahat adaptörünün yanlış takılması aygıtın ciddi şekilde zarar görmesine neden olabilir. Hatalı kullanımdan kaynaklanan hasarlar garanti kapsamında değildir. 3 Seyahat adaptörünün büyük ucunu elektrik prizine takın.

- Aygıtı şarj olduğu sırada kullanabilirsiniz ancak bu durumda pilin tamamen şarj edilmesi daha uzun sürebilir.
  - Aygıt şarj edildiği sırada ısınabilir. Bu normaldir ve aygıtınızın kullanım ömrünü veya performansını etkilemez.
  - Telefonunuz düzgün çalışmıyorsa, aygıtınızı ve şarj cihazını herhangi bir Samsung Servis Merkezi'ne getirin.
- 4 Pil tamamen şarj olduğunda (pil simgesi hareket etmediğinde), seyahat adaptörünü önce aygıttan sonra da elektrik prizinden çıkarın.

| 1  | Se |
|----|----|
| IJ | ha |

Seyahat adaptörüne bağlıyken pili çıkarmayın. Aksi halde aygıt hasar görebilir.

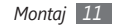

#### > PC veri kablosuyla şarj etme

Şarj etmeden önce PC'nizin açık olduğundan emin olun.

- 1 Aygıtınızın üst tarafındaki çok işlevli giriş kapağını açın.
- $2\;$  Çok işlevli girişe PC veri kablosunun bir ucunu (mikro USB ucunu) takın.
- 3 PC veri kablosunun diğer ucunu bir PC üzerindeki USB portuna takın.

| - |     |   |
|---|-----|---|
| r | 11. | л |
|   | N / |   |
|   |     |   |
| u |     | J |

Kullandığınız PC veri kablosu türüne göre şarjın başlaması biraz zaman alabilir.

4 Pil tamamen şarj olduğunda (pil simgesi hareket etmediğinde), PC veri kablosunu önce aygıttan sonra da PC'den çıkarın.

# Bellek kartı takma (isteğe bağlı)

Ek multimedya dosyalarını saklamak için bir hafiza kartı takmanız gerekir. Aygıtınız 16 GB'ye kadar microSD™ veya microSDHC™ hafiza kartlarını (hafiza kartı üreticisine ve türüne bağlı olarak) kabul etmektedir.

- Samsung, hafiza kartları için onaylanmış endüstri standartlarını kullanmaktadır ancak bazı markalar aygıtınızla tam uyumlu olmayabilir. Uyumsuz bir hafıza kartı kullanılması, aygıtınıza veya hafıza kartına zarar verebilir ve kartta saklanan veriler bozulabilir.
  - Aygıtınız hafiza kartları için sadece FAT dosya yapısını desteklemektedir. Farklı bir dosya yapısına sahip bir kart takarsanız, aygıtınız hafiza kartını yeniden biçimlendirmenizi isteyecektir.
    - Sık sık veri silme ve yazma işlemi yapmak bellek kartlarının kullanım ömrünü kısaltır.

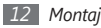

Arka kapağı çıkarın.

 $2\;$  Hafiza kartını, sarı renkli temas noktaları yukarı bakacak şekilde yerleştirin.

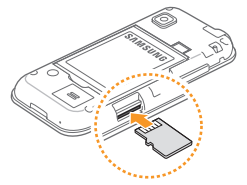

- 3 Hafiza kartını yerine oturana kadar hafiza kartı yuvasına itin.
- 4 Arka kapağı yerine takın.

#### > Bellek kartını çıkarma

Aygıtın o anda hafıza kartını kullanmadığından emin olun.

- 2 Arka kapağı çıkarın.
- 3 Hafıza kartını aygıttan ayrılana kadar yavaşça itin.
- 4~ Hafıza kartını hafıza kartı yuvasından dışarı çekin.
- 5 Arka kapağı yerine takın.

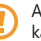

Aygıt bilgi aktarırken veya bilgiye erişirken hafıza kartını çıkarmayın; aksi takdirde veri kaybı olabilir veya hafıza kartı ya da aygıt zarar görebilir.

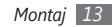

#### > Bellek kartını biçimlendirme

Hafıza kartınızı bir PC'de biçimlendirmek, aygıtınızla uyumsuzluğa neden olabilir. Hafıza kartını yalnızca aygıtınızda formatlayın.

 $\begin{array}{l} \mbox{Menü modunda}, \mbox{Ayarlar} \rightarrow \mbox{Bellek} \rightarrow \mbox{Bellek kartı bilgileri} \\ \rightarrow \mbox{Biçimlendir} \rightarrow \mbox{Evet} \mbox{seçimini yapın}. \end{array}$ 

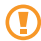

Hafıza kartını biçimlendirmeden önce, aygıtınızda kayıtlı bütün önemli verilerin yedek kopyalarını almayı unutmayın. Üreticinin sunduğu garanti kullanıcının eylemlerinden doğan veri kaybını karşılamamaktadır.

# El kayışı takma (isteğe bağlı)

- Arka kapağı çıkarın.
- 2 El kayışını el kayışı yuvasından geçirin ve küçük çıkıntının üzerine kancalayın.

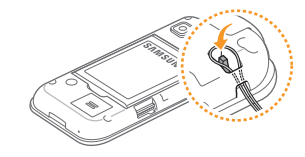

3 Arka kapağı yerine takın.

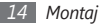

# Başlarken

## Aygıtınızı açma ve kapatma

Aygıtınızı açmak için,

- ] [O] tuşuna uzun basın.
- 2 PIN'inizi girin ve Kaydet seçeneğini belirleyin (gerekirse).
- 3 İstediğiniz dili seçin ve İleri seçeneğini belirleyin.
- 4 Klavye dilini seçin ve İleri seçeneğini belirleyin.
- 5 Saat diliminizi seçin ve İleri seçenğini belirleyin.
- 6~ Saat ve tarihi ayarlaryın ve  ${\bf Kaydet}$  seçeneğini seçin.

Aygıtınızı kapatmak için  $[{\tt O}]$  tuşuna uzun basın ve  ${\tt Evet}$  seçeneğini seçin.

- Uçak ve hastane gibi kablosuz aygıtların kullanımının kısıtlı olduğu alanlarda yetkili personelin verdiği talimatları ve yazılı uyarıları takip edin.
  - Aygıtınızın sadece şebeke dışı servislerini kullanmak için Uçuş moduna geçin. Menü modunda, **Ayarlar** 
    - → Uçuş modu seçeneğini belirleyin.

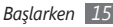

## Aygıtınızı tanıyın

> Aygıt düzeni

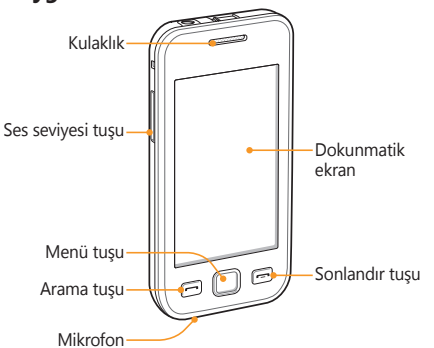

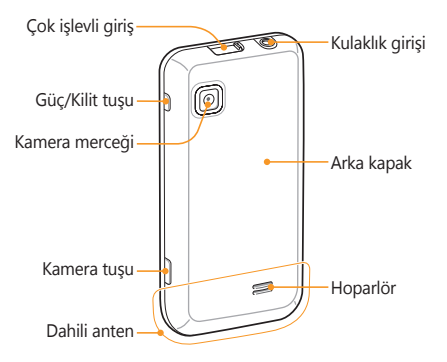

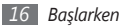

#### Tuşlar

| Tuş |                | İşlev                                                                                                    |  |
|-----|----------------|----------------------------------------------------------------------------------------------------|--|
| 0   | Açma/<br>Kilit | Cihazı açmanızı veya kapatmanızı<br>sağlar (tuşuna uzun basın);<br>Dokunmatik ekran ve tuşları<br>kilitlemenizi veya açmanızı sağlar.                                                                                                    |  |
|     | Arama          | Bir arama yapmanızı veya<br>yanıtlamanızı sağlar; Ana ekranda<br>aramalarınızın ve mesajlarınızın<br>kayıtlarını almanızı sağlar.                                                                                                    |  |
|     | Menü           | Menü moduna erişmenizi<br>sağlar; Tüm etkin uygularmaları<br>görüntülemek için görev yöneticisini<br>başlatmanızı sağlar (tuşuna<br>uzun basın); Ana ekranda veya<br>bir uygulama kullanırken <b>Bul</b> 'a<br>erişmenizi sağlar (iki kere basın). |  |
|     | Bitir          | Bir aramayı bitirmenizi sağlar; Menü<br>modunda Boş moda geri dönmenizi<br>sağlar.                                                                                                    |  |

| Tuş |                 | İşlev                                                                                                    |
|-----|-----------------|----------------------------------------------------------------------------------------------------|
|     | Ses<br>seviyesi | Aygıtın ses seviyesini ayarlamanızı<br>sağlar.                                                                     |
| þ   | Kamera          | Ana ekranda, kamerayı açmanızı<br>sağlar; Kamera modunda, fotoğraf<br>çekmenizi veya video kaydetmenizi<br>sağlar. |

#### > Bekleme Ekranı

Aygıt Ana ekrandayken, bekleme ekranını görürsünüz. Bekleme ekranından, aygıtınızın durumunu görüntüleyebilir ve uygulamalara erişebilirsiniz.

Bekleme ekranı bazı varsayılan paneller mevcuttur ve bekleme ekranın yeni paneller ekleyebilirsiniz. ► sf. 24

Bekleme ekranının panelinin soluna veya sağına ilerleyin. Ayrıca ekranın en üstünde bir nokta seçerek bekleme ekranının ilgili paneline doğrudan gidebilirsiniz.

#### > Gösterge simgeleri

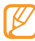

Ekranda gösterilen simgeler, bölgenize ve servis sağlayıcınıza bağlı olarak değişebilir.

| Simge  | Tanım                     |
|--------|---------------------------|
| 0      | Sinyal yok                |
| lh.    | Sinyal kuvveti            |
| 57     | Uçuş modu etkinleştirildi |
| Q      | Şebeke arıyor             |
| 6      | GPRS şebekesi bağlı       |
| E      | EDGE şebekesi bağlı       |
| ()     | WLAN bağlı                |
| $\sim$ | Cevapsız aramalar         |
| *      | Bluetooth etkin           |

| Simge | Tanım                                            |
|-------|--------------------------------------------------|
| (B    | Bluetooth ahizesiz araç kiti veya kulaklık bağlı |
| C     | Sesli arama yapılıyor                            |
| 1     | Acil durum mesajı özelliği etkinleştirildi       |
| Ĉ     | Arama yönlendirme etkinleştirildi                |
| -     | PC ile senkronize edildi                         |
| (11)  | Bellek kartı takıldı                             |
| ×     | Yeni metin veya multimedya mesajı                |
|       | Yeni e-posta mesajı                              |
| 50    | Yeni sesli mesaj                                 |
| Ŭ     | Alarm etkinleştirildi                            |
| R     | Dolaşım (normal servis alanının dışında)         |

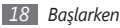

| Simge | Tanım                          |
|-------|--------------------------------|
| Ì     | Normal profil etkinleştirildi  |
| X     | Sessiz profili etkinleştirildi |
| 10400 | Geçerli saat                   |
|       | Pil gücü seviyesi              |

#### > Kısayol paneli

Ana ekranda veya bir uygulama kullanırken kısayol panelini açmak için gösterge simgeleri alanından **seçin**.

WLAN ve Bluetooth özelliklerini etkinleştirmek veya devre dışı bırakmak için simgeleri seçin. Ayrıca cihazın sesinin açıp kapayabilir ve yeni mesaj veya uyarıları kontrol edebilirsiniz.

# Dokunmatik ekranı kullanma

Aygıtınızın dokunmatik ekranı kolayca öğe seçmenize veya işlem yapmanıza olanak sağlar. Dokunmatik ekranı kullanma ile ilgili temel işlemleri öğrenin.

- Dokunmatik ekranın çizilmemesi için, sivri araçlar kullanmayın.
  - Dokunmatik ekranın diğer elektrikli aygıtlarla temas etmesine izin vermeyin. Elektrostatik deşarjlar, dokunmatik ekranın bozulmasına sebep olabilir.
  - Dokunmatik ekranın suyla temas etmesine izin vermeyin. Dokunmatik ekran, nemli koşullarda veya suya maruz kaldığında bozulabilir.

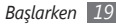

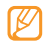

- Dokunmatik ekranın optimum kullanımı için aygıtınızı kullanmadan önce ekran koruma filmini kaldırın.
- Dokunmatik ekranınızda insan vücudunun yaydığı küçük elektrik yüklerini algılayan bir tabaka bulunur.
   En iyi performans için, dokunmatik ekrana parmak ucunuzla dokunun. Dokunmatik ekran, ekran kalemi veya normal kalem gibi sivri araçların dokunuşlarına tepki vermeyecektir.

Aşağıdaki eylemlerle dokunmatik ekranı kontrol edin:

- Dokunma: Bir menüyü, seçeneği veya uygulamayı seçmek ve başlatmak için parmağınızla bir kez dokunun.
- Uzun dokunma: Açılır seçenek listesini açmak için bir öğeye en az 2 saniye uzun dokunun.
- Çift dokunma: Fotoğraflara veya web sayfalarına bakarken yakınlaştırmak veya uzaklaştırmak için parmağınızla hızla iki kez dokunun.
- Kaydırma: Öğeleri seçmek için parmağınızla dokunun ve sürükleyin.

- Sürükleyip bırakma: Parmağınızı bir öğe üstünde tutun ve ardından öğeyi taşımak için parmağınızla sürükleyin.
- Hafifçe itme: Bir uygulamayı çalıştırmak için ekranı hızlıca hafifçe itin.
- Alan yakınlaştırma: Ekrana iki parmağınızı yerleştirin ve yakınlaştırmak için parmaklarınızı birbirinden uzaklaştırın veya uzaklaştırmak için parmaklarınızı birbirine yakınlaştırın.
  - Aygıtı belli bir süre kullanmadığınızda dokunmatik ekran kapanır. Ekranı açmak için herhangi bir tuşa basın.
    - Arka ışık süresini de ayarlayabilirsiniz. Menü modunda, Ayarlar → Ekran ve aydınlatma → Aydınlatma süresi seçeneğini belirleyin.
    - Bazı listelerin sağ tarfında dizin bulunur. Bir harfe dokunarak o harf ile başlayan öğelere atlayın. Listede hızlıca ilerlemek için parmağınızı dizinde sürükleyin.

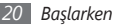

#### Dokunmatik ekranı ve tuşları kilitleme veya kilidini açma

Aygıtın istenmeyen şekilde çalışmasını engellemek için dokunmatik ekranı ve tuşları kilitleyebilirsiniz.

Kilitlemek için [**0**] tuşuna basın. Kilidi açmak için [**0**] tuşuna ya da Menü tuşuna basın ve gri pencereyi parmağınızla istediğiniz yöne sürükleyin.

## Menülere erişme

Cihazınızın menülerine erişmek için,

I Ana ekranda, Menü moduna erişmek için Menü tuşuna basın.

- 2 Ana menü ekranına gitmek için sola veya sağa ilerleyin. Ayrıca ekranın en üstünde bir nokta seçerek ilgili ana menüye doğrudan gidebilirsiniz.
- *3* Bir menü veya uygulama seçin.
- 🖇 Ana ekrana dönmek için [-----] tuşuna basın.
  - Aygıtınızda, yönlendirmesini algılayan entegre bir hareket sensörü bulunur. Bazı özellikleri kullanırken cihazın yönünü değiştirirseniz, arayüz otomatik olarak yatay görünüme geçer. Cihazın yönünü değiştirdiğinizde arayüzün yönünü koruması için Ayarlar → Genel → Hareketler → Yönlendirme → Yönü değiştir seçimini belirleyin.
    - Cihazı kullanırken, [Ø] ve Menü tuşlarına aynı anda basarak bir ekranın görüntüsünü yakalayabilirsiniz. Görüntü Dosyalarım → Resimler.

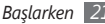

#### Menü modunda, uygulamaları düzenleme

Menü modunda, uygulamaların sırasını değiştirerek veya tercihlerinize ve ihtiyaçlarınıza göre kategorilere ayırarak uygulamaları yeniden düzenleyebilirsiniz.

- I Ana ekranda, Menü moduna erişmek için Menü tuşuna basın.
- 2 Ekranın sol üst kısmındaki **Dznle** seçeneğini belirleyin.
- *3* Bir uygulama simgesine uzun dokunun ve bunu istediğiniz konuma sürükleyin.

Bir uygulama simgesini başka bir ana menü ekranına taşıyabilirsiniz. Ayrıca en çok kullanılan uygulamaları alt hattan değiştirebilirsiniz. Alt hattaki bir uygulamayı bir ana menü ekranına taşıyın ve kullanmak istediğiniz bir uygulamayı Ana ekranda doğrudan alt hatta taşıyın.

4 Ekranın sol üst kısmındaki **Kaydet** seçeneğini belirleyin.

#### > Yeni ana menü ekranları ekleyin

- [ Ana ekranda, Menü moduna erişmek için Menü tuşuna basın.
- 2 Ekranın sol üst kısmındaki **Dznle** seçeneğini belirleyin.
- 3 Aygıtı döndürerek yatay görünüme getirin.
- 4 Yeni ana menü ekranı eklemek için + seçeneğini belirleyin.

10 taneye kadar ekranınız olabilir.

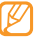

- Bir ekranı ana menüden çıkarmak için 🗢 seçeneğini belirleyin.
- 5 Aygıtı döndürerek dikey görünüme getirin.
- 6 Ekranın sol üst kısmındaki **Kaydet** seçeneğini belirleyin.

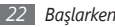

#### Uygulamaları başlatma ve yönetme

#### > Birden çok uygulama başlatma

Aygıtınız aynı anda birden fazla uygulama çalıştırarak çoklu görev özelliği sağlar.

Birden çok uygulamayı başlatmak için Menü tuşuna basarak ana menüye dönün ve başlatacağınız uygulamayı seçin.

#### > Görev yöneticisini kullanma

Görev yöneticisiyle birden çok uygulamayı yönetebilirsiniz. Görev yöneticisini başlatmak için,

I Menü tuşuna uzun basın. Aktif uygulamaların simgeleri belirir.

- 2 Aktif uygulamaları aşağıdaki şekilde kontrol edin:
  - Uygulamalar arasında geçiş yapmak için aktif uygulamalar simgelerinden bir uygulama seçin.
  - Bir uygulamayı kapatmak için, 🚍'ı seçin.
  - Tüm etkin uygulamaları kapatmak için **Tümünü** sonlandır'ı seçin.

# Widgetları kullanma

Widgetlar, bekleme ekranında kullanışlı işlevleri ve bilgileri sağlayan küçük uygulamalardır.

- Widget'lerden bazıları web servislerine bağlanır. Web tabanlı bir widget seçmek ek ücrete tabi tutulabilir.
  - Kullanılabilir widgetler bölgenize veya servis sağlayıcınıza bağlı olarak değişebilir.

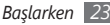

#### > Widget araç çubuğunu açma

Widget araç çubuğunu açmak ve widgetlere erişmek için,

- 1 Ana ekranda, widgeti araç çubuğunu açmak için ekranın sol üst tarafındaki **Widget** seçeneğini belirleyin.
- 2 Widget yasal uyarısını okuyun ve (gerekirse) Kabul et seçeneğini belirleyin.
- *3* Ana ekran panelinin soluna veya sağına ilerleyin.
- 4 Kullanmak istediğiniz widgeti bulmak için widget araç çubuğunda sola veya sağa ilerleyin.
- 5 Ana ekrana widgeti sürükleyin.
- 6 Widget araç çubuğunu kapatmak için ekranın sol üst tarafındaki Kaydet seçeneğini belirleyin.
- 7 Widgeti widget araç çubuğuna geri taşımak için sarı çerçeve çıkana kadar widgete uzunca dokunun ve widget araç çubuğuna sürükleyin.

#### > Web-tabanlı widgetleri yönetin

Web hizmetlerine bağlanması ve indirilen widgetleri görüntülemek için bir widget profili seçebilirsiniz.

Menü modunda, Ayarlar  $\rightarrow$  Menü ve widgetlar  $\rightarrow$  Widget seçeneğini belirleyin.

# Cihazınızı kişiselleştirin

Cihazınızı kendi tercihlerinize göre kişiselleştirerek daha fazla keyif alın.

#### > Ana ekrana yeni paneller ekleme

Widgetleri tercihleriniz ve ihtiyaçlarınıza göre düzenlemek için boş ekranına paneller ekleyebilirsiniz.

Ana ekranda, ekranın sol üst kısmındaki Widget seçeneğini belirleyin.

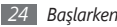

- 2 Cihazı döndürerek yatay görünüme getirin.
- 3 Boş ekrana yeni paneller eklemek için + seçeneğini belirleyin.

10 taneye kadar paneliniz olabilir.

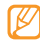

- Boş ekranından bir panel çıkarmak için 🔵 seçeneğini belirleyin.
- 4 Cihazı döndürerek dikey görünüme getirin.
- 5 Ekranın sol üst kısmındaki **Kaydet** seçeneğini belirleyin.

#### > Güncel tarihi ve saati ayarlama

- $\underline{I}$  Menü modunda,  $\mathbf{Ayarlar} \to \mathbf{Tarih} \ \mathbf{ve} \ \mathbf{saat}$  seçeneğini belirleyin.
- 2 Saat dilimi seçeneğini ve saat dilimini seçin.
- 3 Güncel saat ve tarihi girin ve saat ve tarih formatını belirleyin.
- 4 Geri'yi seçin.

#### > Tuş tonlarının ses seviyesini ayarlama

- Ana ekranda, Ses tuşuna yukarı veya aşağı basın.
- 2 Tuş sesi seviyesini Ses tuşuna basarak veya kaydırıcıyı sürükleyerek ayarlaryın.

## > Sessiz profiline geçme

Telefonun sesini kapamak veya açmak için Menü modunda **Tuşlar** seçeneğini belirleyin ve **#** tuşuna uzun dokunun.

#### > Bir ses profili oluşturma

Geçerli ses profilini özelleştirerek veya başka bir ses profiline geçerek cihazınızın seslerini değiştirebilirsiniz. Bir profil oluşturmak için,

- I Menü modunda, Ayarlar → Ses profilleri seçeneğini belirleyin.
- 2 Kullandığınız profili seçin.
- 3 Gelen aramalar, gelen mesajlar ve diğer cihaz sesleri için ses seçeneklerini özelleştirin. ► sf. 98

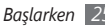

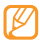

Seçilen profile bağlı olarak kullanılabilir ses seçenekleri değişiklik gösterebilir.

4 Ayarla seçeneğini belirleyin.

Başka bir profile geçmek için profilin yanındaki kutuyu işaretleyin ve sonra **Ayarla** seçeneğini belirleyin.

#### > Boş ekran için duvar kağıdı seçme

- I Menü modunda, Ayarlar → Ekran ve aydınlatma → Duvar kağıdı seçeneğini belirleyin.
- 2 Bir resim seçin.

Klasörden bir resim seçmek için klasörü seçin.

3 Ayarla → Ayarla seçeneğini belirleyin.

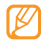

Samsung, cihazınızda bulunan varsayılan görüntülerin veya duvar kağıtlarının herhangi bir kullanımından sorumlu değildir.

#### > Ekran parlaklığını ayarlama

- I Menü modunda, Ayarlar → Ekran ve aydınlatma seçeneğini belirleyin.
- 2 Parlaklık seviyesini ayarlamak için **Parlaklık** altındaki kaydırıcıyı sürükleyin.
- 3 Ayarla seçeneğini belirleyin.

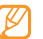

Ekranın parlaklık seviyesi, aygıtın pilinin ne kadar sürede biteceğini etkiler.

#### > Cihazınızı kilitleyin

Cihaz parolasını etkinleştirerek cihazınızı kilitleyebilirsiniz.

- Menü modunda **Ayarlar** → **Güvenlik** öğesini seçin.
- 2 Telefon kilidi'ni seçin.
- 3 4 8 basamaklı yeni bir parola girin ve Kaydet seçeneğini belirleyin.

4 Yeni parolayı tekrar girin ve Kaydet seçeneğini belirleyin.

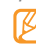

Parola gerektiren bir menüye ilk eriştiğinizde bir parola oluşturmanız ve bu parolayı onaylamanız istenir.

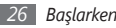

Cihaz kilidi etkinleştirildiğinde, cihazı her açtığınızda veya dokunmatik ekranın kilidini açtığınızda parolayı girmeniz gerekir.

- Parolanızı unutursanız, aygıtınızın kilidini açtırmak için herhangi bir Samsung Servis Merkezi'ne getirin.
- Samsung, yasadışı yazılımın neden olduğu hiçbir parola veya özel bilgi kaybından ya da diğer zararlardan sorumlu değildir.

#### > SIM kartınızı kilitleyin

SIM kartınızla birlikte verilen PIN kodunu etkinleştirerek aygıtınızı kilitleyebilirsiniz.

- 1 Menü modunda **Ayarlar**  $\rightarrow$  **Güvenlik** öğesini seçin.
- 2 PIN kilidi'ni seçin.
- 3 SIM kartınızın PIN'ini girin ve Kaydet seçeneğini belirleyin.

PIN kilidi etkinleştirildiğinde, cihazı her açtığınızda PIN kodunu girmeniz gerekir.

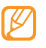

- Eğer üst üste PIN'i yanlış girerseniz, SIM kartınız bloke olur. SIM kartında blokeyi kaldırmak için PIN kilit açma anahtarını (PUK) girmeniz gerekir.
- Eğer yanlış PUK girerek SIM kartınızı bloke ederseniz, kartınızın blokesini kaldırmak için servis sağlayıcınıza götürün.

#### > Mobil izleyiciyi etkinleştirme

Birisi cihazınıza yeni bir SIM kart taktığında, cihazınızın yerini belirlemenize ve geri almanıza yardımcı olmak için mobil izleyici özelliği kişinin numarasını belirlenen alıcılara otomatik olarak gönderir.

Bu özelliği kullanabilmek için cihazın uzaktan web aracılığıyla kontrol edilmesini sağlayan bir Samsung hesabınız olmalıdır.

- / Menü modunda **Ayarlar** → **Güvenlik** öğesini seçin.
- 2 Mobil izleyici'yi seçin.

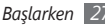

- 3 Şifrenizi girin ve Kaydet seçeneğini belirleyin.
- Devam etmek icin Tamam seceneğini secin.
- Samsung hesabınıza ait e-posta adresinizi ve sifrenizi girin ve Oturum ac seceneğini secin.

Samsung hesabi olusturmak icin Simdi kaydol seceneăini secin.

- Alıcı listesini açmak için Alıcılar seçeneğini belirleyin.
- Ülke koduyla birlikte bir telefon numarası girin (+ile).
- Alıcıları avarlama islemi bittiğinde Tamam seceneğini belirlevin.
- Gönderici seçin ve göndericinin adını girin.
- 10 Kavdet → Kabul et seceneğini belirleyin.

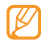

Kavbedilen avgıtlar web'den denetlenebilir. Bu özellik hakkında avrintılı bilgi almak icin

http://www.samsungdive.com adresini zivaret edin.

## Metin girme

Sanal klavyede karakter seçerek veya ekranda elle yazarak metin girebilirsiniz.

#### Metin giriş yöntemini değiştirme

Metin giris alanına dokunduğunuzda, sanal klavveyle giris paneli varsayılan olarak görünür.

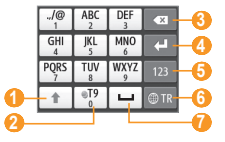

| Numara | İşlev                                                                                          |
|--------|------------------------------------------------------------------------------------------------|
| 0      | Büyük/küçük harf değişimi yapmanızı sağlar.                                                    |
| 2      | ABC veya T9 modları arası geçiş; T9'un<br>yanındaki nokta yeşil olduğunda T9 modu<br>etkindir. |

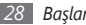

| Numara | İşlev                                                                                      |
|--------|--------------------------------------------------------------------------------------------|
| 3      | Girişinizi silmenizi sağlar.                                                               |
| 4      | Yeni bir satıra geçmenizi sağlar.                                                          |
| 6      | Numara ve Sembol modlarına geçmenizi<br>sağlar.                                            |
| 6      | Giriş dilini değiştirmenizi sağlar; Klavye<br>ayarlarına erişmenizi sağlar (uzun dokunun). |
| 0      | Boşluk girmenizi sağlar; Nokta ve boşluk<br>bırakın (çift dokunun).                        |

| Seçenek              | İşlev                                                   |
|----------------------|---------------------------------------------------------|
| Tuşlar               | Tuş takımından karakterleri seçmenizi<br>sağlar.        |
| Qwerty tuş<br>takımı | QWERTY tuş takımından karakterleri<br>seçmenizi sağlar. |

| Seçenek        | İşlev                                         |
|----------------|-----------------------------------------------|
| Tam ekran yazı | Ekranda istediğiniz yere yazmanızı<br>sağlar. |
| Yazma kutusu   | Giriş kutusuna yazmanızı sağlar.              |

#### Farklı giriş yöntemlerini kullanarak metin girme

- 1 Metin giriş yöntemini değiştirin.
- 2 Metin giriş modunu değiştirin.
- 3 Uygun sanal tuşları seçin veya metninizi girmek için ekrana yazın.

Tuş takımıyla metin girerken aşağıdaki modları kullanabilirsiniz:

| Mod | İşlev                                                                           |
|-----|---------------------------------------------------------------------------------|
| ABC | İstediğiniz karakter ekranda<br>görüntülenene kadar ilgili sanal tuşu<br>seçin. |

| Mod                   | İşlev                                                                                                    |    | Mod    | İşlev                                                                                                    |
|-----------------------|----------------------------------------------------------------------------------------------------|----|--------|----------------------------------------------------------------------------------------------------|
| T9 (Öngörücü<br>yazı) | <ol> <li>ABC modunda @e uzun basın ve<br/>Öngörücü yazı seçeneğini belirleyin.</li> <li>Sözcüğün tamamını girmek için ilgili<br/>sanal tuşları seçin.</li> </ol>                                                      | Nu | Numara | Numara girmek için ilgili sanal tuşu<br>seçin.<br>ABC veya T9 modunda, sanal<br>tuşa dokunup tutarak numara<br>girebilirsiniz.                                      |
|                       | <ol> <li>Sözcük döğru görüntülendiğinde<br/>boşluk girmek için ∟<br/>seçeneğini belirleyin. Döğru<br/>sözcük görüntülenmezse, ∑i ve<br/>görüntülenen listeden alternatif bir<br/>sözcük seçin.</li> </ol>             |    | Sembol | <ol> <li>İstediğiniz bir sembol dizisine<br/>ilerlemek için ◀ veya ► seçeneğini<br/>belirleyin.</li> <li>Sembol girmek için ilgili sanal tuşu<br/>seçin.</li> </ol> |
|                       | T9 sözlüğüne kelime ekleme<br>Alternatif sözcük listesinde bir kelimeyi<br>bulamıyorsanız bu kelimeyi T9<br>sözlüğüne ekleyebilirsiniz. Alternatif<br>sözcük listesinin altında Sözcük ekle<br>seçeneğini belirleyin. |    |        |                                                                                                    |

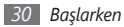

Metin girerken Q klavyeyi görüntülemek için cihazı çevirin. Metininizi girmek için gerektiği gibi sanal tuşları seçin.

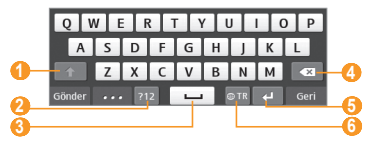

| Numara | İşlev                                                                                                    |  |
|--------|----------------------------------------------------------------------------------------------------|--|
| 0      | Büyük/küçük harf değişimi yapmanızı sağlar.                                                                                                |  |
| 2      | Numara ve Sembol modlarına geçmenizi<br>sağlar.                                                                                            |  |
| 6      | Boşluk girmenizi sağlar; Nokta ve boşluk<br>girmenizi sağlar (çift dokunun); Sık kullanılan<br>sembolleri görmenizi sağlar (uzun dokunun). |  |
| 4      | Girişinizi silmenizi sağlar.                                                                                                    |  |
| 6      | Yeni bir satıra geçmenizi sağlar.                                                                                                    |  |

| Numara | İşlev                                                                                      |
|--------|--------------------------------------------------------------------------------------------|
| 6      | Giriş dilini değiştirmenizi sağlar; Klavye<br>ayarlarına erişmenizi sağlar (uzun dokunun). |

#### Metni kopyalama ve yapıştırma

Metin girerken, metni diğer uygulamalarda kullanmak için kopyalama ve yapıştırma özelliğini kullanabilirsiniz.

- 🦉 💼 görülene kadar metin giriş alanına uzun dokunun.
- 2 Seçenek listesinden **Seç** seçeneğini belirleyin.
- 3 Metin üzerinden parmağınızı sürükleyin. İşaretlemek istediğiniz sözcüğün üzerine iki defa da dokunabilirsiniz.
- 4 Metni panoya kopyalayıp yapıştırmak veya kesip yapıştırmak için Kopyala veya Kes seçeneğini belirleyin.
- 5 Başka bir uygulamada, metin giriş alanına uzun dokunun.
- 6 Metni panodan metin alanına yerleştirmek için Yapıştır seçeneğini belirleyin.

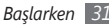

# İletişim

#### Arama

Arama yapma ve cevaplama, arama sırasında kullanılabilir seçenekleri kullanma veya aramayla ilgili özellikleri özelleştirme ve kullanma gibi arama fonksiyonlarını kullanmayı öğrenin.

#### > Arama yapma ve cevaplama

Arama yaparken, kabul ederken, bitirirken veya reddederken düğmeleri ya da dokunmatik ekranı kullanabilirsiniz.

#### Arama yapma

1 Menü modunda, **Tuşlar** seçeneğini belirleyin ve bir alan kodu ve telefon numarası girin.

- 2 Arama yapmak için [----] tuşuna basın.
- 🖁 Aramayı bitirmek için [🖚] tuşuna basın.
  - Sık aradığınız numaraları kaydetmek için telefon rehberini kullanın. ► sf. 68
    - Son aradığınız numaraları yeniden aramak için arama kaydına hızla erişmek üzere, [→] → Arama tuşuna basın.

#### Aramayı cevaplama

- Birisi aradığında [— ] tuşuna basın.
- $\mathbb{Z}$ 
  - Aygıt çalarken, sesi ayarlamak için Ses tuşuna basın veya zil sesini susturmak için Ses tuşuna aşağı doğru uzun basın.
- 2 Aramayı bitirmek için [---] tuşuna basın.

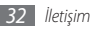

#### Aramayı reddetme

Birisi aradığında [----] tuşuna basın. Arayan meşgul tonu duyacaktır.

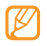

- Gelen aramaları otomatik olarak reddetmek için bir numara listesi yapabilirsiniz. ► sf. 35
- Gelen aramaları reddettiğinizde bir mesaj gönderebilirsiniz.

#### Uluslararası bir numarayı arama

- 1 Menü modunda, **Tuşlar** seçeneğini belirleyin ve + karakteri girmek için **0** seçeneğine uzun dokunun.
- 2 Aramak istediğiniz numaranın tamamını girin (ülke kodu, alan kodu ve telefon numarası) ve numarayı aramak için [---] tuşuna basın.

#### > Kulaklığı kullanma

Aygıtla birlikte verilen kulaklığı telefona bağlayarak arama yapabilir/cevaplayabilirsiniz:

- Son numarayı tekrar aramak için kulaklık düğmesine basın.
- Bir aramayı cevaplamak için kulaklık düğmesine basın.
- Bir aramayı sona erdirmek için kulaklık düğmesine basın.

| ſ | Ø | 7 |
|---|---|---|
| u |   | _ |

Verilen kulaklık sadece aygıtınız için tasarlanmıştır ve diğer telefonlarla ve MP3 çalarlarla uyumlu olmayabilir.

## > Arama sırasında seçenekleri kullanma

Arama yaptığınız sırada aşağıdaki seçenekleri kullanabilirsiniz:

- Ses seviyesini ayarlamak için Ses tuşuna yukarı veya aşağı basın.
- Aramayı beklemeye almak için **Beklt** seçeneğini belirleyin. Beklemedeki aramaya devam etmek için **Bırak** seçeneğini belirleyin.

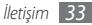

• Hoparlörden konuşma özelliğini etkinleştirmek için **Hoparlör** seçeneğini belirleyin.

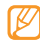

- Gürültülü ortamlarda, hoparlör özelliğini kullanırken aramaları duymakta zorluk yaşayabilirsiniz. Daha iyi bir ses performansı için normal aygıt modu kullanın.
- Karşı tarafın sesinizi duymaması için mikrofonu kapatmak üzere, **Sessiz** seçeneğini belirleyin.
- Kulaklık vasıtasıyla diğer tarafı dinlemek ve konuşmak için, **Kulaklık** seçeneğini belirleyin.
- İkinci bir arama yapmak için ilk aramayı beklemeye alın ve ardından yeni numarayı çevirin.
- İkinci aramayı cevaplamak için birinci aramayı beklemeye alın ve Kabul et seçeneğini seçin. Bu özelliği kullanmak için arama bekletme servisine abone olmanız gereklidir.
- İki arama arasında geçiş yapmak için **Değiştir** seçeneğini belirleyin.

- Bekletilen aramayı bitirmek için, **Değiştir** → **Kapat** seçeneğini belirleyin.
- Çok taraflı bir arama (konferans görüşmesi) yapmak için ikinci bir arama yapın veya bu aramaya cevap verin ve ikinci tarafa bağlanıldığı zaman Katıl seçeneğini belirleyin. Daha fazla taraf eklemek için işlemi tekrarlayın. Bu özelliği kullanmak için çok taraflı arama servisine abone olmanız gereklidir.

# > Cevapsız aramaları görüntüleme ve arama

Cevapsız aramanız olduğunda, aygıtınızda cevapsız arama simgesi (🖤) görüntülenecektir.

Kısayollar panelini açın ve cevapsız aramayı seçin. Arama kaydından aramayı seçin ve aramak için [----] tuşuna basın.

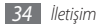

#### > Ek özellikleri kullanma

Otomatik reddetme, Sabit Arama Numarası (FDN) modu veya çağrı yönlendirme/engelleme gibi aramayla ilgili çeşitli diğer özellikleri kullanabilirsiniz.

#### Otomatik reddetmeyi ayarlama

Belirli numaralardan gelen aramaları otomatik olarak reddetmek için otomatik reddetme özelliğini kullanın. Otomatik reddetme özelliğini etkinleştirmek ve reddedilenler listesini ayarlamak için,

- I Menü modunda, Ayarlar → Uygulamalar → Arama → Tüm aramalar → Otomatik reddet seçeneğini belirleyin.
- 2 Oluştur seçeneğini belirleyin.
- 3 Eşleşme kriterleri altında bir seçenek belirleyin (gerekirse).
- 4 Numara giriş alanını seçin ve reddedilecek numarayı girin ve Kaydet seçeneğini belirleyin.

5 Daha çok numara eklemek için yukarıdaki 2-4. adımları tekrarlayın.

#### 6 Geri seçeneğini belirleyin.

#### Sahte arama yapma

Toplantıdan çıkmak veya istenmeyen sohbetlerden kaçınmak istediğinizde sahte arama gelmesini sağlayabilirsiniz.

Sahte arama yapmak için geçiş tuşunu etkinleştirmek için Menü modunda **Ayarlar → Uygulamalar → Arama** → **Sahte arama → Sahte arama geçiş tuşu → Kaydet** seçeneğini belirleyin.

Sahte arama yapmak için Ana ekranda, Ses tuşuna aşağı doğru uzun basın. Sahte arama, belirlenmiş bir süre sonra gelecektir.

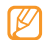

Sahte aramalardan önceki süreyi değiştirebilirsiniz. Menü modunda, **Ayarlar → Uygulamalar → Arama** → **Sahte arama → Sahte arama zamanlayıcı** seçeneğini belirleyin.

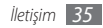
Arka fonda kaydedilmiş bir ses oynatarak sahte aramanızın daha gerçekçi görünmesini sağlayabilirsiniz. Ses kaydetmek için,

- I Menü modunda, Ayarlar → Uygulamalar → Arama → Sahte arama seçeneğini belirleyin.
- $2 \quad \text{Sahte sesli arama kullan} \rightarrow \text{Ses kaydet seçeneğini belirleyin.}$
- 3 Kayıt işlemini başlatmak için 🔵 seçeneğini belirleyin.
- 4 Mikrofona doğru konuşun.

Kayıt süresince duraklatmak için 🛛 ve devam etmek için 🌑 seçeneklerini belirleyin.

- 5 İşiniz bittiğinde, weya Kaydet seçeneğini belirleyin.
- 6 Kaydet seçeneğini belirleyin.

Bir arayan kimliği resmi ve arayanın adı veya numarasını göstererek sahte aramaları daha gerçekçi gösterebilirsiniz.

- Menü modunda, **Ayarlar → Uygulamalar → Arama → Sahte arama** seçeneğini belirleyin.
- 2 İsim ve Numara'yı seçin.
- Bir isim veya bir numara girin ve **Geri** seçeneğini seçin.
- 4 Sahte arama kişi resmi seçin.
- 5 Resim alanını seçin ightarrow tercihe bağlı.
- 6 Resim klasöründen bir resim seçerek ya da yeni bir resim yakalayarak bir resim ekleyin ve Geri seçeneğini seçin.
- 7 Kaydet seçeneğini belirleyin.

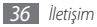

#### Sabit Arama Numarası (FDN) modunu kullanma

FDN modunda, aygıtınız SIM kartında kayıtlı numaralar dışında giden aramaları sınırlar. FDN modunu kullanmak için önce telefon rehberinde FDN listenizi oluşturmanız gereklidir. FDN modunu etkinleştirmek için,

- I Menü modunda, Ayarlar → Güvenlik → Sabit arama modu seçeneğini belirleyin.
- 2 SIM kartla birlikte verilen PIN2 kodunuzu girin ve Kaydet'i seçin.

#### Arama yönlendirmeyi ayarla

Arama yönlendirme, gelen aramaları belirlediğiniz başka bir numaraya göndermeye yönelik bir şebeke özelliğidir. Bu özelliği ayrıca, telefonda konuştuğunuz veya servis alanının dışında olduğunuz zamanlar gibi, aramaları yanıtlayamadığınız belli koşullar için ayarlayabilirsiniz.

[ Menü modunda, Ayarlar → Uygulamalar → Arama → Sesli arama → Arama yönlendirme seçeneğini belirleyin.

- 2 Bir koşul seçin.
- 3 Etkinleştir'i seçin.
- 4 Aramaların iletileceği bir kişi veya numara eklemek için Yönlendir → Rehber'i seçin. Ayarınız şebekeye gönderilir.

#### Arama engelleme ayarı

Arama engelleme, belli arama türlerini sınırlamak ve başkalarının sizin aygıtınızdan arama yapmasını engellemek için tasarlanmış bir ağ özelliğidir.

- [ Menü modunda, Ayarlar → Uygulamalar → Arama → Sesli arama → Arama engelleme seçeneğini belirleyin.
- 2 Kısıtlanacak bir arama türü seçin.
- 3 Etkinleştir'i seçin.
- 4 Arama engelleme parolasını girin ve Kaydet seçeneğini belirleyin.
   Ayarınız şebekeye gönderilir.

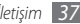

#### Arama bekletmeyi ayarlama

Arama bekletme, önceki arama sırasında başka bir arama geldiğinde telefonunuzun sizi uyaran bir şebeke özelliğidir.

- I Menü modunda, Ayarlar → Uygulamalar → Arama → Sesli arama → Arama bekletme seçeneğini belirleyin.
- 2 Etkinleştir'i seçin.

Ayarınız şebekeye gönderilir.

## Kayıtlar

Aradığınız, aldığınız veya kaçırdığınız aramaların ve gönderdiğiniz veya aldığınız mesajların kayıtlarını görmeyi ve yönetmeyi öğrenin.

#### > Arama ve mesaj kayıtlarını görme

Aramaları ve mesajları, türüne göre filtrelenmiş olarak görebilirsiniz.

Menü modunda, Kayıtlar seçeneğini belirleyin.

- 2 Ekranın üst tarafında bir kayıt türü seçmek için sağa veya sola kaydırın.
- 3 Ayrıntılarını görmek istediğiniz kaydı seçin.
  - Ayrıntılı görünümde, numarayı arayabilir, mesaj gönderebilir veya numarayı telefon rehberine veya reddetme listesine ekleyebilirsiniz.

## > Kayıt yöneticisini görüntüleme

Kayıt yöneticisinden, alınan veya gönderilen veri miktarını veya mesaj sayısını, aramalarınızın süresini kontrol edebilirsiniz.

- I Menü modunda, Kayıtlar → → Kayıt yöneticisi seçeneğini belirleyin.
- 2 İsteğiniz seçeneği seçin.

| Seçenek         | İşlev                                                                                               |
|-----------------|----------------------------------------------------------------------------------------------------|
| Arama<br>süresi | Son arama süresi ve tüm aramaların<br>toplam süresi gibi, aramalarınızın süre<br>kayıtlarını görün. |

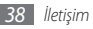

| Seçenek            | İşlev                                                                                                    |
|--------------------|----------------------------------------------------------------------------------------------------|
| Mesaj              | Gönderdiğiniz veya aldığınız mesaj                                                                                                    |
| sayacı             | sayısını görün.                                                                                                    |
| E-posta            | Gönderdiğiniz veya aldığınız e-posta                                                                                                    |
| sayacı             | sayısını görün.                                                                                                    |
| Arama<br>ücretleri | Son arama ücreti ve tüm aramaların<br>toplam ücreti gibi, aramalarınızın ücret<br>kayıtlarını görün. Ayrıca, arama planınıza<br>göre birim başına para birimi ve ücreti<br>ayarlayabilir, aramaları sınırlamak için<br>ücret sınırı belirleyebilirsiniz. Ücret<br>sayacı, SIM kartınıza bağlı olarak<br>kullanılamayabilir. |

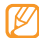

Kayıt yöneticisinin her bir ekranından **Sıfırla** seçeneğini belirleyerek kayıtları sıfırlayabilirsiniz.

## Mesajlar

Metin (SMS) veya multimedya (MMS) veya e-posta mesajları oluşturmayı ve göndermeyi, gönderdiğiniz veya aldığınız mesajları görüntülemeyi ve yönetmeyi öğrenin.

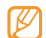

Ana servis alanınızın dışındayken mesaj almak veya göndermek için ilave ücrete tabi olabilirsiniz. Ayrıntılı bilgi için servis sağlayıcınıza başvurun.

#### > Metin mesajı gönderme

*[* Menü modunda Mesajlar → Yaz'ı seçin.

- 2 Rehber seçeneğini belirleyin. Elle bir numara girebilir, kayıtlardan veya kişi gruplarından bir kişi seçebilirsiniz.
- 3 Kişilerin yanındaki onay kutularını seçin ve **Ekle** seçeneğini belirleyin.

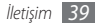

- 4 Metin eklemek için dokunun seçeneğini belirleyin ve mesaj metninizi girin.
- 5 Mesajı göndermek için **Gönder** seçeneğini belirleyin.
  - Mesajı hemen göndermemeye karar verirseniz, ileride kullanmak üzere taslak klasörüne kaydedebilirsiniz.
  - Mesaj gönderirken bir hata oluşursa, mesaj giden kutusuna kaydedilecektir; böylece daha sonra tekrar göndermeyi deneyebilirsiniz.
  - Bir mesaj başarıyla gönderildiğinde, gönderilenler kutusuna kaydedilir.
  - Bu cihaz Türkçe karakterlerin tamamını ihtiva eden ETSI TS 123.038 V8.0.0 ve ETSI TS 123.040 V8.1.0 teknik özelliklerine uygundur.

## > MMS profili oluşturma

Multimedya mesajı almak ve göndermek için, MMS sunucusuna bağlantıda bir bağlantı profili etkinleştirmeniz gereklidir. Servis sağlayıcınızın önceden ayarlı profillerine ek olarak, kendi bağlantı profilinizi de ekleyebilirsiniz.

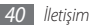

- Menü modunda **Ayarlar → Bağlantılar → Şebeke** → **Bağlantılar → Evet**'i seçin.
- 2 **Oluştur** seçeneğini belirleyin.
- 3 Bağlantı profili için parametreleri kişiselleştirin.

| Seçenek                    | İşlev                                         |
|----------------------------|-----------------------------------------------|
| İsim belirle               | Profilin adını girmenizi sağlar.              |
| Erişim ismi                | Erişim noktası adını girin.                   |
| Kimlik<br>denetimi<br>türü | Bir kimlik doğrulama türü seçmenizi<br>sağlar |
| Kullanıcı<br>Kimliği       | Kullanıcı adınızı girmenizi sağlar.           |
| Şifre                      | Şifrenizi girin.                              |
| Protokol                   | Bir ağ protokolü seçmenizi sağlar.            |

| Seçenek                 | İşlev                                                                        |
|-------------------------|------------------------------------------------------------------------------|
| Ana sayfa<br>URL'si     | MMS sunucu adresini girmenizi<br>sağlar.                                     |
| Proxy adresi            | Proxy sunucusunun adresini<br>girmenizi sağlar.                              |
| Gecikme<br>süresi (sn.) | Aygıtın ağdan gelen yanıtları ne<br>kadar bekleyeceğini girmenizi<br>sağlar. |
| Gelişmiş<br>ayarlar     | IP ve DNS adreslerini ve trafik sınıfını<br>özelleştirmenizi sağlar.         |

- 4~İşiniz bittiğinde, **Kaydet** seçeneğini belirleyin.
- 5 Menü modunda, Mesajlar → ···· → Ayarlar → Multimedya mesajları → Multimedya mesaj profilleri seçeneğini belirleyin.
- 6 Bir bağlantı profili seçin  $\rightarrow$  Ayarla.

#### > Multimedya mesajı gönderme

Menü modunda **Mesajlar** → **Yaz**'ı seçin.

**Rehber** seçeneğini belirleyin.

Manuel olarak bir numara veya e-posta adresi girebilir, arama kaydından veya kişi gruplarından seçim yapabilirsiniz.

Kişilerin yanındaki onay kutularını seçin ve **Ekle** seçeneğini belirleyin.

Bir e-posta adresi girdiğinizde aygıt size multimedya mesaj göndermek isteyip istemediğinizi sorar. Onaylamak için **Tamam** seçeneğine basın.

- 4 Metin eklemek için dokunun seçeneğini belirleyin ve mesaj metninizi girin.
- 5 Seçeneğini belirleyin ve bir dosya ekleyin. Dosya listesinden bir dosya seçebilir veya bir fotoğraf, video veya ses klibi yakalayabilirsiniz.
- 6 Mesajı göndermek için **Gönder** seçeneğini belirleyin.

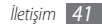

#### Bir metin veya multimedya mesajı görüntüleme

Aldığınız, gönderdiğiniz veya kaydettiğiniz mesajlar otomatik olarak aşağıdaki mesaj klasörlerinde sınıflandırılır.

- Gin Kutusu: Alınan mesajlar
- Gön kutusu: Gönderilen mesajlar
- Gid Kutusu: Gönderilmekte olan veya gönderilmeyi bekleyen mesajlar
- Taslaklar: İleride kullanmak üzere kaydettiğiniz mesajlar
- 1 Menü modunda, Mesajlar seçeneğini belirleyin ve bir görüşme seçin.

Varsayılan olaran mesalarınız kişilere göre gruplanarak bir mesaj görüşmesi oluşturur. Görünüm modunu değiştirmek için **•••• → Klasör görünümü** seçeneğini belirleyin.

2~ Bir metin veya multimedya mesajı seçin.

Mesaj listesinden, aşağıdaki seçenekleri kullanın:

- Görüşme görünümünde mesajları görüntülemek için
   → Görüşme görünümü seçeneğini belirleyin.
- Mesajları silmek için  $\blacksquare \rightarrow$  Sil seçeneğini belirleyin.
- İstediğiniz bir mesajı aramak için → Bul seçeneğini belirleyin.
- Mesajı oluşturulmuş bir klasöre aktarmak için mesaj listesinden → Klasörlerim'e taşı seçeneğini seçin.
- Yarattığınız mesaj şablonlarını görüntülmek veya klasörlere erişmek için → Klasörlerim seçeneğini belirleyin.
- Tüm kanallardan veya kanallarımdan mesaj almak için
   → Hücre yayını mesajları seçeneğini belirleyin.
- Spam kutusundaki mesajları görüntülemek için → Spam kutusu seçeneğini belirleyin.
- Mesajları istediğiniz gibi sıralamak için → Listele seçeneğini belirleyin.
- Mesaj ayarlarını ayarlamak için → Ayarlar seçeneğini belirleyin.

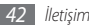

#### > Telesekreter mesajlarını dinleme

Cevapsız aramalarınızın telesekreter sunucusuna göndermek üzere ayarladıysanız, gelen aramaları cevaplamadığınızda arayanlar sesli mesaj bırakabilirler. Telesekreterinizin gelen kutusuna gitmek ve telesekreter mesajlarını dinlemek için,

- 1 Menü modunda, **Tuşlar** seçeneğini belirleyin ve 1 seçeneğine uzun dokunun.
- 2 Telesekreter sunucusundaki talimatları izleyin.

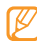

Sunucuya erişmeden önce telesekreter sunucu numarasını kaydetmeniz gereklidir. Servis sağlayıcınız size numarayı verebilir.

## 🕨 Mesaj şablonlarını kullanma

Yeni mesajları hızlı ve kolay şekilde oluşturmak için metin ve multimedya şablonu oluşturmayı ve kullanmayı öğrenin.

#### Metin şablonu oluşturma

Menü modunda, **Mesajlar** seçeneğini belirleyin.

- 2 ••••  $\rightarrow$  Klasörlerim  $\rightarrow$  Şablonlar  $\rightarrow$  Oluştur seçeneğini belirleyin.
- *3* Metninizi girin ve **Kaydet** seçeneğini belirleyin.

Artık metin, multimedya veya e-posta mesajı oluştururken ekle seçeneğini kullanarak metin alanına bir metin şablonu ekleyebilirsiniz.

#### Multimedya şablonu oluşturma

Menü modunda, Mesajlar seçeneğini belirleyin.

- ? → Klasörlerim → MMS kartları → Oluştur seçeneğini belirleyin.
- 3 Bir konu girip istediğiniz ekleri seçerek şablon olarak kullanacağınız bir multimedya mesajı oluşturun.
   ▶ sf. 41
- 4 Kaydet seçeneğini belirleyin.

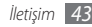

Artık yeni bir multimedya mesajı oluşturmak için bir multimedya şablonu kullanabilirsiniz. MMS kart listesinde bir şablona uzun basın ve **Gönder**'i seçin. Şablonunuz yeni bir multimedya mesajı olarak açılır.

#### Mesajları yönetmek için klasör oluşturma

Tercihlerinize ve ihtiyaçlarınıza göre mesajlarınızı yönetmek için klasör oluşturmayı öğrenin.

- 1 Menü modunda, **Mesajlar** seçeneğini belirleyin.
  - → Klasörlerim → Oluştur seçeneğini belirleyin.
- $\mathcal{J}$  Yeni bir klasör adı girin ve **Kaydet** seçeneğini belirleyin.

Mesajların daha kolay yönetimi ve kazayla silinmeden korunmaları için önemli mesajlarınızı gelen kutusundan veya gönderilenler kutusundan kişisel bir klasöre taşıyabilirsiniz.

## > Acil durum mesajı gönderme

Acil durumlarda, belirli alıcılara acil durum mesajı göndererek yardım isteyebilirsiniz.

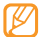

- Bölgenize veya servis sağlayıcınıza bağlı olarak bu özellik kullanılamayabilir.
- Menü modunda, Mesajlar seçeneğini belirleyin.
- 3 Acil durum mesajı özelliğini etkinleştirmek için Acil durum mesajı gönder seçeneğini belirleyin.
- 4 Alıcı listesini açmak için **Alıcılar** seçeneğini belirleyin.
- 5 Bir alıcı numarası girin. 9. adıma geçin. Kişi listenizde kayıtlı bir numarayı seçmek için Yakın, Rehber, veya Gruplar seçeneğini belirleyin ve ardından sonraki adıma geçin.
- 6 Kişileri seçin ve **Ekle** seçeneğini belirleyin.
- 7 Bir telefon numarası seçin (gerekirse).

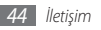

- 8 Alıcıları ayarlama işlemi bittiğinde **Tamam** seçeneğini belirleyin.
- 9 Tekrar seçeneğini belirleyin, acil durum mesajının kaç kez tekrarlanacağını ayarlayın ve Ayrla seçeneğini belirleyin.
- 10 Ayrla  $\rightarrow$  Evet seçeneğini belirleyin.

Bir acil durum mesajı göndermek için dokunmatik ekranın ve tuşların kilitli olması gerekir. Ses tuşuna 4 kez basın.

#### **E-posta**

Kişisel veya şirket e-posta hesabınızı kullanarak e-posta mesajı göndermeyi veya görüntülemeyi öğrenin.

#### > Bir e-posta hesabı ve profili oluşturma

Servis sunucunuz tarafından ön tanımlanan e-posta hesabına ek olarak kişisel e-posta hesaplarınızı da ekleyebilirsiniz. Ayrıca, e-posta servislerini kullanmak için kendi bağlantı profilinizi ekleyebilirsiniz.

#### Bir e-posta hesabı oluşturma

1 Menü modunda, E-posta → Diğerleri seçeneğini belirleyin.

Belirli bir e-posta hizmeti için bir hesap ayarlamak için hizmet adını seçin.

2 Bu hesap için ayarları aşağıdaki ekranları takip ederek özelleştirin:

| Seçenek        | İşlev                                                                                                    |
|----------------|----------------------------------------------------------------------------------------------------|
| Hesap adı      | Hesap için bir ad girmenizi<br>sağlar. Bu seçenek yanlızca yeni<br>bir e-posta hesap kurarken<br>kullanılabilir. |
| E-posta adresi | E-posta adresinizi girmenizi<br>sağlar.                                                                          |
| Kullanıcı adı  | Bu hesap için kullanıcı adınızı<br>girmenizi sağlar.                                                             |
| Şifre          | Bu hesap için bir şifre girmenizi<br>sağlar.                                                                     |

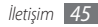

| Seçenek                                | İşlev                                                                 |
|----------------------------------------|-----------------------------------------------------------------------|
| SMTP sunucusu                          | SMTP sunucusunun (giden<br>sunucu) adresini girmenizi<br>sağlar.      |
| SMTP port                              | SMTP sunucusunun port<br>numarasını girmenizi sağlar.                 |
| Güvenli bağlantı                       | SMTP sunucusu için bir güvenlik<br>protokolü seçmenizi sağlar.        |
| Gelen sunucu<br>türü                   | Gelen sunucunun türünü<br>seçmenizi sağlar (POP3 veya<br>IMAP4).      |
| POP3 sunucusu/<br>IMAP4 sunucusu       | Gelen sunucusunun adresini<br>girmenizi sağlar.                       |
| POP3 bağlantı<br>noktası/IMAP4<br>port | Gelen sunucusunun bağlantı<br>noktası numarasını girmenizi<br>sağlar. |
| Güvenli bağlantı                       | Gelen sunucusu için bir güvenlik<br>protokolü seçmenizi sağlar.       |

#### Bir e-posta bağlantı profili seçin.

- Menü modunda, **E-posta → ☎•••** → **Ayarlar** → **E-posta profilleri** seçeneğini belirleyin.
- Bir profil seçin ve **Ayarla** seçeneğini belirleyin.

## > E-posta mesajı gönderme

Menü modunda **E-posta** → bir hesap → **Yaz** seçeneğini belirleyin. Diğer hesapları görüntülemek için **Hesap listesi'**ni seçebilirsiniz.

#### **Rehber** seçeneğini belirleyin.

Manuel olarak bir e-posta adresi girebilir, arama kaydından veya grubundan seçim yapabilirsiniz.

- 3 Cc/Bcc alanını seçin ve daha fazla alıcı ekleyin.
- Konu alanını seçin ve bir konu girin.
- 5 Metin giriş alanını seçin ve e-posta metninizi girin.

Dosya listesinden bir dosya seçebilir, bir fotoğraf, video veya ses klibi yakalayabilirsiniz.

 $7~\,$  Mesajı göndermek için **Gönder** seçeneğini belirleyin.

## E-posta mesajını görüntüleme

- 2 Gelen kutusuna kaydırın.
- $3 \longrightarrow$ **İndir** seçeneğini belirleyin.
- 4 Bir e-posta veya başlık seçin.

#### > E-postaların Exchange sunucusu ile senkronize edilmesi

Senkr ayarlarını yapılandırdıktan sonra e-postalarınızı Exchange sunucusu ile senkronize edebilirsiniz. Exchange sunucusunu yapılandırmak için,

- I Menü modunda, E-posta → → → Ayarlar → E-posta hesapları → Yeni → Exchange ActiveSync seçeneğini belirleyin.
- 2 Exchane sunucusunun ayarlarını aşağıdaki ekranları takip ederek yapılandırın:

| Seçenek        | İşlev                                                          |
|----------------|----------------------------------------------------------------|
| E-posta adresi | Exchange sunucusu için e-posta<br>adresinizi girmenizi sağlar. |
| Kullanıcı adı  | Exchange suncusu için kullanıcı<br>adınızı girmenizi sağlar.   |

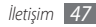

| Seçenek       | İşlev                                                                                         |
|---------------|-----------------------------------------------------------------------------------------------|
| Şifre         | Exchange sunucusu için şifrenizi<br>girmenizi sağlar.                                         |
| Etki alanı    | E-posta adresinizin etki alanını<br>girmenizi sağlar.                                         |
| Sunucu Url'si | Exchange suncusunun URL'sini<br>girmenizi sağlar.                                             |
| SSL kullan    | Güvenliği arttırmak için SSL<br>(Secure Sockets Layer) kullanmak<br>için ayarlamanızı sağlar. |

3 Sunucu ayarını özelleştirdikten sonra senkronize etmek için veri türlerinin yanındaki noktayı seçin.

E-posta ve takvim olaylarını senkronize etmek için bir senkr aralığı ayarlayabilirsiniz. E-postalarınızı senkronize etmek için,

- Menü modunda E-posta → Exchange sunucu hesabınızı seçin.
- → İndir seçeneğini belirleyin.

# IM

Palringo ve Yahoo Messenger gibi evrensel instant messenger servislerinin herhangi birinden ailenizle veya arkadaşlarınızla sohbet etmeyi öğrenin.

- Menü modunda, **IM** seçeneğini belirleyin.
- 2 Bir messenger seçin.
- Oturum açmak için kullanıcı adınızı ve parolanızı girin.
- Anında dostlarınız ve ailenizle sohbet edin.

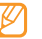

Bölgenize veya servis sağlayıcınıza bağlı olarak Palringo messenger kullanılabilir.

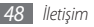

## **Social Hub**

E-posta, mesaj, SNS için entegre iletişim uygulaması olan Social Hub™ uygulamasına nasıl erişeceğinizi öğrenin. http://socialhub.samsungmobile.com adresinden ayrıntılı bilgi alabilirsiniz.

- *1* Menü modunda, **Social Hub** seçeneğini belirleyin.
- 2~ Social Hub'dan gelen içeriği denetleyin ve kullanın.

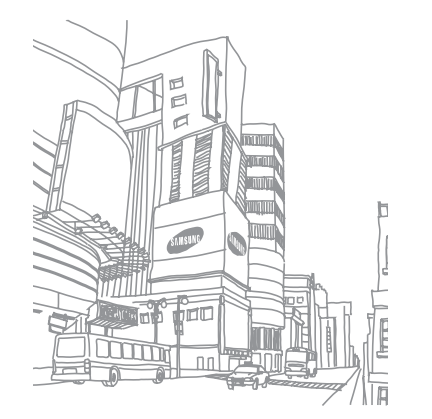

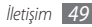

# Eğlence

#### Kamera

Fotoğraf ve video çekmeyi ve görüntülemeyi öğrenin. 2048 x 1536 piksele (3,2 mega piksel) kadar çözünürlükte fotoğraf ve 320 x 240 piksele kadar çözünürlükte video çekebilirsiniz. Fotoğraflar jpg biçiminde ve videolar mp4 biçiminde kaydedilir.

#### Fotoğraf çekme

- / Kamerayı açmak için Ana ekranda Kamera tuşuna basın.
- $2\;$  Aygıtı saat yönünün tersine döndürerek yatay görünüme getirin.
  - Kamera arayüzü yalnızca yatay durumda görüntülenir.
    - Kamerayı belirli bir süre boyunca kullanmazsanız otomatik olarak kapanır.
    - Hafıza kapasitesi, çekilen sahneye ve çekim koşullarına bağlı olarak değişebilir.

Merceği konuya yöneltin ve gerekli ayarlamaları yapın.

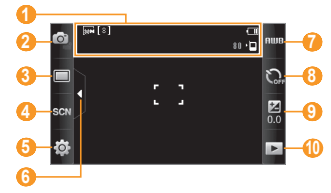

| Numara | İşlev                                                                                                    |
|--------|----------------------------------------------------------------------------------------------------|
| 0      | Kamera durumunu ve ayarları kontrol<br>edin.<br>• 📷 : Çözünürlük<br>• 🐚 : Voz Ölçer Türü<br>• 🖻 : Varsayılan depolama konumu<br>• 🔟 : Çekebileceğiniz fotoğraf sayısı<br>(kullanılabilir hafızaya göre) |
| 2      | Video kameraya geçmenizi sağlar.                                                                                                    |

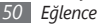

| Numara | İşlev                                                                                                    |
|--------|----------------------------------------------------------------------------------------------------|
| 3      | Çekim modunu değiştirmenizi sağlar.                                                                          |
| 4      | Manzara modunu değiştirmenizi sağlar.                                                                        |
| 6      | Kamera ayarlarını değiştirmenizi sağlar.                                                                     |
| 6      | Vizörde simgeleri gösterin veya gizleyin.                                                                    |
| 0      | Işık koşullarına göre renk dengesini<br>ayarlamanızı sağlar.                                                 |
| 8      | Kameranın fotoğraf çekmeden önceki<br>bekleme süresini seçin.                                                |
| 9      | Parlaklığı ayarlamanızı sağlar; Artırmak<br>için + seçeneğini veya azaltmak için –<br>seçeneğini belirleyin. |
| 1      | Son çektiğiniz fotoğrafı veya videoyu<br>görüntülemenizi sağlar                                              |

- 4 Yakınlaştırmak veya uzaklaştırmak için Ses tuşuna basın.
- 5 Fotoğraf çekmek için Kamera tuşuna basın. Fotoğraf otomatik olarak kaydedilir.

Fotoğraf çektikten sonra, fotoğrafları görüntülemek için 🕨 seçeneğini belirleyin.

- Daha fazla fotoğraf görüntülemek için sağ veya sola kaydırın veya aygıtı sağa veya sola yatırın.
- Yakınlaştırmak için iki parmağınızı ekrana koyun ve birbirinden ayırın (uzaklaştırmak için parmaklarınızı birbirine yakınlaştırın). Yakınlaştırma modundan çıkmak için Gerçek boyut seçeneğini belirleyin.
- Fotoğraflarla ve videolarla slayt gösterisi başlatmak için,
   seçeneğini belirleyin. Slayt gösterisini durdurmak için ekrana dokunun.
- Fotoğraf detaylarını görüntülemek için 🗾 seçeneğini belirleyin.
- Fotoğrafı silmek için  $\textbf{Sil} \rightarrow \textbf{Evet}$  seçeneğini belirleyin.
- Ek özellikleri kullanmak için •••• ve aşağıdaki seçeneklerden birini seçin:
  - Gönder: Fotoğrafı başkalarına multimedya mesajı, e-posta veya Bluetooth kablosuz özelliği ile göndermenizi sağlar.

- Yükle: Fotoğrafi bir topluluk websitesine veya blog'a göndermenizi sağlar.
- Yap: Fotoğrafı duvarkağıdı veya bir kişi için arayan kimliği görüntüsü olarak ayarlamanızı sağlar.
- Düzenle: Fotoğrafı düzenlemenizi sağlar
- **Yazdır**: Fotoğrafı USB bağlantısını veya Bluetooth kablosuz özelliğini kullanarak yazdır.

#### Çeşitli sahneler için ön tanımlı seçenekleri kullanarak fotoğraf çekme

Kameranızda çeşitli sahneler için ön tanımlı ayarlar bulunmaktadır. Çekim durumunuz ve konularınız için uygun modu kolaylıkla seçebilirsiniz.

Örneğin, gece fotoğraf çekerken, daha uzun bir pozlama kullanan gece modunu seçin.

- / Kamerayı açmak için Ana ekranda Kamera tuşuna basın.
- $2\;$  Aygıtı saat yönünün tersine döndürerek yatay görünüme getirin.
- $3 \text{ second product} \to \text{ im}$  seconegini belirleyin.

- 4 Gerekli ayarlamaları yapın.
- 5 Fotoğraf çekmek için Kamera tuşuna basın.

#### Gülücük yakala modunda fotoğraf çekme

Kameranız insanların yüzlerini tanıyabilir ve gülümseyen yüzlerin fotoğraflarını çekmenize yardımcı olabilir.

- / Kamerayı açmak için Ana ekranda Kamera tuşuna basın.
- Aygıtı saat yönünün tersine döndürerek yatay görünüme getirin.
- $3 \quad \square \rightarrow$ Gülücük yakala :-) seçeneğini belirleyin.
- 4 Gerekli ayarlamaları yapın.
- 5 Kamera tuşuna basın.
- 6 Kamera merceğini konunuza yöneltin. Aygıtınız bir resimdeki insanları tanır ve gülümsemeleri tespit eder. Nesne gülümsediğinde, aygıt otomatik olarak fotoğraf çeker.

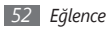

#### > Dizi fotoğraf çekme

Hareket eden konuların bir dizi fotoğrafını kolaylıkla çekebilirsiniz. Bu özellikle tiyatro oynayan veya spor yapan çocukları fotoğraflamada faydalıdır.

- / Kamerayı açmak için Ana ekranda Kamera tuşuna basın.
- $2\;$  Aygıtı saat yönünün tersine döndürerek yatay görünüme getirin.
- 3 □ → Sürekli seçeneğini belirleyin.
- 4 Gerekli ayarlamaları yapın.
- 5~ Kamera tuşuna uzun basın. Siz Kamera tuşunu bırakana kadar kamera fotoğraf çekmeye devam eder.

## > Panoramik fotoğraf çekme

Panoramik çekim modunu kullanarak geniş panoramik fotoğraf çekebilirsiniz. Bu mod manzara fotoğrafı çekmede faydalıdır. Kamerayı açmak için Ana ekranda Kamera tuşuna basın.

- 2 Aygıtı saat yönünün tersine döndürerek yatay görünüme getirin.
- 3 □ → Panoramik seçeneğini belirleyin.
- 4 Bir yön seçin.
- 5 Gerekli ayarlamaları yapın.
- 6 İlk fotoğrafı çekmek için Kamera tuşuna basın.
- $7\,$  Aygıtı seçtiğiniz yönde yavaşça hareket ettirin ve vizörden çerçeveyi hizalayın.

Yeşil çerçeveyi ve vizörü hizaladığınızda, kamera otomatik olarak sonraki fotoğrafı çeker.

- 8 Panoramik fotoğrafı tamamlamak için 7. adımı tekrar edin.
- $9\;$  Fotoğrafı kaydetmek için $\begin{tabular}{c} m \\ m \end{tabular}$  seçeneğini belirleyin.

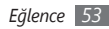

#### Mozaik fotoğraf cekme

Coklu görüntü cekerek bunları otomatik olarak mozaik seklinde birlestirebilirsiniz.

- Kamerayı acmak için Ana ekranda Kamera tuşuna başın.
- Aygıtı saat yönünün tersine döndürerek yatay görünüme getirin.
- → Mozaik seceneğini belirleyin.
- Bir resim düzeni seçin ve Kamera tuşuna basın.
- Gerekli ayarlamaları yapın.
- Her bölüm icin fotoğraf cekmek üzere Kamera tusuna basin

#### Dekoratif cercevelerle fotoğraf cekme

- Kamerayı açmak için Ana ekranda Kamera tuşuna basın.
- Aygıtı saat yönünün tersine döndürerek yatay görünüme getirin.

- - → Çerçeve seçeneğini belirleyin.
- Bir cerceve secin ve Kamera tusuna basın.
- Gerekli ayarlamaları yapın.
- Fotoğrafı cekmek için Kamera tuşuna başın ve otomatik olarak dekoratif çerçeveyi uygulayın.

#### Kamera ayarlarını özelleştirme

Bir fotoğrafı çekmeden önce, aşağıdaki seçeneklere erişmek için  $\{\tilde{O}\} \rightarrow [\tilde{O}]$  seçeneğini belirleyin:

| Seçenek        | İşlev                                                                 |
|----------------|-----------------------------------------------------------------------|
| Çözünürlük     | Çözünürlük seçeneğini değiştirmenizi<br>sağlar.                       |
| Efektler       | Özel bir efekt uygulayın: sepia, negatif ya<br>da siyah beyaz tonlar. |
| Poz ölçümü     | Bir poz ölçüm tipi seçmenizi sağlar.                                  |
| Resim kalitesi | Fotoğraflarınızın kalite seviyesini<br>ayarlamanızı sağlar.           |

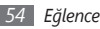

Bir fotoğraf çekmeden önce, aşağıdaki ayarlara erişmek için  $\{\widehat{\Diamond}\} \rightarrow \bigoplus$  seçeneğini belirleyin:

| Ayar           | İşlev                                                                                                    |
|----------------|----------------------------------------------------------------------------------------------------|
| Yönergeler     | Önizleme ekranında yönergeleri<br>görüntülemenizi sağlar.                                                                                                    |
| İzleme         | Çekilen resmi görüntülemek için<br>kamerayı ayarlamanızı sağlar.                                                                                                    |
| GPS bağlantısı | <ul> <li>Kameranın, fotoğraflarınız için yer bilgisi koymasını sağlar.</li> <li>GPS sinyallerini iyileştirmek için, sinyalin kesilebileceği konumlarda, örneğin bina aralarında, deniz seviyesinin altında olan alanlarda veya kötü hava koşullarında çekim yapmaktan kaçının.</li> <li>Ya da, GPS alımını iyileştirmek için GPS bağlantı ayarlarını özelleştirin ▶ sf 97</li> </ul> |

| Ayar                      | İşlev                                                                               |
|---------------------------|-------------------------------------------------------------------------------------|
| Deklanşör sesi            | Kamera deklanşörünü fotoğraf çekerken<br>ses çıkaracak şekilde ayarlamanızı sağlar. |
| Kayıt yeri                | Çekilen fotoğrafların kaydedileceği bir<br>bellek konumu seçmenizi sağlar.          |
| Fabrika<br>ayarlarına dön | Menüleri ve çekim seçeneklerini<br>sıfırlamanızı sağlar.                            |

#### > Video kaydetme

- Kamerayı açmak için Ana ekranda Kamera tuşuna basın.
- Aygıtı saat yönünün tersine döndürerek yatay görünüme getirin.
- 3 Video kamera moduna geçmek için 🙆 tuşuna basın.

4 Merceği konuya yöneltin ve gerekli ayarlamaları yapın.

| ()<br>()<br>()<br>()<br>()<br>()<br>()<br>()<br>()<br>()<br>()<br>()<br>()<br>( | 2 4 10:15:51 0 mm - ()<br>2 10:15:51 0 mm - ()<br>2 10:15:51 0 mm - () |
|---------------------------------------------------------------------------------|----------------------------------------------------------------------------------------------------|
| Numara                                                                          | İşlev                                                                                                    |
| 0                                                                               | Video kamera durumunu ve ayarları<br>kontrol etmenizi sağlar.<br>• 梁 : Çözünürlük<br>• 戶 : Varsayılan depolama konumu<br>• ⑩:15:01 : Kaydedilebilecek video<br>uzunluğu (kullanılabilir hafızaya göre)                                                                                                    |

| Numara | İşlev                                                                                                    |
|--------|----------------------------------------------------------------------------------------------------|
| 2      | Kameraya geçmenizi sağlar.                                                                                   |
| 3      | Kayıt modunu değiştirmenizi sağlar<br>(multimedya mesajı eklemek veya normal<br>olarak kaydetmek için).      |
| 4      | Video kamera ayarlarını değiştirmenizi<br>sağlar.                                                            |
| 6      | Vizörde simgeleri gösterin veya gizleyin.                                                                    |
| 6      | Işık koşullarına göre renk dengesini<br>ayarlamanızı sağlar.                                                 |
| 0      | Kameranın video kaydetmeye başlamadan<br>önce bekleyeceği süreyi seçmenizi sağlar.                           |
| 8      | Parlaklığı ayarlamanızı sağlar; Artırmak<br>için + seçeneğini veya azaltmak için –<br>seçeneğini belirleyin. |
| 9      | Son çektiğiniz fotoğrafı veya videoyu<br>görüntülemenizi sağlar                                              |

- 5 Yakınlaştırmak veya uzaklaştırmak için Ses tuşuna basın.
- 6 Kayıt işlemini başlatmak için Kamera tuşuna basın.
- 7 Kayıt işlemini durdurmak için 🗖 seçeneğini belirleyin veya Kamera tuşuna basın.

Video otomatik olarak kaydedilir.

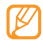

Kamera yavaş aktarım hızıyla videoları hafıza kartına düzgün şekilde kaydedemeyebilir.

Video kaydettikten sonra kaydedilen videoları görüntülemek için 🕞 seçeneğini belirleyin.

- Daha fazla video görüntülemek için sağ veya sola kaydırın veya aygıtı sağa veya sola yatırın.
- Bir video oynatmak için, ekranın ortasındaki Neçeneğini belirleyin.
- Fotoğraflarla ve videolarla slayt gösterisi başlatmak için,
   seçeneğini belirleyin. Slayt gösterisini durdurmak için ekrana dokunun.
- Video detaylarını görüntülemek için 👔 seçeneğini belirleyin.

- Videoyu silmek için  $\textbf{Sil} \rightarrow \textbf{Evet}$  seçeneğini belirleyin.
- Ek özellikleri kullanmak için **••••** seçeneğini belirleyin ve aşağıdaki seçeneklerden birini seçin:
  - Gönder: Videoyu başkalarına multimedya mesajı, e-posta veya Bluetooth kablosuz özelliği ile göndermenizi sağlar.
  - Yükle: Videoyu bir topluluk websitesine veya blog'a göndermenizi sağlar.

#### > Video kamera ayarlarını özelleştirme

Bir video kaydetmeden önce, aşağıdaki seçeneklere erişmek için  $\{\widehat{c}\} \to \textcircled{O}$  seçeneğini belirleyin:

| Seçenek        | İşlev                                                                 |
|----------------|-----------------------------------------------------------------------|
| Çözünürlük     | Çözünürlük seçeneğini değiştirmenizi<br>sağlar.                       |
| Efektler       | Özel bir efekt uygulayın: sepia, negatif<br>ya da siyah beyaz tonlar. |
| Video kalitesi | Videolarınızın kalite seviyesini<br>ayarlamanızı sağlar.              |

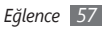

Bir video kaydetmeden önce, aşağıdaki ayarlara erişmek için  $\{\hat{Q}\} \rightarrow \{$ seçeneğini belirleyin:

| Ayar                      | İşlev                                                                      |
|---------------------------|----------------------------------------------------------------------------|
| Yönergeler                | Önizleme ekranında yönergeleri<br>görüntülemenizi sağlar.                  |
| Ses kayıt                 | Sesi açmanızı veya kapatmanızı sağlar.                                     |
| Kayıt yeri                | Kaydedilen videoların kaydedileceği<br>bir bellek konumu seçmenizi sağlar. |
| Fabrika ayarlarına<br>dön | Menüleri ve çekim seçeneklerini<br>sıfırlamanızı sağlar.                   |

## Video oynatıcı

Farklı türlerdeki videoları yürütmek için video oynatıcıyı nasıl kullanacağınızı öğrenin. Video oynatıcı aşağıdaki dosya formatlarını destekler: mp4, 3gp.

#### > Video oynatma

Menü modunda, Video oynatıcı seçeneğini belirleyin.

- 2 Oynatılacak videoyu seçin.
- 3 Kayıttan yürütmeyi kontrol etmek için aşağıdaki tuşları kullanabilirsiniz:

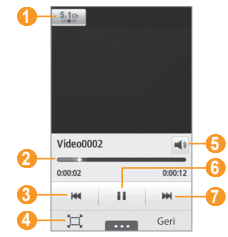

| Numara | İşlev                                                                            |
|--------|----------------------------------------------------------------------------------|
| 0      | Kulaklık takılıyken 5.1 kanallı surround ses sistemini etkinleştirmenizi sağlar. |

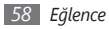

| Numara | İşlev                                                                                                    |
|--------|----------------------------------------------------------------------------------------------------|
| 2      | Dosyada belirli bir noktaya gitmek için<br>çubuğu sürükleyin.                                              |
| 3      | Bir dosyada geri gitmenizi sağlar.                                                                         |
| 4      | Video ekranının oranını değiştirin.                                                                        |
| 6      | Ses seviyesini ayarlamanızı sağlar.                                                                        |
| 6      | Kayıttan yürütmeyi duraklatmanızı sağlar;<br>Kayıttan yürütmeye devam etmek için<br>seçeneğini belirleyin. |
| 7      | Bir dosyada ileri gitmenizi sağlar.                                                                        |

#### > Video oynatıcı ayarlarını özelleştirme

Video oynatma sırasında aşağıdaki seçeneklere ulaşmak için •••• seçeneğini belirleyin:

| Seçenek   | İşlev                                      |
|-----------|--------------------------------------------|
| Parlaklık | Videonun parlaklığını ayarlamanızı sağlar. |

| Seçenek      | İşlev                                                                                                    |
|--------------|----------------------------------------------------------------------------------------------------|
| Mozaik arama | Her bölüme farklı ayarlar uygulamak için<br>bir videoyu bölümlere ayırmanızı sağlar.                           |
| Gönder       | Videoyu başkalarına multimedya mesajı,<br>e-posta veya Bluetooth kablosuz özelliği<br>ile göndermenizi sağlar. |
| Web'e yükle  | Videoyu bir topluluk websitesine veya<br>blog'a göndermenizi sağlar.                                           |
| Ayrıntılar   | Videonun detaylarını görüntülemenizi<br>sağlar.                                                                |

## Müzik

Hareket halindeyken müzik çalarla sevdiğiniz müzikleri dinlemeyi öğrenin. Müzik çalar aşağıdaki dosya formatlarını destekler: mp3, aac, wma, 3gp ve m4a.

- Bazı dosya biçimleri, telefonun yazılımına bağlı olarak desteklenmez.
  - Dosya boyutu kullanılabilir hafızayı aşarsa, dosyaları açarken hata oluşabilir.

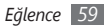

#### > Müzik dosyalarını aygıtınıza ekleme

Öncelikle dosyaları aygıtınıza veya hafıza kartına aktarın:

- Kablosuz web'den indirin. ► sf. 73
- İsteğe bağlı Samsung Kies'i kullanarak PC'den indirme.
   > sf. 86
- Bluetooth ile alma. ► sf. 81
- Bellek kartınıza kopyalayın. ► sf. 87
- Windows Media Player 11 ile senkronize etme. ► sf. 86
- Ø

Samsung, cihazınızda bulunan varsayılan müzik dosyalarının herhangi bir kullanımından sorumlu değildir.

## > Müzik çalma

Müzik dosyalarını aygıtınıza veya hafıza kartına aktardıktan sonra,

- 1 Menü modunda, Müzik seçeneğini belirleyin.
- 2 Sola veya sağa bir müzik kategorisine ilerleyin.
- 3 Bir müzik dosyası seçin.

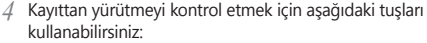

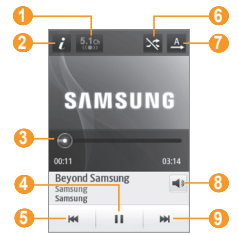

| Numara                | İşlev                                                                               |
|-----------------------|-------------------------------------------------------------------------------------|
|                       | Kulaklık takılıyken 5.1 kanallı surround ses<br>sistemini etkinleştirmenizi sağlar. |
| <b>2</b> <sup>1</sup> | Müzik dosyasının detaylarını<br>görüntülemenizi sağlar.                             |

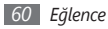

| Numara                | İşlev                                                                                                    |
|-----------------------|----------------------------------------------------------------------------------------------------|
| <b>3</b> <sup>1</sup> | Çubuğu sürükleyerek dosyadaki bir<br>noktaya gitmenizi sağlar.                                             |
| 4                     | Kayıttan yürütmeyi duraklatmanızı sağlar;<br>Kayıttan yürütmeye devam etmek için<br>seçeneğini belirleyin. |
| 6                     | Geriye atlamanızı sağlar; Dosyada geri<br>gitmenizi (uzun dokunun) sağlar.                                 |
| <b>6</b> <sup>1</sup> | Karışık modunu etkinleştirin.                                                                              |
| <b>7</b> <sup>1</sup> | Tekrarlama modunu değiştirmenizi sağlar<br>(kapalı, tek dosyayı tekrarla veya tüm<br>dosyaları tekrarla).  |
| 8                     | Ses seviyesini ayarlamanızı sağlar                                                                         |
| 9                     | İleri atlamanızı sağlar; Dosyada ileri<br>gitmenizi (uzun dokunun) sağlar.                                 |

1. Müzik çalar ekranına dokunduğunuzda bu simgeler gösterilir.

- SRS CS Headphone<sup>™</sup>, DVD filmler gibi çok kanallı içeriği dinlerken standart kulaklıkları aşan bir 5.1 surround ses denevimi yasatır.
- WOW HD™, ses dosyasının kayıttan yürütme kalitesini önemli ölçüde artırarak canlı ayrıntılara yönelik derin, zengin bas sesi ve yüksek frekanslı netliği ile dinamik bir 3 boyutlu eğlence deneyimi yaşatır.

### Çalma listesi oluşturma

Menü modunda, **Müzik** seçeneğini belirleyin.

- 2 Parça listeleri  $\rightarrow$  **Oluştur** seçeneğini belirleyin.
- 3 Yeni parça listeniz için bir başlık girin ve Kaydet seçeneğini belirleyin.
- 4 Yarattığınız parça listesini seçin.
- 5 **Ekle** seçeneğini belirleyin.
- 6 Eklemek istediğiniz dosyaları seçin ve Ekle seçeneğini belirleyin.

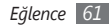

#### Hızlı listeye bir şarkı ekleme

- Çalma sırasında çalan şarkıyı hızlı listeye eklemek için Hzlı Isteye ekle seçeneğini belirleyin.
- 2 Bu listedeki diğer şarkıları görüntülemek için Hızlı İsteye git'i seçin.

## > Müzik çalar ayarlarını özelleştirme

- / Menü modunda, Müzik seçeneğini belirleyin.
  - → Ayarlar seçeneğini belirleyin.
- 3 Müzik çalarınızı özelleştirmek için aşağıdaki ayarları değiştirin:

| Seçenek   | İşlev                                            |
|-----------|--------------------------------------------------|
| Ekolayzer | Varsayılan ekolayzer tipini seçmenizi<br>sağlar. |
| Efekt     | Bir ses efekti seçmenizi sağlar.                 |

| Seçenek         | İşlev                                                                                      |
|-----------------|--------------------------------------------------------------------------------------------|
| Müzik<br>menüsü | Müzik kütüphanesi ekranında<br>görüntülemek için müzik kategorilerini<br>seçmenizi sağlar. |
| Görünüm         | Çalma sırasında gösterilecek bir görünüm<br>seçmenizi sağlar.                              |

## > Müzik bilgisi bulma

Bir şarkı hakkında bilgi almak için çevrimiçi bir müzik servisine erişmeyi öğrenin.

- 🔨 🔹 Bu servis, bazı servis sağlayıcılar için kullanılamaz.
  - Veritabanında bütün şarkılar için bilgi yer almayabilir.
- <sup>7</sup> Menü modunda, **Müzik** → •••• → Müzik tanıma seçeneğini belirleyin.
- 2 Şarkının bir bölümünü kaydetmek için "i seçin.
   10 saniye sonra kayıt otomatik olarak duracaktır.
- 3 Sunucudan müzik bilgileri almak için ekrandaki talimatları takip edin.

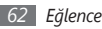

#### İstek listesine müzik bilgileri ekleme

- Müzik tanıma listesindeki sonuçlardan ya da benzer müzik bilgilerinden istediğiniz müzik bilgisini dilek listesine eklemek için İstek listesine ekle seçeneğini seçin.
- 2 İstek listesindeki diğer şarkıları görüntülemek için Müzik
  - $\rightarrow$  **fistek listesi** seçeneğini belirleyin.

# FM radyo

FM radyodan müzik ve haberleri dinlemeyi öğrenin. FM radyo dinleyebilmek için telefonunuza radyo anteni olarak işlev gören, telefonla birlikte verilen kulaklığı bağlamanız gerekir.

## > FM radyo dinleme

- / Ürünle birlikte verilen kulaklığı aygıta takın.
- 2 Menü modunda, FM radyo seçeneğini belirleyin.
- 3 Otomatik ayarlama işlemini başlatmak için Evet seçeneğini belirleyin.

FM radyo kullanılabilir istasyonları otomatik olarak tarar ve kaydeder.

- FM radyoyu ilk açtığınızda otomatik ayarı başlatmanız istenir.
- 4 Aşağıdaki tuşlarla FM radyoyu kontrol edin:

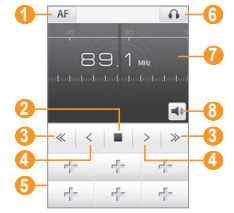

| Numara | İşlev                                                                                                    |  |
|--------|----------------------------------------------------------------------------------------------------|--|
| 1      | Geçerli sinyal zayıf olduğunda, FM<br>radyonun istasyon frekanslarını otomatik<br>olarak yeniden ayarlaması için ayar<br>yapmanızı sağlar. |  |

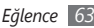

| Numara | İşlev                                                                                                   |
|--------|----------------------------------------------------------------------------------------------------|
| 0      | FM radyoyu kapatmanızı sağlar; FM<br>radyoyu açmak için ▶ seçeneğini<br>belirleyin.                     |
| 3      | Geçerli bir radyo istasyonu aramanızı<br>sağlar.                                                        |
| 4      | Frekansı 0,1 MHz değiştirmenizi sağlar.                                                                 |
| 6      | Geçerli radyo istasyonunu favoriler<br>listesine eklemenizi sağlar.                                     |
| 6      | Ses çıkışını değiştirmenizi sağlar (kulaklık<br>veya aygıtın hoparlörü).                                |
| 0      | Çubığı sağa veya sola doğru kaydırarak<br>frekansı değiştirmenizi sağlar.<br>or right on the scale bar. |
| 8      | Ses seviyesini ayarlamanızı sağlar                                                                      |

#### > FM radyodan bir şarkı kaydedin

- Ürünle birlikte verilen kulaklığı aygıta takın.
- 2 Menü modunda, **FM radyo** seçeneğini belirleyin.
- 3 FM radyoyu açmak için ➤ seçeneğini belirleyin.
- 4 İstediğiniz radyo istasyonuna ilerleyin.
- 5 Kayıt işlemini başlatmak için → Kayıt seçeneğini belirleyin.
- 6 Kayıt işleminiz bittiğinde, Kaydet seçeneğini belirleyin. Kaydedilen dosya Sesler konumuna kaydedilecektir (Menü modunda, Dosyalarım → Sesler seçeneğini belirleyin.

Kaydedilmiş bir dosyayı dinlemek için  $\blacksquare \to$  Sesler'e git  $\to$  bir dosya seçin.

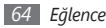

#### Radyo istasyonlarını otomatik olarak kaydetme

- / Ürünle birlikte verilen kulaklığı aygıta takın.
- 2 Menü modunda, **FM radyo** seçeneğini belirleyin.
- 4 Onaylamak için Evet seçeneğini belirleyin (gerekirse). FM radyo kullanılabilir istasyonları otomatik olarak tarar ve kaydeder.

# > Radyo istasyonunu favoriler listesine ekleme

- 1 Ürünle birlikte verilen kulaklığı aygıta takın.
- 2 Menü modunda, FM radyo seçeneğini belirleyin.
- 3 FM radyoyu açmak için 🕨 seçeneğini belirleyin.
- 4 İstediğiniz radyo istasyonuna ilerleyin.
- 5 Favoriler listesine eklemek için 👘 seçeneğini belirleyin.

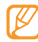

Favori bir radyo istasyonunu kaldırmak veya adını değiştirmek için radyo istasyonununa uzun basın.

#### > FM radyo ayarlarını özelleştirme

Menü modunda, FM radyo seçeneğini belirleyin.

- → Ayarlar seçeneğini belirleyin.
- 3 FM radyonuzu özelleştirmek için aşağıdaki ayarları değiştirin:

| Seçenek                                  | İşlev                                                                                                    |
|------------------------------------------|----------------------------------------------------------------------------------------------------|
| Alternatif<br>frekans                    | Mecvut sinyal zayıf olduğunda FM<br>radyonun radyo istasyonunu yeniden<br>ayarlamayı deneyip denemeyeceğini<br>ayarlamanızı sağlar. |
| FM radyo<br>otomatik<br>kapalı           | FM radyoyu belirli bir zaman sonra<br>otomatik olarak kapanacak şekilde<br>ayarlamanızı sağlar.                                     |
| Kayıt<br>konumu                          | FM radyo kliplerini saklamak için bir<br>bellek konumu ayarlamanızı sağlar.                                                         |
| Kayıt<br>dosyaları için<br>varsayılan ad | FM radyo klipleri için varsayılan bir ön<br>ek ayarlamanızı sağlar.                                                                 |

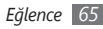

## **Oyunlar**

Ödüllü Java teknolojisiyle hazırlanan oyunları ve uygulamaları nasıl kullanacağınızı öğrenin.

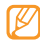

Aygıtın yazılımına bağlı olarak Java oyunlarının veya uygulamalarının indirilmesi desteklenmeyebilir.

#### > Oyun ve uygulama indirme

*I* Menü modunda Oyunlar → Daha fazla oyun'u seçin.

Aygıtınız, servis sağlayıcınızın önceden ayarlı web sitesine bağlanır.

2 Bir oyun veya uygulamayı arayın ve aygıtınıza indirin.

#### > Oyun oynama veya uygulama başlatma

Menü modunda **Oyunlar**'ı seçin.

- 2 Listeden bir oyun veya uygulama seçin ve ekrandaki talimatları uygulayın.
  - Kullanılabilir oyunlar veya uygulamalar bölgenize veya servis sağlayıcınıza bağlı olarak değişebilir.
    - Oyunların veya uygulamaların kontrolleri ve seçenekleri değişiklik gösterebilir.
    - Oyunlarınızı veya uygulamalarınızı kaza ile silinmeden korumak için Koruma seçeneğini belirleyin.

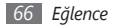

# Kişisel bilgiler

## Rehber

Aygıtınızın hafızasında veya SIM kartında kayıtlı kişisel veya iş kişilerinin listesini oluşturmayı ve yönetmeyi öğrenin. Kişileriniz için isimler, cep telefonu numarası, ev telefonu numarası, e-posta adresi, doğum günü ve diğer bilgileri kaydedebilirsiniz.

## Kişi oluşturma

- 1 Menü modunda, **Rehber**  $\rightarrow$  **Oluştur** seçeneğini belirleyin.
- 2 Kişi bilgilerini girin.
- 3 Kişiyi hafızaya eklemek için Kaydet seçeneğini belirleyin.

Ayrıca arama ekranından da yeni kişi ekleyebilirsiniz.

- Menü modunda, **Tuşlar** seçeneğini belirleyin ve bir telefon numarası girin.
- 2 Rehbere ekle  $\rightarrow$  Yeni kişi ekle seçeneğini belirleyin.
- 3 Kişi bilgilerini girin.
- 4 Kişiyi hafızaya eklemek için **Kaydet** seçeneğini belirleyin.

## Kişi bulma

Menü modunda, **Rehber** seçeneğini belirleyin.

- 2 **Bul**'u seçin, bulmak istediğiniz adın ilk birkaç harfini girin.
- *3* Kişiler listesinden kişi adını seçin.

Kişiyi bulduğunuzda şunları yapabilirsiniz:

- 🔀 seçeren metin veya multimedya mesajı göndermek.
- [-----] basarak bir arama yapmak.
- Dznle seçeneğini belirleyerek kişi bilgilerini düzenlemek.

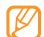

Kişi için ek seçenekleri kullanmak için listedeki kişinin üzerine uzun dokunun.

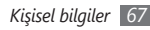

## > Bir favori numara seçme

- [] Menü modunda, Rehber → Favorilerim → Ekle seçeneğini belirleyin.
- Kişinin yanındaki onay kutusunu işaretleyin ve Ekle seçeneğini belirleyin.

Kişi favori numara listesine kaydedilir.

Numarayı favoriler listenize eklemek için **Rehber**'den bir kişi seçin ve kişinin adının yanındaki 🖈 seçin.

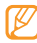

Favori numaralar, pencere öğesi araç çubuğundaki kişi listesine 💵 atanacaktır.

#### > Kartvizitinizi oluşturma

- 2 Kişisel bilgilerinizi girin.
- 3 Kaydet seçeneğini belirleyin.

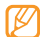

Kartvizitinizi bir mesaja veya e-postaya ekleyerek gönderebilir ya da Bluetooth kablosuz özelliği ile aktarabilirsiniz.

## > Topluluk hesaplarınızdan kişi alma

Topluluk web sitesi hesaplarından oluşan listeyi görüntüleyebilir ve web sitesinden cihaz rehberinize kişi eklemek için bir hesap seçebilirsiniz.

I Menü modunda, Rehber → ··· → Arkadaş edin seçeneğini belirleyin.

Eklediğiniz hesapların listesi görünür.

2 Bir hesap seçin.

#### > Rehber grupları oluşturma

Rehber grupları oluşturarak, birden çok kişiyi yönetebilir ve tüm gruba mesaj veya e-posta gönderebilirsiniz. Öncelikle grubu oluşturun.

- I Menü modunda, Rehber → Gruplar → Oluştur seçeneğini belirleyin.
- 2 Grubu kaydetmek için bir hafıza konumu seçin.
- ${\it 3}~$  Bir ad girin ve grup için bir zil sesi seçin.
- 4 Kaydet seçeneğini belirleyin.

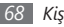

#### > Rehberi kopyalama

- I Menü modunda, Rehber → ···· → Kişileri kopyala seçeneğini belirleyin.
- 2 Bir kopyalama seçeneği seçin (aygıttan SIM karta veya SIM karttan aygıta).
- 3 Kopyalanacak kişileri seçin.
- 4 Kopyala seçeneğini belirleyin.

# Takvim

Günlük veya aylık etkinlikler oluşturmayı, yönetmeyi ve kendinize önemli etkinlikleri hatırlatmak için alarm ayarlamayı öğrenin.

## > Etkinlik oluşturma

- 1 Menü modunda, **Takvim** seçeneğini belirleyin.
- 2 Oluştur seçeneğini belirleyin.

- 3 Etkinlikle ilgili gereken bilgileri girin.
- 4 Kaydet seçeneğini belirleyin.

## > Etkinlikleri görüntüleme

Takvim görünümünü değiştirmek için,

/ Menü modunda, **Takvim** seçeneğini belirleyin.

- 2 Takvimin üst satırından bir görünüm modu seçin.
- 3 Ayrıntılarını görüntülemek için bir etkinlik seçin.

Belirli bir tarihe ait etkinlikleri görüntülemek için,

- / Menü modunda, **Takvim** seçeneğini belirleyin.
- 2 Takvimde bir tarih seçin.

Ay görünümünde, planlanan etkinlik olan günler küçük bir üçgenle gösterilir.

Elle bir tarih girerek belirli bir güne gitmek için **Git**'i seçin, tarihi girin ve **Git**'i seçin.

*3* Ayrıntılarını görüntülemek için bir etkinlik seçin.

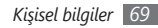

- $\mathbb{Z}$
- $\fbox{ \ } \rightarrow \textbf{Gönder} \rightarrow \text{bir seçenek belirleyerek } etkinliği başkalarına gönderebilirsiniz.}$
- **Bluetooth ile yazdır** seçeneğini belirleyerek etkinliği Bluetooth ile yazdırabilirsiniz.
- Senkr ayarlarını yapılandırdıktan sonra takviminizi bir Exchange sunucusu ile senkronize edebilirsiniz.
   sf. 47

#### > Olay alarmını durdurma

Bir ajanda etkinliği için alarm ayarlarsanız, belirtilen saatte alarm çalar. Alarmı durdurmak için **Durdur** seçeneğine uzun dokunun.

## Görev

Önemli görevleri hatırlamak ve öncelikleri belirlemek için sanal bir görev listesi oluşturmayı ve alarm kurmayı öğrenin.

#### > Görev oluşturma

/ Menü modunda, **Görevler** seçeneğini belirleyin.

- 2 Oluştur seçeneğini belirleyin.
- 3 Görevin ayrıntılarını girin.
- **Kaydet** seçeneğini belirleyin.

#### > Görevleri görüntüleme

Menü modunda, **Görevler** seçeneğini belirleyin.

- ? Listele'yi seçin ve görevleri ayırmak için bir kategori seçin.
- 3 Ayrıntılarını görmek istediğiniz görevi seçin. Üst satırdan bir görevi ve işaret kutucuğunu seçerek son tarihi geçmiş ve tamamlanmış görevler için durumu tamamlanmış olarak ayarlayabilirsiniz.
  - Gönder → bir seçenek belirleyerek görevi başkalarına gönderebilirsiniz.
  - Bluetooth ile yazdır seçeneğini belirleyerek göevi Bluetooth ile yazdırabilirsiniz.
  - Senkr ayarlarını yapılandırdıktan sonra görevlerinizi bir Exchange sunucusu ile senkronize edebilirsiniz.
     sf. 47

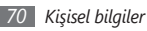

#### Not

Kaydetmek ve daha ileriki bir tarihte görüntülemek için önemli bilgileri kaydetmeyi öğrenin.

#### > Not oluşturma

- 1 Menü modunda, Not seçeneğini belirleyin.
- 2 Oluştur seçeneğini belirleyin.
- 3 Not metninizi girin.
- 4 Klavyeyi saklamak için Geri seçeneğini seçin.
- 5 Arka plan rengini değiştirmek için bir renk seçin.
- 6 Kaydet seçeneğini belirleyin.

## > Notları görüntüleme

- 1 Menü modunda, Not seçeneğini belirleyin.
- 2 Detaylarını görüntülemek için bir not seçin.
  Net listerinden netleren türm numutileren görüntüleren görüntüle

Not listesinden notların tüm ayrıntılarını görüntülemek için, **Büyült** seçeneğini belirleyin.

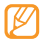

→ Gönder → bir seçenek belirleyerek notu başkalarına gönderebilirsiniz.

## Ses kaydedici

Aygıtınızın ses kaydedicisini çalıştırmayı öğrenin.

## > Sesli not kaydetme

Menü modunda **Ses kayıt** seçeneğini belirleyin.

- 2 Kayıt işlemini başlatmak için 
  seçeneğini belirleyin.
- 3 Mikrofona doğru konuşun.
- 4 İşiniz bittiğinde, weya Kaydet seçeneğini belirleyin.
- 5 Daha fazla sesli not kaydetmek için 2'den 4'e kadar olan adımları tekrarlayın.

## > Sesli notu dinleme

Menü modunda Ses kayıt seçeneğini belirleyin.

? Çalma listesinde çalmak için sesli notu seçin.

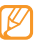

Sesli notu basılı tutarak ve bir gönderme seçeneği seçerek sesli notu başkalarına gönderebilirsiniz.

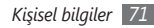
# Web

# İnternet

Favori web sayfalarınıza erişmeyi ve bu sayfaları işaretlemeyi öğrenin.

- Web'e erişmek ve medya indirmek için ek ücrete tabi tutulabilirsiniz. Ayrıntılı bilgi için servis sağlayıcınıza başvurun.
  - Web tarayıcı menüsü servis sağlayıcınıza bağlı olarak farklı etiketlenebilir.
  - Kullanılabilir simgeler servis sağlayıcınıza veya bölgenize bağlı olarak değişebilir.

# > İnternet profili oluşturma

Şebekeye erişmek ve İnternet'e bağlanmak için, bir bağlantı profilini aktifleştirmeniz gerekir. Servis sağlayıcınızın önceden ayarlı profillerine ek olarak, kendi bağlantı profilinizi de ekleyebilirsiniz.

- Menü modunda Ayarlar → Bağlantılar → Şebeke
  → Bağlantılar → Evet'i seçin.
- 2 **Oluştur** seçeneğini belirleyin.
- 3 Şebeke ayarlarını özelleştirin.
  - "MMS profili oluştur " (sf. 40)
- 4 Menü modunda, İnternet → → İnternet ayarları → İnternet profilleri seçeneğini belirleyin.
- 5 Bir bağlantı profili seçin  $\rightarrow$  Ayarla.

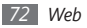

## > Web sayfalarını tarama

I Belli bir ana sayfayı açmak için, Menü modunda İnternet öğesini seçin.

Belirli bir web sayfasına erişmek için, URL giriş alanını seçin, web sayfasının web adresini (URL) girin ve **Git** seçeneğini belirleyin.

 $2\;$  Web sayfalarında dolaşmak için aşağıdaki tuşları kullanın:

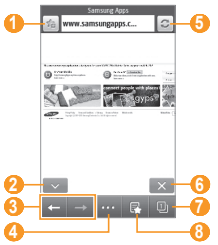

| - |     |    |   |  |
|---|-----|----|---|--|
|   |     |    |   |  |
|   |     | 7  | / |  |
|   | - P | ζ. | / |  |
|   | L   | ~  |   |  |
|   | ~   |    |   |  |
|   |     |    |   |  |

Yukarıdaki ekran bölgenize veya servis sağlayıcınıza bağlı olarak değişebilir.

| Numara                | İşlev                                                                                                    |
|-----------------------|----------------------------------------------------------------------------------------------------|
| 0                     | Geçerli web sayfasını imlemenizi sağlar.                                                                                     |
| <b>2</b> <sup>1</sup> | Görünüm modunu değiştirmenizi sağlar.                                                                                        |
| 8                     | Geçmiş web sayfalarında ileri veya geri<br>gitmenizi sağlar.                                                                 |
| 4                     | Web tarayıcısı seçenekleri listesine<br>erişmenizi sağlar.                                                                   |
| 6                     | Geçerli web sayfasını yenilemenizi sağlar.                                                                                   |
| <b>6</b> <sup>1</sup> | İnternet bağlantısını sonlandır.                                                                                             |
| 7                     | Bir web sayfasını yeni bir pencerede<br>açmanızı veya açık pencereler arasında<br>geçiş yapmanızı sağlar.                    |
| 8                     | Kaydedilen yer imler, sıkça ziyaret edilen<br>sayfalar ve RSS kaynakları listesini ve<br>İnternet geçmişinizi açmayı sağlar. |

1. Ekrana dokunduğunuzda bu simgeler gösterilir.

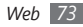

Web sitesini tararken, aşağıdaki seçenekleri kullanın:

- Yakınlaştırmak veya uzaklaştırmak için iki parmağınızı ekrana koyun ve birbirinden ayırın (uzaklaştırmak için parmaklarınızı birbirine yakınlaştırın). Ayrıca ekrana çift dokunabilirsiniz.
- Bir kelimeyi tercüme etmek için tercüme etmek istediğiniz kelimeye uzun basın ve **Çevir** seçeneğini belirleyin.

### > Favori web sayfalarınızı işaretleme

Sık ziyaret ettiğiniz web sayfalarına hızlı erişim için yer imi koyabilirsiniz. Web'de gezinirken geçerli web sayfasına yer imi eklemek için, 👍 seçeneğini belirleyin.

Web sayfasının web adresini biliyorsanız, yer imini elle koyabilirsiniz. Yer imi eklemek için,

- 1 Menü modunda, İnternet → ⊊ seçeneğini belirleyin.
- 2 Sayfa için bir başlık ve web adresi (URL) girin.
- 3 Kaydet seçeneğini belirleyin.

#### > Tarayıcı ayarlarını özelleştirme

- I Menü modunda, İnternet → → İnternet ayarları seçeneğini belirleyin.
- 2 Web tarayıcınızı özelleştirmek için aşağıdaki ayarları değiştirin:

| Seçenek                        | İşlev                                                                              |
|--------------------------------|------------------------------------------------------------------------------------|
| Ana sayfa                      | Ana sayfanız olarak kullanılacak<br>websitesinin URL adresini girmenizi<br>sağlar. |
| Görüntü modu                   | Normal ekran veya tam ekran<br>modunu seçin.                                       |
| Parolayı<br>otomatik<br>kaydet | Parolanızı otomatik kaydetmek için<br>ayarlayın.                                   |
| İnternet<br>profilleri         | Web bağlantılarını kullanmak için bir<br>bağlantı profili seçin.                   |

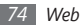

| Seçenek                                                                              | İşlev                                                                                                    |              | Seçenek                                                                                                    | İşlev                                                                                                    |
|--------------------------------------------------------------------------------------|----------------------------------------------------------------------------------------------------|--------------|----------------------------------------------------------------------------------------------------|----------------------------------------------------------------------------------------------------|
| Çerez<br>seçenekleri                                                                 | Çerezlerin kaydedip edilmeyeceğini<br>ayarlamanızı sağlar.                                                                                    |              | Taranan verivi                                                                                                  | Kimlik ve parolanızı otomatik<br>kaydetme veya geçmiş, önbellek,                                                               |
| Web tarayıcınızın abone<br>olunmuş RSS beslemelerine<br>düzenli aralıklarda otomatik |                                                                                                    | otomatik sil | çerezler, kimlikler ve şifreler gibi<br>tarama sırasında saklanan verilerin<br>silinmesini ayarlamanızı sağlar. |                                                                                                    |
| RSS<br>güncelleme                                                                    | güncellemesini ayarlamanızı sağlar.<br>Otomatik güncelleme özelliğinin<br>aktifleştirilmesi, yüklenen veri<br>miktarını arttır ve ilave ücret |              | Önbelleği sil                                                                                                   | Önbelleği temizle; Önbellek yakın<br>zamanda erişilen web sayfalarından<br>bilgilerin kaydedildiği geçici bellek<br>konumudur. |
| Sunucu<br>sertifikaları                                                              | ödenmesine neden olabilir.<br>Sertifikaların detaylarını<br>görüntülemenizi sağlar.                                                           |              | Tanımlama<br>bilgilerini sil                                                                                    | Aygıtta kaydedilen çerezlerin<br>silinmesini sağlar; Çerezler, web'de<br>gezinirken web sunucusuna                             |
| Tercihler                                                                            | Tarayıcının görünüm ve ses<br>ayarlarını değiştirmenizi sağlar.                                                                               |              | Kayıtlı kullanıcı                                                                                               | gönderilen bazı kişisel bilgilerdir.<br>Tüm kaydedilen parolaların                                                             |
| İnternet                                                                             | Web tarayıcısının sürümü ve telif                                                                                                    |              | adı/şifre sil?                                                                                                  | silinmesini sağlar.                                                                                                    |
| hternet hakkı ile ilgili bilgilere erişmenizi<br>hakkında sağlar.                    |                                                                                                    |              | Veritabanını sil                                                                                                | Tüm kaydedilen web veritabanının silinmesini sağlar.                                                                           |

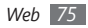

### > RSS okuyucuyu kullanma

En sevdiğiniz web siteleri hakkındaki en son haberleri ve bilgileri almak için RSS okuyucuyu kullanmayı öğrenin.

#### Bir RSS kaynak adresi ekleme

- ] Menü modunda, **İnternet**  $\rightarrow \mathbb{R} \rightarrow RSS$  kaynakları seçeneğini belirleyin.
- 2 Ekle seçeneğini belirleyin.
- $\beta \;$  RSS beslemesinin adını ve web adresini girin ve Kaydet seçeneğini belirleyin.

#### RSS beslemesini güncelleme ve okuma

- I Menü modunda, **İnternet**  $\rightarrow$   $\blacksquare$   $\rightarrow$  **RSS kaynakları** seçeneğini belirleyin.
- $2 \quad \textbf{Güncelle} \rightarrow \text{beslemeler} \rightarrow \textbf{Güncelle} \rightarrow \textbf{Evet} \text{ seçeneğini} \\ \text{belirleyin.}$
- 3 Güncellenmiş bir besleme seçin.

# Samsung Apps

Samsung Apps, birçok faydalı uygulamayı hızla ve kolaylıkla aygıtınıza indirmenize izin verir. Sayısız oyun, haber, referans, sosyal ağ, widgetler, sağlıkla ilişkili uygulama ve dahasını içeren Samsung Apps, mobil deneyim alanındaki geniş seçenek listesine anında erişmenizi sağlar.

Aygıtınız, Samsung Apps'in tam olarak optimize edilmiş uygulamalarıyla daha akıllı hale gelir. Muhteşem uygulamaları keşfedin ve mobil yaşamınızı daha da iyi hale getirin.

- 🛿 Menü modunda, Samsung Apps 🔔 seçinimi belirleyin.
- Uygulamaları ve widgetleri istediğiniz gibi arayın ve indirin.

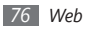

- Ø
- Samsung Apps'i kullanmak için aygıt bir cep telefonu bağlantılısı veya Wi-Fi ile İnternet'e bağlı olmalıdır.
- İnternet'e erişmek ve uygulama yüklemek için ek ücrete tabi tutulabilirsiniz.
- Widget araç çubuğu doluysa, yüklenen widgetler otomatik olarak widget araç çubuğuna eklenmez.
   Araç çubuğundan elle bazı widgetleri çıkarmanız ve yeni widget'leri eklemeniz gerekir.
- Daha fazla bilgi için lütfen visit www.samsungapps.com adresini ziyaret edin. Veya, Samsung Apps broşürüne bakın.
- Bölgenize veya servis sağlayıcınıza bağlı olarak bu servis kullanılamayabilir.

# Senkronizasyon

Rehber, takvim etkinlikleri, görevler ve notları belirttiğiniz web sunucuyla senkronize etmeyi öğrenin.

### > Bir senkronizasyon profili oluşturma

- [ Menü modunda, Ayarlar → Bağlantılar
  - → Senkronizasyon seçeneğini belirleyin.
- **Oluştur** öğesini seçin ve profil seçeneklerini belirleyin:

| Seçenek          | İşlev                                                   |
|------------------|---------------------------------------------------------|
| Profil adı       | Profil için bir ad girmenizi sağlar.                    |
| Senk. kategorisi | Senkronize edilecek veri türlerini<br>seçmenizi sağlar. |

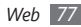

| Seçenek         | İşlev                                                           |  |
|-----------------|-----------------------------------------------------------------|--|
| Snkr. türü      | Aygıtı ve sunucuyu nasıl senkronize<br>edeceğinizi belirler.    |  |
| Senkr. sunucusu | Senkronize edilecek sunucunun<br>web adresi girilir.            |  |
| Şebeke profili  | Senkronizasyon için kullanılacak bir<br>bağlantı profili seçin. |  |

*3* İşiniz bittiğinde, **Kaydet** seçeneğini belirleyin.

### > Senkronizasyonu başlatma

- [ Menü modunda, Ayarlar → Bağlantılar
  - $\rightarrow$  Senkronizasyon seçeneğini belirleyin.
- 2 Bir senkronizasyon profili seçin.
- 3 Belirttiğiniz web sunucusuyla senkronizasyonu başlatmak için Senkronizasyonu başlat seçeneğini belirleyin.

# Topluluk websiteleri

Facebook ve Twitter servislerini kullanma.

- <sup>1</sup> Menü modunda, Facebook veya Twitter seçeneğini belirleyin.
- 2 Kullanıcı adınızı ve parolanızı girin ve oturumu açın.
- 3 Arkadaşlarınızla ve ailenizle fotoğraf, video veya mesaj paylaşın.

# YouTube

YouTube bir ücretsiz çevrimiçi video aktarım servisidir. YouTube ile izlemeyi öğrenin.

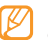

Bölgenize veya servis sağlayıcınıza bağlı olarak bu özellik kullanılamayabilir.

- Menü modunda, **YouTube** seçeneğini belirleyin.
- 2 İstediğiniz videoyu seçin.
- 3 Tuşlarla oynatmayı kontrol edin. ► sf. 58

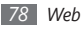

# Bağlantılar

## **Bluetooth**

Bluetooth fiziksel hiçbir bağlantı gerektirmeden yaklaşık 10 m'lik bir mesafede bilgi alışverişi imkanı sunan kısa mesafeli kablosuz iletişim teknolojisidir.

Bluetooth ile bilgi iletmek için aygıtların aynı hizada bulunması gerekmez. Aygıtlar arasında belirtilenden fazla mesafe yoksa, farklı odalarda olsalar dahi aralarında bilgi alışverişi yapabilirsiniz.

- Samsung, Bluetooth kablosuz özelliği ile gönderilen veya alınan verilerin kaybedilmesi, kesişmesi veya kötüye kullanılması konusunda sorumluluk kabul etmemektedir.
- Mutlaka güvenilen ve düzgün şekilde güvenliği sağlanan aygıtlarla veri paylaştığınızdan veya aldığınızdan emin olun. Aygıtlar arasında engel varsa çalışma mesafesi kısaltılabilir.
- Bazı aygıtlar, özellikle Bluetooth SIG tarafından test edilmeyen veya onaylanmayanlar, aygıtınızla uyumlu olmayabilir.

## > Bluetooth kablosuz özelliğini açma

[ Menü modunda, Ayarlar → Bağlantılar → Bluetooth seçeneğini belirleyin.

Ayrıca kısayollar panelini açarak **Bluetooth** seçeneğini belirleyebilirsiniz.

2 Bluetooth kablosuz özelliğini açmak için ekranın sağ üstündeki noktayı seçin.

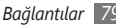

3 Diğer aygıtların sizin aygıtınızı bulmasına izin vermek için → Ayarlar → Telefonumun görünürlüğü → Her zaman açık → Kaydet seçeneğini belirleyin.

Özel seçeneğini belirlediyseniz, aygıtınızın ne kadar süre görüneceğini girin ve Kaydet'ı seçin.

Bluetooth kablosuz özelliği ektinleştğiğinde **••••** 'i seçin ve aşağıdaki seçenekleri kullanın:

- Aygıtınızın adını değiştirmek için Ayarlar → Telefonumun adı seçeneğini belirleyin.
- Dosyalarınızın başkalarınca taranmasına kısıtlama koymak için Ayarlar → Güvenli mod seçeneğini belirleyin.
- Aygıtınızda kullanılabilir Bluetooth servislerini kontrol etmek ve servis bilgilerini almak için Bluetooth servisleri seçeneğini belirleyin.

#### Bluetooth ayarı açık olan diğer aygıtları bulma ve eşleşme

[ Menü modunda, Ayarlar → Bağlantılar → Bluetooth → Bul seçeneğini belirleyin.

- *2* Bir aygıt seçin.
- 3 Bluetooth kablosuz özelliği için bir PIN girin veya varsa diğer aygıtın Bluetooth PIN'ini girin ve Kaydet seçeneğini belirleyin. Alternatif olarak, aygıtınızla diğer aygıt arasında PIN eşleştirmesi için Evet seçeneğini belirleyin.

Diğer aygıtın sahibi aynı PIN'i girdiğinde veya bağlantıyı kabul ettiğinde eşleşme işlemi tamamlanır. Eşleşme başarılıysa, aygıt otomatik olarak kullanılabilir servisleri arar.

Bazı aygıtlarda, özellikle kulaklık veya ahizesiz araç kitlerinde 0000 gibi sabit Bluetooth PIN kodu olabilir. Diğer aygıtta PIN varsa, bunu girmeniz gerekir.

Eşleşmiş bir aygıt seçin ve aşağıdaki seçenekleri kullanın:

- Eşlenin aygıttaki dosyalara göz atmak için **Dosyalara göz** at seçeneğini belirleyin.
- Eşlenen aygıttaki servis listesini görüntülemek için **Servis listesi** seçeneğini belirleyin.

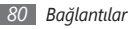

- Eşleştirilen aygıtın adını değiştirmek için, **Yeniden adlandır** seçeneğini belirleyin.
- Eşlenen aygıtın sizin dosyalarınıza erişmesi ve göt atmasına izin vermek için **Aygıtı onayla** seçeneğini belirleyin.
- Dosyalarınızı eşlenen aygıta göndermek için Dosya gönder seçeneğini belirleyin.
- Bağlantıyı sonlandırmak ve eşlenen aygıtı silmek için **Sil** seçeneğini belirleyin.

#### > Bluetooth kablosuz özelliğini kullanarak veri gönderme

- Uygun bir uygulamadan veya Dosyalarım'dan bir kişi, takvim etkinliği, not, görev veya medya dosyası gibi bir dosya veya öğe seçin.
- 2 Bluetooth ile göndermek için → bir seçenek seçeneğini belirleyin.
- *3* Bluetooth özelliği etkin bir aygıtı arama ve eşleştirme.

#### > Bluetooth kablosuz özelliğini kullanarak veri alma

- Bluetooth kablosuz özelliği için PIN'i girin ve **Kaydet** seçeneğini belirleyin (gerekirse).
- Aygıttan veri almak istediğinizi onaylamak için Evet seçeneğini belirleyin (gerekirse).

Alınan veriler, türüne göre, uygun bir uygulamaya veya klasöre kaydedilir. Örneğin, bir müzik veya ses klibi ses klasörüne, bir kişi ise telefon rehberine kaydedilir.

#### > Bluetooth kablosuz özelliğini kullanarak veri yazdırma

- Uygun bir uygulamadan veya Dosyalarım'dan bir mesaj, takvim etkinliği, görev veya resim gibi bir dosya veya öğe seçin.
- ? •••• Yazdır → Bluetooth'u seçin veya ••••

→ Bluetooth ile yazdır'ı seçin.

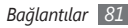

- *3* Bluetooth özelliği etkin bir yazıcı arayın ve eşleştirin.
- 4 Yazıcıya bağlandığınızda, yazdırma seçeneklerini özelleştirin ve verileri yazdırın.

## > Uzak SIM modunu kullanma

Uzak SIM modunda, aygıtınızın SIM kartını kullanarak yalnızca bağlı bir Bluetooth ahizesiz araç kitini kullanarak arama yapabilir veya gelen aramaları cevaplayabilirsiniz. Uzak SIM modunu etkinleştirmek için,

- $[ Menü modunda, {\bf Ayarlar} \to {\bf Bağlantılar} \to {\bf Bluetooth} \\ seçeneğini belirleyin.$

Uzak SIM modunu kullanmak için Bluetooth ahizesiz araç kitinden Bluetooth bağlantısını başlatın.

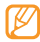

Bluetooth ahizesiz araç kitini onaylamalısınız.

# Wi-Fi

IEEE 802.11 b/g/n standardıyla uyumlu her türlü kablosuz yerel ağı (WLAN) etkinleştirmek ve bu ağa bağlanmak için aygıtınızın kablosuz ağ özelliklerini kullanmayı öğrenin.

İnternet'e ve diğer ağ aygıtlarına, kullanılabilir bir erişim noktasının veya kablosuz bağlantı noktasının bulunduğu her yerden bağlanabilirsiniz.

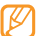

Aygıtınız harmonik olmayan frekanslar kullanır ve tüm Avrupa ülkelerinde kullanılmak üzere üretilmiştir. WLAN AB'de hiçbir kısıtlama olmadaniç mekanlarda kullanılabilir; ancak Fransa'da dış mekanlarda kullanılamaz.

## > WLAN özelliğini etkinleştirme

Menü modunda, **Ayarlar** → **Bağlantılar** → **Wi-Fi** seçeneğini belirleyin. Ayrıca kısayollar panelini açarak **Wi-Fi** seçeneğini belirleyebilirsiniz.

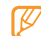

Arka planda çalışan etkin WLAN, pil gücünü tüketir. Pil gücünü korumak için WLAN'ı yalnızca ihtiyaç olduğunda etkinleştirin.

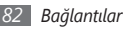

### > Bir WLAN'ı bulma ve WLAN'a bağlanma

I Menü modunda, Ayarlar → Bağlantılar → Wi-Fi seçeneğini belirleyin.

Aygıt, otomatik olarak kullanılabilir WLAN'ları arar.

- 2 Bir ağın yanındaki onay kutusunu seçin.
- 3 Ağ için bir parola girin ve Kaydet seçeneğini belirleyin (gerekirse).

# > Bağlantı profilini özelleştirmenizi sağlar

- I Menü modunda, Ayarlar → Bağlantılar → Wi-Fi seçeneğini belirleyin.
- 2 Bulunan WLAN AP'yi seçin.

Ağa ilişkin geçerli bağlantı profili görüntülenir.

3 Seçilen WLAN'ın bağlantı profilini özelleştirin.

| Seçenek                  | İşlev                                                              |
|--------------------------|--------------------------------------------------------------------|
| İsim                     | Profilin adını görüntülemenizi sağlar.                             |
| Güvenlik tipi            | WLAN AP'nin güvenlik türünü<br>görüntülemenizi sağlar.             |
| IP adresi                | WLAN AP'nin IP adresini<br>görüntülemenizi sağlar.                 |
| IP adresi<br>türü        | IP ve DNS adreslerini özelleştirmenizi<br>sağlar.                  |
| Proxy adresi<br>ve portu | Proxy sunucusunun adresini ve port<br>numarasını girmenizi sağlar. |
| AP MAC                   | WLAN AP'nin MAC adresini<br>görüntülemenizi sağlar.                |

4 İşiniz bittiğinde, **Geri** seçeneğini belirleyin.

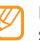

Bu bağlantı profilinin tüm detaylarını silmek için **Unut** seçeneğini belirleyin.

#### > Wi-Fi Korumalı Kurulum (WPS) kullanarak WLAN'a bağlanma

- I Menü modunda, Ayarlar → Bağlantılar → Wi-Fi seçeneğini belirleyin.
- 2 AP aygıt türüne bağlı olarak WPS PBC veya WPS PIN seçeneğini belirleyin.
- 3 2 dakika içinde AP aygıtında bir WPS düğmesine basın. Veya AP aygıtında bir PIN girin ve iki dakika içerisinde Başlat seçeneğini belirleyin.

# GPS

Aygıtınızda bir küresel konumlandırma sistemi (GPS) alıcısı vardır. GPS ile navigasyon ve konumlandırma servislerinin nasıl kullanılacağını, GPS ayarlarını özelleştirmeyi ve GPS özelliğini etkinleştirmeyi öğrenin.

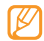

Bazı özellikler cihazınızın modeline bağlı olarak kullanılamayabilir.

Daha iyi GPS sinyalleri alabilmek için aşağıdaki koşullarda cihazınızı kullanmaktan kaçının:

- bina aralarında, tünel veya yer altı geçitlerinde veya bina içinde
- kötü hava koşullarında
- yüksek voltaj veya elektromanyetik alanlarda

# > GPS özelliğini etkinleştirme

- I Menü modunda, Ayarlar → Bağlantılar → Konum seçeneğini belirleyin.
- 2 Konum servislerini etkinleştirin seçeneğinin yanındaki noktayı seçin.
- 3 Onaylamak için **Tamam** seçeneğini seçin.

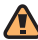

GPS özelliklerini kullanırken dahili anten alanına dokunmayın veya bu alanın üzerini elleriniz veya başka nesneler ile kapatmayınız.

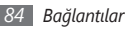

## > GPS işlevselliğini geliştirin

GPS veri dosyalarını web sunucudan indirerek GPS işlevselliğini iyileştirmeyi öğrenin. Bu işlem konumlama işlevinin hızını ve doğruluğunu arttıracaktır.

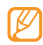

GPS veri dosyaları indirmek için ek ücrete tabi tutulabilirsiniz.

- I Menü modunda, Ayarlar → Bağlantılar → Konum seçeneğini belirleyin.
- 2 Gelişmiş GPS'i etkinleştir seçeneğinin yanındaki noktayı seçin.
- *3* Yasal uyarıyı okuyun ve **Kabul et** seçeneğini seçin.

#### Konum servisleri için mobil ağları kullanın

Mobil ağlar aracılığıyla konum bilgisi almayı öğrenin. Bu işlem, GPS sinyali olmadığında veya GPS sinyali zayıf olduğunda cihazınızın bilgi göstermesine yardımcı olur.

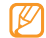

Mobil ağlara erişmek için ek ücrete tabi tutulabilirsiniz.

- I Menü modunda, Ayarlar → Bağlantılar → Konum seçeneğini belirleyin.
- 2 Ağ konumunu etkinleştirin seçeneğinin yanındaki noktayı seçin.
- 3 Onaylamak için **Evet** seçeneğini seçin.
- 4 Profiller → bir bağlantı profili → Ayarla seçeneğini belirleyin.

#### › Konumunuzu bulma

GPS kullanarak mevcut konumunuzun enlem, boylam ve yüksekliğini belirlemeyi öğrenin.

Menü modunda, Ayarlar  $\rightarrow$  Bağlantılar  $\rightarrow$  Konum

 $\rightarrow$  Konumum seçeneklerini seçin.

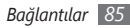

# PC bağlantısı

Çeşitli USB bağlantı modlarında, verilen PC veri kablosuyla avgıtınızı bir PC've bağlamavı öğrenin. Avgıtı bir PC've bağlayarak dosyaları Windows Media Player ile senkronize edebilir, doğrudan aygıtınıza veya aygıtınızdan veri aktarabilir, Samsung Kies programını kullanabilir ve aygıtınızı PC için kablosuz modem olarak kullanabilirsiniz.

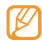

Gelecekteki hataları önlemek için hataları bulmak ve ortan kaldırmak için, Menü modunda, Ayarlar -> Bağlantılar → USB → USB hata ayıklama seceneğini belirlevin.

## Samsung Kies ile bağlanma

PC'nizde Samsung Kies'in kurulu olduğundan emin olun. Programi, Samsung web sitesinden indirebilirsiniz (www.samsungmobile.com).

- Menü modunda Ayarlar → Bağlantılar → USB → Samsung Kies → Avarla seceneğini belirlevin.
- Bekleme moduna dönmek icin [----] tusuna basın.

- İsteğe bağlı bir bilgisayar veri kablosu kullanarak aygıtınızın çok işlevli girişini bir bilgisayara bağlayın.
- Samsung Kies'i çalıştırın ve kablosuz bağlantıları kullanın veya veri ve dosyaları kopyalayın. Daha fazla bilgi için Samsung Kies'in yardımına bakın.

#### > Windows Media Player ile Senkronize Etme

PC'nizde Windows Media Player'in kurulu olduğundan emin olun.

- Menü modunda Ayarlar -> Bağlantılar -> USB -> DRM ortam → Avarla seceneğini belirlevin.
- Bekleme moduna dönmek icin [----] tusuna basın.
- İsteğe bağlı bilgisayar veri kablosunu kullanarak aygıtınızın cok işlevli girişini Windows Media Player yüklü bir bilgisayara bağlayın.

Bağlandığında, PC'de bir açılır pencere görünür.

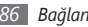

- 4 Müzik dosyalarını senkronize etmek için Windows Media Player'ı açın.
- 5 Açılan pencerede aygıtınızın adını düzenleyin veya girin (gerekirse).
- 6 İstediğiniz müzik dosyalarını seçin ve senkronizasyon listesine sürükleyin.
- 7 Senkronizasyonu başlatın.

#### Yığın depolama aygıtı olarak bağlanma

Aygıtınızı PC'ye çıkarılabilir disk olarak bağlayabilir ve dosya dizinine erişebilirsiniz. Aygıta bir bellek kartı taktığınızda, aygıtı bir bellek kartı okuyucusu olarak kullanarak bellek kartının dosya dizinine erişebilirsiniz.

- *I* Bellek kartınıza dosya aktarmak veya kartınızdan göndermek için aygıta bir bellek kartı takın.
- 2 Menü modunda Ayarlar → Bağlantılar → USB → Yığın bellek → Ayarla seçeneğini belirleyin.
- 3 Bekleme moduna dönmek için [---] tuşuna basın.

- 4 İsteğe bağlı bir bilgisayar veri kablosu kullanarak aygıtınızın çok işlevli girişini bir bilgisayara bağlayın. Bağlandığında, PC'de bir açılır pencere görünür.
- 5 Dosyaları görüntülemek için klasörü açın.
- 6 Dosyaları PC'den bellek kartına kopyalayın.
  - Aygıtı bilgisayardan çıkarmak için Windows görev çubuğundaki USB aygıt simgesini tıklatın ve yığın bellek aygıtını güvenli kaldırmak için ilgili seçeneği tıklatın. Sonra bilgisayar veri kablosunu bilgisayardan çıkarın. Aksi halde bellek kartındaki verileri kaybedebilir veya bellek kartına zarar verebilirsiniz.

# > Aygıtınızı kablosuz modem olarak kullanma

Aygıtınızı mobil şebeke servisinden Internet'e erişmek için PC modemi olarak kullanabilirsiniz.

[ Menü modunda, Ayarlar → Bağlantılar → USB → İnternet paylaşımı → Ayarla seçeneğini belirleyin.

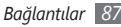

- 2 İsteğe bağlı bir bilgisayar veri kablosu kullanarak aygıtınızın çok işlevli girişini bir bilgisayara bağlayın.
- 3 PC'nizde modem bağlantısı oluşturma. Modem bağlantısının oluşturulması, PC'deki işletim sistemine göre farklı olabilir.
- 4 Oluşturulan modem bağlantısını seçin ve servis sağlayıcınızın verdiği kullanıcı kimliği ve parolayı girin.

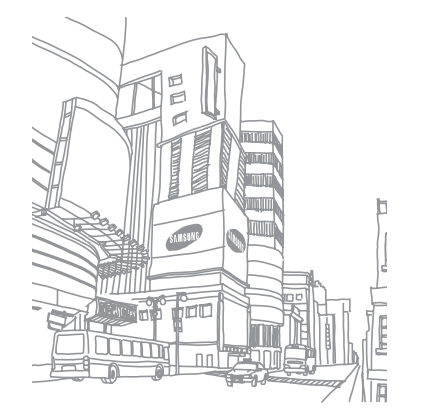

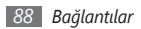

# Araçlar

# Saat

Alarmları ve dünya saatlerini ayarlamayı öğrenin. Ayrıca kronometreyi ve geri sayım zamanlayıcısını kullanabilirsiniz.

## Yeni alarm ayarlama

- 1 Menü modunda, **Saat**  $\rightarrow$  🗑 seçeneğini belirleyin.
- 2 Oluştur seçeneğini belirleyin.
- 3 Alarm bilgilerini ayarlayın.
- 4 İşiniz bittiğinde, Kaydet seçeneğini belirleyin.

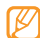

- Otomatik açılış özelliğini açmak için
- → Otomatik açılma ayarı seçeneğini belirleyin. Otomatik açılma özelliği, alarmın çalması gerektiği saatte aygıt kapalıysa, aygıtın otomatik olarak açılmasını ve alarmın çalmasını sağlar.

# > Bir alarmı durdurma

Alarm çaldığında,

- Alarmı durdurmak için Durdur seçeneğine uzun dokunun.
- Alarmın erteleme süresince çalmaması için **Erteleme** seçeneğine uzun dokunun.

# > Bir alarmı silme

Menü modunda, **Saat** → 🞯 seçeneğini belirleyin.

- ? ■••• Sil seçeneğini belirleyin.
- 3 Silmek istediğiniz alarmı seçin ve Sil seçeneğini belirleyin.

# Yeni dünya saati oluşturma

<sup>7</sup> Menü modunda, **Saat** → 🛞 seçeneğini belirleyin.

- 2 Ekle seçeneğini belirleyin.
- 3 Şehir adının ilk birkaç harfini girin.

Dünya haritasından bir şehir seçmek için **Harita görünümü** seçeneğini belirleyin.

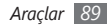

- 4 İstediğiniz şehir adını seçin.
- 5 Daha çok dünya saati eklemek için 2-4. adımları tekrarlayın.

## > Kronometre kullanma

- 1 Menü modunda, **Saat** → 🐼 seçeneğini belirleyin.
- 2 Kronometreyi başlatmak için **Başlat** seçeneğini belirleyin.
- 3 Tur sürelerini kaydetmek için **Tur** seçeneğini belirleyin.
- 4 İşiniz bittiğinde, **Durdur** seçeneğini belirleyin.
- 5 Kaydedilen süreleri silmek için Sıfırla seçeneğini belirleyin.

## > Geri sayım zamanlayıcısını kullanma

- 1 Menü modunda, **Saat**  $\rightarrow \bigotimes$  seçeneğini belirleyin.
- 2 Geri sayım yapılacak süreyi belirleyin.

- 3 Kronometreyi başlatmak için Başlat seçeneğini belirleyin. Artık arka planda geri sayım sürerken diğer fonksiyonları kullanabilirsiniz. Menü tuşuna basın ve başka bir uygulamaya erişin.
- 4 Zamanlayıcının geri sayımı sonra erdiğinde, alarmı durdurmak için **Durdur** seçeneğine uzun dokunun.

# Hesap Makinesi

Matematik hesaplarını tipik taşınabilir veya masaüstü hesap makinesi kullanır gibi doğrudan aygıtınızda yapmayı öğrenin.

- 1 Menü modunda, Hesap makinesi seçeneğini belirleyin.
- 2 Temel matematik işlemleri yapmak için hesap makinesi ekranına karşılık gelen tuşları kullanın.
- 3 Bilimsel hesap makinesini kullanmak için aygıtı döndürerek yatay konuma getirin.

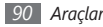

# Hesaplarım

Çevrimiçi data senkr veya topluluk servislerini kullanmak için web hesaplarınızı yönetmeyi öğrenin. Yeni bir hesap yaratabilir veya otomatik senkronizasyon aralığını değiştirebilirsiniz.

#### > Bir web hesabı yaratın

- 1 Menü modunda, Hesaplarım seçeneğini belirleyin.
- 2 Hesap ekle seçeneğini belirleyin (gerekirse).
- 3 Önceden ayarlı bir hesap seçin.
- 4 Hesap bilgilerinizi girin ve **İleri** seçeneğini belirleyin.
- 5 Hesap ile ilgili ayrıntıları girmenizi sağlar.
  - "Bir e-posta hesabı kurun" (sf. 45)
- 6 İşiniz bittiğinde, Ayarla seçeneğini belirleyin.

İki hesaptan daha fazlasını yarattıysanız listedeki hesapların sırasını değiştirebilirsiniz. **Hesap önceliği** seçeneğini belirleyin.

### > Hesaplarımı silme veya düzenleme

/ Menü modunda, Hesaplarım seçeneğini belirleyin.

2 Silinecek veya düzenlenecek bir hesap seçin. Bir hesabı düzenlemek için hesabı seçin ve detayları değiştirin → Kaydet. Bir hesabı silmek için Sil→ Evet seçeneğini belirleyin.

## > Otomatik senkr programını değiştirme

Menü modunda, Hesaplarım seçeneğini belirleyin.

- 2 🔹 seçeneğini belirleyin.
- 3 Hesaplarınız ile veri senkronizasyon aralığını seçin ve Ayarla seçeneğini belirleyin.
- Ø

Samsung hesabi Samsung Apps ve Samsung Dive gibi Samsung'un akıllı telefon servislerine erişmek için kullanılan bir hesaptır. Hesaplarım'dan kolayda bir Samsung hesabi yaratabilirsiniz.

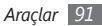

# Dosyalarım

Aygıtta veya bellek kartında saklanan bütün resim, video, müzik, ses klibi ve diğer türdeki dosvalara hızlı ve kolav sekilde nasıl erisebileceğinizi öğrenin.

#### Desteklenen dosya formatları

Aygıtınız aşağıdaki dosya formatlarını destekler:

| Тір       | Desteklenen format                                                                              |  |
|-----------|-------------------------------------------------------------------------------------------------|--|
| Görüntü   | bmp, jpg, gif, png, tif, wbmp                                                                   |  |
| Video     | mp4, 3gp                                                                                        |  |
| Ses       | wav, mmf, xmf, imy, midi, amr, mp3, aac, m4a,<br>wma                                            |  |
| Temalar   | smt                                                                                             |  |
| Diğerleri | doc, docx, pdf, ppt, pptx, txt, xls, xlsx, htm,<br>html, vbm, vcf, vcs, vnt, jad, jar, crt, der |  |

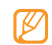

- Bazı dosya biçimleri, telefonun yazılımına bağlı olarak desteklenmez
- Dosya boyutu kullanılabilir hafızayı aşarsa, dosyaları acarken hata olusabilir.

# > Dosya görüntüleme

Menü modunda, **Dosyalarım** → bir dosya türü seçin. Bellek kartındaki klasörler veya dosyalar bellek kartı simgesiyle gösterilir.

#### Bir klasör → bir dosya seçin.

- Resimler'de cektiğiniz fotoğrafları ve indirdiğiniz veva baska kavnaklardan edindiğiniz görüntüleri görüntülevebilirsiniz.
- Videolar'da cektiğiniz videoları ve indirdiğiniz veya başka kaynaklardan edindiğiniz videoları ovnatabilirsiniz.
- Sesler'de tüm zil seslerini, müzik dosyalarını ve, ses notları ve FM radyo klipleri dahil, ses kliplerini calabilirsiniz.

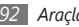

- **Temalar**'da görüntülemek üzere resim veya zil sesi kaydedebilirsiniz.
- **Diğerleri**'nde, desteklenmeyenler dahil, belgeleri ve veri dosyalarını görüntüleyebilirsiniz.

Bir klasörde, aşağıdaki seçenekleri kullanmak için **evv** seçeneğini belirleyin.

- Cihazınızda bir dosya aramak için Bul seçeneğini seçin.
- Başka bir dosya klasörünü dosya kopyalamak veya taşımak için **Kopyala** veya **Taşı** seçeneğini belirleyin.
- Bir dosyayı silmek için Sil seçeneğini belirleyin.
- Bir dosyanın adını değiştirmek için, **Yeniden adlandır** seçeneğini belirleyin.
- Dosyaları küçük resim görünümünde görüntülemek için **Küçük resim gör**. seçeneğini belirleyin.
- Dosyaları istediğiniz gibi sıralamak için, Listele seçeneğini belirleyin.
- Blueotooth ile bir dosya göndermek için **Bluetooth ile gönder** seçeneğini belirleyin.

- Dosyalar için Bluetooth görünürlüğü sağlamak için **Bluetooth görünürlüğü** seçeneğini belirleyin.
- Dosyaları kazara silinmeden korumak için **Koruma** seçeneğini belirleyin.
- Yedeklenen bir mesajı uygun bir mesaj klasörüne geri almak için **Geri al** seçeneğini belirleyin.

### > Görüntüyü yazdırma

Bir USB bağlantısı veya Bluetooth kablosuz özelliğini kullanarak jpg görüntülerinizi yazdırabilirsiniz. Ayrıca mesaj, e-posta veya Bluetooth ile görüntü gönderebilirsiniz.

#### USB bağlantısını kullanarak resim yazdırmak

- Bilgisayar veri kablosunu kullanarak cihazınızı bir PictBridge-etkin yazıcıya bağlayın.
- 2 Menü modunda, **Dosyalarım**  $\rightarrow$  **Resimler**  $\rightarrow$  bir resim seçin.
- 3 **•••• •• Yazdır**  $\rightarrow$  **USB** seçeneğini belirleyin.
- 4 Yazdırma seçeneklerini ayarlayın ve resmi yazdırın.

# Bluetooth kablosuz özelliğini kullanarak bir resim yazdırmak

- I Menü modunda, **Dosyalarım**  $\rightarrow$  **Resimler**  $\rightarrow$  bir resim seçin.
- 2 **•••• •• Yazdır**  $\rightarrow$  **Bluetooth** seçeneğini belirleyin.
- 3 Bluetooth özelliğine sahip bir yazıcı seçin ve yazıcıyla eşleştirin. ► sf. 81
- 4 Yazdırma seçeneklerini ayarlayın ve resmi yazdırın.

#### Bir resmi duvar kağıdınız olarak ayarlamak

Boş ekranı için resimlerinizi veya görüntülerinizi arkaplan görüntüsü olarak ayarlayabilirsiniz.

- I Menü modunda, **Dosyalarım**  $\rightarrow$  **Resimler**  $\rightarrow$  bir resim seçin.
- 2  $\cdots$   $\rightarrow$  Yap  $\rightarrow$  Duvar kağıdı seçeneğini belirleyin.

## > Ses klibini zil sesiniz olarak ayarlamak

Sesler klasörünüzdeki herhangi müzik veya ses klibini gelen arama, mesaj veya alarm sesi olarak ayarlayabilirsiniz.

- I Menü modunda, Dosyalarım → Sesler → seçeneğini belirleyin.

# > Resim düzenleme

Görüntülerin düzenleyin ve eğlenceli efektler uygulayın.

#### Resmi ayarlama

- [ Menü modunda, **Dosyalarım**  $\rightarrow$  **Resimler**  $\rightarrow$  bir resim seçin.
- → Düzenle seçeneğini belirleyin.
- 3 Aygıtı saat yönünün tersine döndürerek yatay görünüme getirin.

| C | 77 | 7  |
|---|----|----|
| L | V. | /1 |
| L | 6  |    |
| L | ~  |    |

Bu özellik yanlızca yatay konumda görünür.

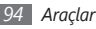

Görüntüyü otomatik olarak ayarlamak için **Otomatik** seviye ayarını seçin.

- 5 Resmi istediğiniz gibi ayarlayın ve Uygula seçeneğini belirleyin.
- 6 İşiniz bittiğinde, Kaydet seçeneğini belirleyin.
- 7 Bir bellek konumu seçin (gerekirse).
- 8 Görüntü için yeni bir dosya adı girin ve Kaydet seçeneğini belirleyin.

#### Resimlere efekt uygulama

- 1 Düzenlenecek bir görüntü açın.
- 2 Efektler → bir efekt seçeneğini belirleyin (filtre, stil, eğrilik veya kısmi bulanıklık).
- 3 Uygulamak istediğiniz efektleri seçin ve Uygula seçeneğini belirleyin.

Bir resmin belirli bir alanına bulanıklık efekti uygulamak için **Kısmi bulanıklık**'ı seçin, dikdörtgeni taşıyın veya yeniden boyutlandırın ve **Uygula** seçeneğini belirleyin.

4 Düzenlenen resmi yeni bir dosya adı ile kaydedin.

#### Resmi dönüştürme

Düzenlenecek bir görüntü açın.

- 2 **Dönüştür**  $\rightarrow$  bir dönüştürme seçeneği seçin.
- 3 Görüntüyü istediğiniz gibi dönüştürün.
  - Görüntüyü boyutlandırmak için kaydırma çubuğunu bir boyuta getirin ve **Kaydet** seçeneğini belirleyin.
  - Görüntüyü döndürmek için bir yönlendirme seçin
    → Uygula.
  - Görüntüyü kırpmak için alanın üzerindeki dikdörtgeni hareket ettirin veya boyutlandırın ve Uygula seçeneğini belirleyin.
- 4 Düzenlenen resmi yeni bir dosya adı ile kaydedin.

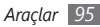

#### Görsel özellik eklemenizi sağlar

- 1 Düzenlenecek bir görüntü açın.
- 2 **Ekle**  $\rightarrow$  bir görsel özellik türünü seçin (metin veya çizim).
- 3 Metin girin ve Kaydet'i seçin veya bir görsel özellik seçin.
- 4 Görsel özelliği veya metni taşıyın ya da yeniden boyutlandırın ve **Uygula** seçeneğini belirleyin.
- 5 Düzenlenen resmi yeni bir dosya adı ile kaydedin.

# Arama

Aygıtınızda saklanan verileri aramayı öğrenin.

- 1 Menü modunda Bul seçeneğini belirleyin.
- 2 Bir anahtar sözcük girin ve Bul seçeneğini belirleyin.
- 3 Erişmek istediğiniz veriyi seçin.

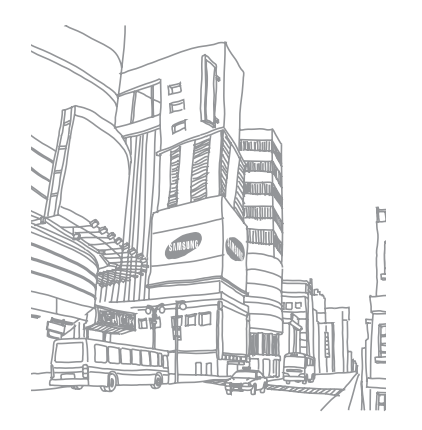

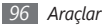

# Ayarlar

# Ayarlar menüsüne erişme

- 1 Menü modunda, Ayarlar seçeneğini belirleyin.
- 2 Bir kategori seçin ve bir seçenek belirleyin.
- $\boldsymbol{\beta}$  Ayarı özelleştirin ve  $\boldsymbol{Ayarla}$  veya  $\boldsymbol{Ayrla}$  öğesini seçin.

# Uçuş modu

Aygıtınızdaki tüm kablosuz işlevleri devre dışı bırakın. Yalnızca ağ dışı servisleri kullanabilirsiniz.

# Bağlantılar

- **Bluetooth**: Uzaktan bilgi alışveriri yapabilmek için Bluetooth özelliğini etkinleştirin. ► sf. 79
- Wi-Fi: İnternet veya diğer ağ aygıtlarına bağlanmak için WLAN özelliğini etkinleştirin. ► sf. 82

- Senkronizasyon: Bir senkronizasyon profili oluşturma.
  sf. 77
- Konum: GPS bağlantılar ile ilgili ayarları özelleştirmek. ▶ sf. 85
  - Konum servislerini etkinleştirin: GPS aracılığıyla konumunuzu belirlemek için bu özelliği etkinleştirin.
  - **Gelişmiş GPS'i etkinleştir**: GPS'in çekişini geliştirmek için ayarlayın.
  - **Ağ konumunu etkinleştirin**: Çevrenizde yer alan AP cihazları ile konumunuzu bulabilmek için ayarlayın.
  - Konumum: Mevcut konumunuzu enlem, boylam ve rakım olarak görüntüleyin.
  - Profiller: GPS için kullanılacak bir bağlantı profili seçin.
- Şebeke: Aygıtınızın şebekeleri nasıl seçtiğini ve bağlandığını kontrol etmek için aşağıdaki ayarlara erişin ve değiştirin.
  - Şebeke seçimi: Şebeke seçimi yöntemini otomatik veya elle olarak ayarlayın.
  - Şebeke modu: Bir şebeke bandı seçin.

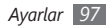

- **Bağlantılar**: Şebeke özellikleri için kullanmak üzere bağlantı profilleri oluşturun.
- **Sertifikalar**: Şebeke servisleri için gereken sertifikaları görüntüleyin.
- **Veri dolaşımı**: Dolaşımda olduğunuzda veri servislerini kullanabilmek için ayarlayın.
- Paket veri kullan: Şebeke servisleri için paket anahtarlamalı veri şebekine izin vermek için ayarlayın.
- Paket veri sayacı: Gönderdiğiniz veya aldığınız veri miktarını görün.
- USB: Aygıtı PC'ye bağladığınızda USB modunun aktifleştirilmesini ayarlayın. ► sf. 87

# Ses profilleri

Kullanmak için bir ses profili seçin veya istenen profillerdeki ses seçeneklerini özelleştirin.

Bir profili özelleştirmek için bir profili seçin ve aşağıdaki ses seçenekleri ile özelleştirin:

- Arama:
  - Uyarı türü: Aygıtın gelen aramalarda sizi nasıl uyaracağı.
  - Zil sesi: Cihazı bir gelen arama olduğunda sizi bir melodi çalarak uyarmaya ayarladıysanız kullanılacak bir zil sesi seçin.
  - Alttaki çubuğu kullanarak arama zil sesleri için ses seviyesi ayarlayın.
- Mesaj ve e-posta:
  - Mesaj uyarı türü: Aygıtın gelen mesajlarınızda sizi nasıl uyaracağı.
  - Mesaj uyarı sesi: Cihazı bir gelen mesaj olduğunda sizi bir melodi çalarak uyarmaya ayarladıysanız kullanılacak bir zil sesi seçin.
  - E-posta uyarı türü: Cihazınızın gelen e-posta mesajlarında kullanacağı uyarı ses tonunu seçin.
  - E-posta uyarı sesi: Cihazınızın bir melodi ile gelen e-posta mesajlarına uyarı vermesi için ayarladıysanız bir melodi seçin.
  - Alttaki çubuğu kullanarak mesaj zil sesleri için ses seviyesi ayarlayın.
- Sistem: Sistem sesleri için bir ses seviyesi ayarlayın.

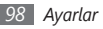

# Ekran ve aydınlatma

Aygıtınızdaki ekranı ve ışık kullanımını kontrol etmek için aşağıdaki ayarlara erişin ve değiştirin:

- Duvar kağıdı: Bekleme ekranı için arkaplan resmi seçin.
- Tema: Bekleme ekranı için indirilen bir dosya seçin.
- Yazı tipi türü: Bir yazı tipi stili seçin.
- Parlaklık: Ekranın parlaklığını ayarlamanızı sağlar.
- Aydınlatma süresi: Aygıtta ekranın arka ışığı sönmeden önce ne kadar süre bekleyeceğini ayarlamanızı sağlar.

# Genel

Aygıtınız için genel ayarları kontrol etmek için aşağıdaki ayarlara erişin ve değiştirin:

- Ekran dili: Aygıtın ekranında kullanılmak üzere bir dil seçmenizi sağlar.
- Klavye dili: Klavye ile kullanılacak giriş dillerini seçmenizi sağlar.

- Etkinlik bildirimleri: Gelen e-posta, metin, multimedya ve ses mesajları ve dosya transferleri için bir uyarı etkinleştirin veya devre dışı bırakın. Gelen mesaj içeriğini görüntülemeye de ayarlayabilirsiniz.
- **Hareketler**: Aygıtınız için hareket algılayıcısını kontrol etmek için aşağıdaki ayarlara erişin ve değiştirin:
  - Çift vurma (Kısayollar): Ana ekranda iken iki kere hızla dokununca açılacak bir uygulama seçmenizi sağlar.
  - Yönlendirme: Cihazı çevirerek veya yatırarak bir uygulama etkinleştirmenizi sağlar.

Yönü değiştir: Aygıt döndürüldüğünde arayüzün de otomatik olarak döndürülüp döndürülmeyeceğini ayarlamanızı sağlar.

Öğeleri eğilen yönde izle: Belirli bir yönde aygıtı eğidiğinizde öğeler arasında kayıp kaymamasını ayarlamanızı sağlar.

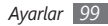

- Ters çevirme (Zil sesini durdurma): Aygıtı yüzü aşağı bakacak şekilde yerleştirdiğinizde tüm aygıt seslerini kısmanıza olanak veren sesi duraklatma özelliğini etkinleştirin.
- Lisans: İzleme, son tarih uyarısı veya yabancı ağlarda indirme gibi lisans anahtarlarıyla ilgili ayarları özelleştirin.

## Tarih ve saat

Aygıtınızda saat ve tarihin nasıl görüntülendiğini kontrol etmek için aşağıdaki ayarlara erişin ve değiştirin:

- Saat dilimi: Ana saat diliminizi ayarlamanızı sağlar.
- **Tarih ve saat** Geçerli saati ve tarihi kendiniz ayarlayabilirsiniz.
- Saat biçimi: Saat biçimini seçmenizi sağlar.

- Tarih biçimi: Bir tarih biçimi seçmenizi sağlar.
- Otomatik saat güncelleme: Saat dilimleri arasında hareket ettiğinizde, saati otomatik olarak güncellemenizi sağlar.

# Menü ve widgetlar

- Adaptif menü sıralaması: Sık kullanılanlara göre uygulamaların otomatik olarak düzenlenmesi (birinci sırada en son kullanılan uygulama).
- Widget:
  - Widget profilleri: Widgetlar için kullanılacak bir bağlantı profili seçin.
  - İndirilen widgetlar: İndirilen widgetlerin listesini görüntülemenizi sağlar.
  - Yasal Uyarı: Widget yasal uyarısını görüntülemenizi sağlar.

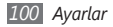

# Uygulamalar

Aygıtınızın uygulamalarını kontrol etmek için aşağıdaki ayarlara erişin ve değiştirin:

#### > Arama

Arama özellikleri için ayarları özelleştirin.

- Tüm aramalar:
  - Numaramı göster: Cep telefonu numaranızı alıcılara gösterin (bu özelliği kullanmak için SIM kartını takmanız gerekir).
  - **Otomatik reddet**: Otomatik olarak reddedilecek kişilerin listesini ayarlamanızı sağlar.
  - Kodlu arama: Arama numarası için bir ön ek ayarlamanızı sağlar.
  - Çağrıları mesajla reddet: Bir aramayı reddettiğinizde arayana gönderilecek bir mesaj seçin.

- Cevaplama modu: Aramaların nasıl cevaplanacağını ayarlamanızı sağlar— ya [m] basarak ya da herhangi bir tuşa basarak— veya belirlenen bir süreden sonra aygıtın otomatik olarak cevap vermesini ayarlamanızı sağlar (yanlızca kulaklık takılı olduğunda kullanılabilir).
- Çağrı durumu sesleri: Bağlantı, dakika uyarısı veya arama kesme seslerini etkinleştirmenizi veya devre dışı bırakmanızı sağlar.
- Görüşme sırasında uyarılar: Arama sırasındaki bir uyarıyı etkinleştirin veya devre dışı bırakın.
- Sesli arama:
  - Arama yönlendirme: Gelen aramaları başka bir numaraya aktarabilirsiniz.
  - Arama engelleme: Gelen veya giden aramaları engelleyin.
  - Arama bekletme:: Bir görüşme yaparken gelen aramaları yönetmek için seçenekleri belirleyin.

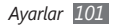

- Otomatik tekrar arama: Bağlanmayan bir aramanın otomatik olarak tekrar aranıp aranmayacağını ayarlamanızı sağlar.
- Sahte arama: Sahte aramalar için ayarları özelleştirmenizi sağlar. ► sf. 35

### > Mesajlar

Mesaj özellikleri için ayarları özelleştirin.

#### • Genel ayarlar:

- **Bir kopyasını sakla**: Mesajların bir kopyasının saklanıp saklanmayacağını ayarlamanızı sağlar.
- Klasöre göre sil: Silinecek bir mesaj klasörü seçmenizi sağlar.
- **Otomatik sil**: Mesajların otomatik olarak silinip silinmeyeceğini ayarlamanızı sağlar.
- **Mesajları engelle**: Belirlenen adreslerden ve belirli konuları içeren mesajların engellenmesini sağlar.
- **Uyarı sesi**: Yeni mesaj geldiğinde aygıtınızın sizi ne sıklıkta uyaracağını ayarlamanızı sağlar.

- Metin mesajları:
  - Karakter desteği: Bir karakter kodlama biçimi seçmenizi sağlar. Çoklu dil kodlamasının kullanılması, bir mesajdaki maksimum karakter sayısını yarı yarıya azaltacaktır.
  - **Cevap yolu**: Alıcıların size metin mesajı sunucusu yoluyla cevap vermesine olanak sağlar.
  - İletim raporu talep et: Şebekeyi mesajlarınız iletildiğinde size haber verecek şekilde ayarlamanızı sağlar.
  - Servis merkezi: Metin mesajları için merkezi adresi girmenizi sağlar.
  - **Kayıt yeri**: Yeni metin mesajlarının nerede saklanacağını seçmenizi sağlar.

#### • Multimedya mesajları:

- Gönderme seçenekleri:

Öncelik: Mesajlarınızın öncelik düzeyini ayarlamanızı sağlar.

Geçerlilik: Mesajlarınızın multimedya mesaj sunucusunda ne kadar süre ile saklanacağını ayarlamanızı sağlar.

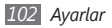

**İletim zamanı**: Mesajların gönderilmeden önce bekletileceği süreyi ayarlamanızı sağlar.

**İletim raporu talep et**: Mesajınızın ne zaman iletildiğinden haberdar olmak için mesajınızla birlikte bir iletim raporu talebi göndermenizi sağlar.

**Okundu raporu iste**: Mesajınızın ne zaman okunduğundan haberdar olmak için mesajınızla birlikte bir okundu raporu talebi göndermenizi sağlar.

Kartvizitimi ekle: Giden mesajlarınıza kartvizitinizin eklenip eklenmeyeceğini ayarlamanızı sağlar.

#### - Alma seçenekleri:

İndirme Türü: Yeni multimedya mesajlarının nasıl indirileceğini ayarlamanızı sağlar.

**İletim raporu gönder**: Şebekeyi mesajlarınız iletildiğinde size haber verecek şekilde ayarlamanızı sağlar.

Okundu raporu gönder: Şebekeyi mesaj okuduğunda gönderene haber vermeye ayarlamanızı sağlar.

Anonime izin ver: Bilinmeyen gönderenlerde mesaj alınıp alınmayacağını ayarlamanızı sağlar.

**Reklama izin ver**: Reklam mesajlarının kabul edilip edilmeyeceğini ayarlamanızı sağlar.

- Multimedya mesaj profilleri: Mesaj gönderme veya almada kullanılacak bağlantı profilini seçmenizi sağlar.
- Mesaj boyutu: Mesaj oluşturmak için izin verilen maksimum boyutu seçmenizi sağlar. Kullanılabilir mesaj boyutu bulunduğunuz bölgeye göre değişebilir.
- Otomatik resim boyutlandırma: Bir multimedya mesajına eklenecek resmin boyutlandırılığ boyutlandırılmayacağını ayarlamanızı sağlar.
- Oluşturma modu: Multimedya mesaj oluşturmak için bir mod ayarlamanızı sağlar. Herhangi bir tür içerik veya herhangi boyutta mesaj oluşturmayı ve içerik türü veya boyutu ile ilgili uyarı mesajları almayı seçmenizi sağlar.
- Varsayılan stil: Yazı tipi stili, boyutu, rengi ve arkaplan rengi gibi varsayılan mesaj özelliklerini ayarlamanızı sağlar.
- İletim mesajları:
  - Alma seçeneği: Web sunucusundan iletim mesajlarının alınıp alınmayacağını belirlemenizi sağlar.

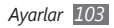

- Hizmet yükleme: Bir iletim mesajı açtığınızda bağlantılı servis web sayfasına erişim sağlayıp sağlamamayı ayarlamanızı sağlar.
- Hücre yayını mesajları:
  - Aktifleştirme: Hücre yayını mesajı özelliğini etkinleştirmenizi veya devre dışı bırakmanızı sağlar.
  - Alınan kanallar: Tüm kanallar veya kanallarımdan mesaj alınıp alınmayacağını ayarlamanızı sağlar.
  - Kanallarım: Sık kullandığınız kanalları seçmenizi sağlar.
  - Dil: Hücre yayını mesajlarının dilini seçmenizi sağlar.
- Telesekreter numarası: Telesekreterin adını ve merkez adresini girmenizi sağlar.
- Acil durum mesajları: Acil durumda acil durum mesajları ayarlamanızı sağlar. ► sf. 44

# > E-posta

• **E-posta hesapları**: E-posta hesaplarını görüntülemenizi, kurmanızı veya silmenizi sağlar.

- Gönderme seçenekleri:
  - Varsayılan hesap: Bir varsayılan e-posta hesabı ayarlamanızı sağlar. Bu özellik yanlızca iki veya daha fazla hesabınız olduğunda görünür.
  - Web hesapları: Hesap ayarlarınızı özelleştirin. Eğer iki ya da daha fazla hesaba sahipseniz ilk önce bir hesap seçin.
     Kimden: Gönderen adresi olarak kendi e-posta adresinizi girin.

Öncelik: Mesajlarınızın öncelik düzeyini ayarlamanızı sağlar.

**Bir kopyasını sakla**: Mesajların bir kopyasının sunucuda saklanıp saklanmayacağını ayarlamanızı sağlar.

Gövde ile yanıtla: Bir mesajı yanıtladığınızda orijinal mesajın eklenip eklenmeyeceğini ayarlamanızı sağlar.

**Dosyalar ile ilet**: Bir mesajı ilettiğinizde eklerin eklenip eklenmeyeceğini ayarlanamınızı sağlar.

**Okundu raporu al**: Mesajınızın ne zaman okunduğundan haberdar olmak için mesajınızla birlikte bir okundu-cevap talebi göndermenizi sağlar.

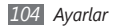

**İletim raporu al**: Mesajınızın ne zaman iletildiğinden haberdar olmak için mesajınızla birlikte bir iletim raporu talebi göndermenizi sağlar.

Kartvizitimi ekle: Giden mesajlarınıza kartvizitinizin eklenip eklenmeyeceğini ayarlamanızı sağlar.

Kendimi her zaman CC'ye ekle: Giden mesajlarınıza e-posta adresinizin olup olmayacağını ayarlamanızı sağlar.

İmza ekle: Giden mesajlarınıza imzanızın eklenip eklenmeyeceğini ayarlamanızı sağlar. İmza: imzanızı girmenizi sağlar.

- Diğer hesap ayarlarının özelleştirilmesi
- Alma seçenekleri:
  - **E-posta boyutu**: Mesaj oluşturmak için izin verilen maksimum boyutu seçmenizi sağlar.
  - **Okundu raporu gönder**: Şebekeyi mesaj okuduğunda gönderene haber vermeye ayarlamanızı sağlar.
  - **Uzak resimleri yükle**: E-posta gövdesindeki resimlerin yüklenmesini ayarlamanızı sağlar.

- Silme seçenekleri: Aygıtınızdan veya aygıt ve sunucudan mesajların silip silinmeyeceğini ayarlamanızı sağlar.
- **E-postaları engelle**: Belirlenen adreslerden ve konularda e-postaların engellenmesini sağlar.
- E-posta profilleri: Mesaj gönderme veya almada kullanılacak bağlantı profilini seçmenizi sağlar.

### > Rehber

- **Kul. bellek**: Yeni kişilerin nereye kaydedileceği ve kişilerin nereden görüntüleneceğini ayarlamanızı sağlar.
- İsim görünümü: Kişilerin isimlerinin nasıl görüntüleneceğini ayarlamanızı sağlar.
- Numaram: Kendi numaralarını saklamanızı ve yönetmenizi sağlar.
- Servis numaraları: İhtiyacınız olan bilgileri ve kişilerin nereden görüntüleneceğini almak için hizmet sağlayıcınızı arayın.

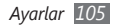

#### Takvim

Takvim için ayarları kişiselleştirin.

- Takvimler: Varsayılan takvimi seçmenizi sağlar.
- Takvim senkr: Bir web takvimini aygıtınızın takvimi ile senkronize etmenizi sağlar. ► sf. 77
- **Görüntüle**: Varsayılan takvim görünümini ayarlamanızı sağlar (ay veya gün).
- **Başlangıç günü**: Hangi günde haftaya başlanacağını seçmenizi sağlar (Pazar veya Pazartesi).

# > İnternet

İnternet'e erişmede kullanılacak bir bağlantı profili seçin. ▶ sf. 74

# Medya oynatıcı

Müzik çalar ve video oynatıcı için ayarları özelleştirin.

• Müzik çalar ayarları: Müzik çalar seçeneklerini ayarlamanızı sağlar. ► sf. 62

• VOD ayarları: İstek üzerine video (VOD) içeriğini oynatmak için bir şebeke bağlantı profili seçmenizi sağlar.

# > Fotoğraf yükleme ayarları

- **Blog listeleri**: Websitesi veya blogların listesini güncellemenizi sağlar.
- **Bilgileri karşıya yükle**: Son yüklemenizin ayrıntılarını görüntülemenizi sağlar.
- Fotoğraf yükleme profilleri: Fotoğrafların yüklenmesinde kullanılacak bir bağlantı profili seçin.
- Yasal Uyarı: Genel yasal uyarısını görüntülemenizi sağlar.

# > Sosyal ağ profilleri

Topluluk websitelerini kullanmak için bir bağlantı profili seçin.

## Yükleme ayarları

Yeni uygulamaların yüklenmesi için varsayılan bellek konumunu seçmenizi sağlar.

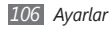

# Güvenlik

Aygıtınızın ve verilerinizi güvenli tutmak için aşağıdaki ayarlara erişin ve değiştirin:

- Telefon kilidi: Aygıtı kullanmadan önce bir aygıt parolası girilmesini sağlamak için aygıt kilidi özelliğini aktifleştirin veya devre dışı bırakın.
- Gizlilik kilidi: Çeşitli türdeki verileri gizli yapın; Gizli verilere erişmek için aygıt parolası girilmelidir.
- Şifre değiştir: Aygıtın parolasını değiştirmenizi sağlar.
- SIM kilidi: SIM kartını değiştirdiğinizde SIM parolasının girilmesini gerektirecek SIM kilidi özelliğini aktifleştirin veya devre dışı bırakın.
- PIN kilidi: Aygıtı kullanmadan önce PIN girilmesini gerektirecek PIN kilidi özelliğini etkinleştirmenizi veya devre dışı bırakmanızı sağlar.

- **PIN değiştir**: SIM verilerine erişmekte kullanılan PIN'i değiştirmenizi sağlar.
- Sabit arama modu: Aramaları FDN listesindeki numaralarla sınırlandırmak için FDN modunu aktifleştirin veya devre dışı bırakın.
- PIN2 değiştir: Ana PIN'i korumak için olaran PIN2'yi değiştirmenizi sağlar.

# Bellek

Aygıtınızın bellek kullanımını kontrol etmek için aşağıdaki ayarlara erişin ve değiştirin:

 Bellek kartı bilgileri: Bir bellek kartı sokulduğunda bellek kartınız ile ilgili bilgilere erişim sağlar. Ayrıca bellek kartını biçimlendirebilir veya bellek kartının adını değiştirebilirsiniz.

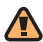

Bir bellek kartını yeniden biçimlendirmek karttaki tüm verileri daimi olarak siler.

• Varsayılan bellek: Dosyalarınızı kaydetmek için varsayılan hafıza konumunu seçin.

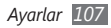
- Bellek durumu: Çeşitli dosya türleri için kullanılan ve kullanılabilir belleği görüntüleyin.
- **Telefon hafızasını sil**: Seçilen verileri aygıtınızın belleğinden silin.

## Sıfırla

Çeşitli ayarları varsayılan fabrika değerlerine döndürün. Hangi ayarların sıfırlanacağını seçin. Ayarları fabrika ayarlarına döndürmek için aygıt parolasını girmeniz gereklidir.

## **Telefon hakkında**

- Sistem bilgi.: Mevcut pil gücü, CPU kullanımı ve depolama belliğini kontrol etmenizi sağlar. Ayrıca telefonunuzun modelini ve Bluetooth ve Wi-Fi'ın MAC adreslerini kontrol edebilirsiniz.
- Açık kaynak lisansları: İndirilen programların açık kaynak lisanslarını kontrol etmenizi sağlar.

## Yazılım güncelleştirme

Ürün bilgisi güncellemeleri için kontrol edin ve cihazınıza yeni ürün bilgisini indirin. Bu menüyü kullanabilmek için bir Samsung hesabınız olmalıdır.

Bu özellik bulunduğunuz bölgeye bağlı olarak kullanılamayabilir.

## SIM uygulamaları

Servis sağlayıcınız tarafından sunulan ek servisleri kullanmanızı sağlar. SIM kartınıza bağlı olarak bu menü olabilir, ancak farklı bir ada sahip olabilir.

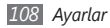

# Sorun giderme

# Aygıtınızı açtığınızda veya kullandığınız sırada, aşağıdaki kodlardan birini girmenizi ister:

| Kod    | Sorunu çözmek için şunu deneyin:                                                                                                    |
|--------|----------------------------------------------------------------------------------------------------|
| Parola | Aygıtın kilit özelliği etkinleştirildiyse, aygıt<br>için ayarlamış olduğunuz parolayı girmeniz<br>gerekir.                                                                                                    |
| PIN    | Cihazı ilk kez kullanırken veya PIN özelliği<br>etkinleştirildiğinde SIM kartla birlikte verilen<br>PIN kodunu girmeniz gerekir.Bu özelliği <b>PIN</b><br><b>kilidi</b> seçeneği ile devredışı bırakabilirsiniz. |

| Kod  | Sorunu çözmek için şunu deneyin:                                                                                                    |
|------|----------------------------------------------------------------------------------------------------|
| PUK  | Genellikle PIN kodunun birkaç kez yanlış<br>girilmesi nedeniyle SIM veya USIM kartınız<br>bloke olur. Servis sağlayıcınız tarafından<br>verilmiş olan PUK kodunu girmeniz gerekir. |
| PIN2 | PIN2 gerektiren bir menüye eriştiğinizde,<br>SIM veya USIM kart ile birlikte verilen PIN2<br>kodunu girmelisiniz. Ayrıntılı bilgi için servis<br>sağlayıcınıza başvurun.           |

### Aygıtınızda "Servis kullanılamıyor" veya "Şebeke hatası" mesajı görünüyor.

- Sinyalin zayıf olduğu veya kötü alındığı bir yerdeyseniz sinyal alımını azalabilir. Başka bir yere gidin ve tekrar deneyin.
- Abone olmadan bazı seçeneklere erişemezsiniz. Daha fazla bilgi için servis sağlayıcınıza danışın.

# Dokunmatik ekran yavaş veya kötü yanıt veriyor

Aygıtınızda dokunmatik ekran varsa ve doğru yanıt vermiyorsa aşağıdakileri deneyin:

- Dokunmatik ekranda varsa koruyucu kılıfı çıkarın. Koruyucu kılıflar aygıtın girişleri tanımasını engelleyebilir ve dokunmatik ekranlı aygıtlar için tavsiye edilmemektedir.
- Dokunmatik ekrana dokunurken ellerinizin temiz ve kuru olduğundan emin olun.
- Herhangi bir yazılım arızasını temizlemek için aygıtınızı yeniden başlatın.
- Aygıt yazılımınızın en son sürüme yükseltildiğinden emin olun.
- Dokunmatik ekran çizik veya hasarlıyla, yerel Samsung Servis Merkezi'ne götürün.

### Aramalar iptal ediliyor

Sinyalin zayıf olduğu veya kötü alındığı bir yerdeyseniz şebeke bağlantısını kaybedebilirsiniz. Başka bir yere gidin ve tekrar deneyin.

## Giden aramalar bağlanmıyor

- Ara tuşuna bastığınızdan emin olun.
- Doğru şebekeye erişmiş olduğunuzdan emin olun.
- Aradığınız telefon numarası için arama engelleme özelliğini ayarlamadığınızdan emin olun.

### Gelen aramalar bağlanmıyor

- Aygıtınızın açık olduğundan emin olun.
- Doğru şebekeye erişmiş olduğunuzdan emin olun.
- Gelen telefon numarası için arama engelleme özelliğini ayarlamadığınızdan emin olun.

### Arama sırasında diğerleri sizi duyamıyor

- Dahili mikrofonun önünü kapatmadığınızdan emin olun.
- Mikrofonun ağzınıza yakın olduğundan emin olun.
- Kulaklık kullanıyorsanız doğru şekilde bağlandığından emin olun.

## Ses kalitesi kötü

- Aygıtın dahili antenini engellemediğinizden emin olun.
- Sinyalin zayıf olduğu veya kötü alındığı bir yerdeyseniz sinyal alımını azalabilir. Başka bir yere gidin ve tekrar deneyin.

### Kişilerden arama yaparken arama bağlanmıyor

- Kişi listesinde doğru numaranın kayıtlı olduğundan emin olun.
- Gerekirse, numarayı yeniden girin ve kaydedin.
- Kişinin telefon numarası için arama engelleme özelliğini ayarlamadığınızdan emin olun.

# Aygıt bip sesi çıkarıyor ve pil simgesi yanıp sönüyor

Piliniz zayıf. Aygıtı kullanmaya devam etmek için pilinizi tekrar şarj edin veya değiştirin.

# Pil gerektiği gibi dolmuyor veya aygıt kapanıyor

- Pilin iletken uçları kirlenmiş olabilir. Sarı renkli temas noktalarını temiz, yumuşak bir bezle silin ve pili tekrar şarj etmeyi deneyin.
- Pil artık tamamen şarj olmuyorsa, eski pili uygun şekilde atın ve yerine yenisini takın (doğru atma talimatları için yerel düzenlemelere bakın).

## Cihazınız dokunulamayacak kadar çok ısınıyor.

Daha fazla güç gerektiren uygulamaları kullandığınızda ya da uygulamaları aygıtınızda uzun süre kullandığınızda, aygıtınız ısınabilir. Bu normaldir ve aygıtınızın kullanım ömrünü veya performansını etkilemez.

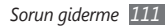

### Kamerayı başlatırken hata mesajları görünüyor

Samsung cep aygıtınızın kamera uygulamasını çalıştırmak için yeterli miktarda kullanılabilir belleği ve pil gücü olmalıdır. Kamerayı başlatırken hata mesajları alıyorsanız, şunu deneyin:

- Pili şarj edin veya şarjı tam olan bir pille değiştirin.
- Dosyaları bir PC'ye aktararak veya aygıtınızdan dosya silerek bellekte bir miktar yer açın.
- Aygıtı yeniden başlatın. Bu ipuçlarını denedikten sonra kamera uygulamasında sorun yaşamaya devam ederseniz, bir Samsung Servis Merkezi'ne başvurun.

# FM radyoyu başlatırken hata mesajları görünüyor

Samsung cep telefonunuzdaki FM radyo uygulaması, anten olarak kulaklık kablosunu kullanır. Kulaklık bağlı değilse, FM radyonun radyo istasyonları alması mümkün değildir. FM radyoyu kullanmak için, öncelikle kulaklığın doğru şekilde bağlandığından emin olun. Ardından, geçerli radyo istasyonlarını tarayın ve kaydedin. Bu adımları uyguladıktan sonra FM radyoyu hala kullanamıyorsanız, istediğiniz istasyona başka bir radyo alıcısıyla erişmeyi deneyin. İstasyonu başka bir alıcıyla duyabiliyorsanız, aygıtınızın kontrol edilmesi gerekebilir. Bir Samsung Servis Merkezi'ne başvurun.

### Müzik dosyalarını açarken hata mesajları görünüyor

Bazı müzik dosyaları çeşitli sebeplerden ötürü Samsung cep telefonunuzda çalmayabilir. Aygıtınızda müzik dosyaları açarken hata mesajları alıyorsanız, şunu deneyin:

- Dosyaları bir PC'ye aktararak veya aygıtınızdan dosya silerek bellekte bir miktar yer açın.
- Müzik dosyasının Dijital Hak Yönetimi (DRM) korumalı olmadığından emin olun. Dosya DRM korumalı ise, dosyayı çalmak için doğru lisansa veya anahtara sahip olduğunuzdan emin olun.
- Aygıtınızın dosya türünü desteklediğinden emin olun.

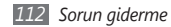

### Başka bir Bluetooth aygıtı konumlandırılmadı

- Aygıtınızda Bluetooth kablosuz özelliğinin etkinleştirildiğinden emin olun.
- Gerekirse, bağlanmak istediğiniz aygıtta Bluetooth kablosuz özelliğinin etkinleştirildiğinden emin olun.
- Aygıtınızın ve diğer Bluetooth aygıtının maksimum Bluetooth aralığı (10 m) içinde olduğundan emin olun.
  Yukarıdaki ipuçlarıyla sorun çözülmezse, bir Samsung Servis Merkezi'ne başvurun.

# Aygıtı PC'ye bağladığınızda bağlantı kurulmuyor

- Kullanmakta olduğunuz PC veri kablosunun aygıtınızla uyumlu olduğundan emin olun.
- PC'nizde doğru sürücülerin yüklenmiş ve güncellenmiş olduğundan emin olun.

### Aygıtınız kilitleniyor veya önemli sorunları var

Cihazınız donarsa veya takılırsa, yeniden işlevsellik kazanmak için programları kapamanız veya cihazı sıfırlamanız gerekebilir. Aygıtınız halen yanıt veriyorsa, ancak program donduysa, programı görev yöneticisini kullanarak kapatın. Eğer cihazının donup kalırsa ve tepki vermezse cihaz otomatik olarak kapanıp açılıncaya kadar [@] tuşuna uzun dokunun.

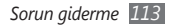

# Güvenlik önlemleri

Kendinize, başkalarına veya aygıtınıza zarar vermekten kaçınmak için, aygıtınızı kullanmadan önce aşağıdaki bilgilerin tamamını okuyun.

### Uyarı: Elektrik şoku, yangın ve patlamayı önleyin

Hasarlı güç kablolarını veya fişleri, ya da gevşek elektrik prizlerini kullanmayın

Islak elle güç kablosuna dokunmayın veya şarj cihazını kablosundan çekerek çıkarmayın

Güç kablosunu bükmeyin veya zarar vermeyin

Aygıtınızı şarj sırasında kullanmayın veya aygıtınıza ıslak elle dokunmayın

Şarj cihazına veya pile kısa devre yaptırmayın

Şarj cihazına veya pili düşürmeyin ya da darbe almasına neden olmayın

Pili üretici tarafından onaylanmayan şarj cihazlarıyla şarj etmeyin

#### Hasarlı veya sızıntı yapan Lityum İyon (Li-Ion) pil kullanmayın

Li-Ion pillerinizi güvenli bir şekilde atmak için, size en yakın yetkili servis merkezine başvurun.

#### Pilleri ve şarj cihazlarını kullanırken ve atarken dikkatli olun

- Yalnızca aygıtınız için özel olarak tasarlanmış ve Samsung tarafından onaylanmış pilleri ve şarj cihazlarını kullanın. Uyumsuz piller ve şarj cihazları ciddi yaralanmalara neden olabilir veya aygıtınıza zarar verebilir.
- Pilleri veya aygıtları asla ateşe atmayın. Kullanılan pilleri veya aygıtları atarken tüm yerel düzenlemelere uyun.
- Pilleri veya aygıtları asla mikrodalga fırın, soba veya radyatör gibi ısıtıcı cihazların üzerine ya da içine koymayın. Piller aşırı ısındığında patlayabilir.
- Pili asla ezmeyin veya üzerinde delik açmayın. Pili yüksek dış basınç altında bırakmayın, aksi halde dahili kısa devre yapabilir ve aşırı ısınabilir.

## Aygıtı, pilleri ve şarj cihazlarını koruyarak zarar görmelerini önleyin

- Aygıtınızı ve pilleri çok soğuk veya çok sıcak ortamlarda bırakmayın.
- Aşırı sıcaklıklar aygıtın deformasyonuna neden olabilir, aygıtınızın ve pillerin şarj kapasitesini ve kullanım ömrünü azaltabilir.

- Pillerin metal nesnelerle temas etmesini engelleyin; aksi takdirde pillerinizin + ve – uçları arasında bağlantı oluşabilir ve bu bağlantı pillerin geçici veya kalıcı bir şekilde hasar görmesine neden olabilir.
- Hasarlı bir şarj cihazını veya pili asla kullanmayın.

### Dikkat: Aygıtınızı kısıtlı alanlarda kullanırken tüm güvenlik uyarılarına ve düzenlemelere uyun

#### Aygıtınızı yasak olan yerlerde kapatın

Belirli bir alanda mobil aygıtın kullanımını kısıtlayan tüm düzenlemelere uyun.

#### Aygıtınızı diğer elektronik aygıtların yakınında kullanmayın

Çoğu elektronik aygıt radyo frekans sinyalleri kullanır. Aygıtınız, diğer elektronik aygıtları etkileyebilir.

#### Aygıtınızı kalp pilinin yakınında kullanmayın

- Aygıtınız kalp pilini etkileyebileceğinden, aygıtınızı mümkünse kalp pilinin 15 cm yakınında kullanmaktan kaçının.
- Aygıtınızı kullanmanız gerekiyorsa, kalp pilinden en az 15 cm uzakta tutun.
- Kalp pilinin olası etkilenmesini minimuma indirmek için, aygıtınızı vücudunuzda kalp pilinin bulunduğu tarafın aksi yönünde kullanın.

## Aygıtınızı hastanede veya tıbbi ekipmanın yakınında kullanmayın, radyo frekansından etkilenebilir

Herhangi bir tıbbi ekipmanı şahsen kullanıyorsanız, ekipmanınızın radyo frekansından etkilenmemesini sağlamak için ekipmanın üreticisine başvurun.

#### İşitme cihazı kullanıyorsanız, radyo frekansı hakkında bilgi için üreticiye başvurun

Bazı işitme cihazları, aygıtınızın radyo frekansından etkilenebilir. İşitme cihazınızın güvenliğini sağlamak için üreticiye başvurun.

#### Patlama olasılığı olan ortamlarda aygıtı kapatın

- Patlama olasılığı olan ortamlarda pili çıkarmak yerine aygıtınızı kapatın.
- Patlama olasılığı olan ortamlarda düzenlemelere, talimatlara ve işaretlere her zaman uyun.
- Aygıtınızı yakıt ikmal noktalarında (benzin istasyonları) veya yakıt veya kimyasal maddelerin ve patlama riski taşıyan alanların yakınında kullanmayın.
- Yanıcı sıvıları, gazları veya patlayıcı malzemeleri aygıtınızla, parçalarıyla veya aksesuarlarıyla aynı yerde saklamayın ya da taşımayın.

#### Hava taşıtındayken aygıtınızı kapatın

Hava taşıtında aygıtınızı kullanmanız yasadışıdır. Aygıtınız, hava taşıtının elektronik navigasyon araçlarını etkileyebilir.

## Motorlu taşıttaki elektronik aygıtlar, aygıtınızın radyo frekansı nedeniyle bozulabilir

Arabanızdaki elektronik aygıtlar, aygıtınızın radyo frekansı nedeniyle bozulabilir. Daha fazla bilgi için üreticiye başvurun.

### Taşıt kullanırken, mobil aygıt kullanımıyla ilişkili tüm güvenlik uyarılarına ve düzenlemelerine uyun

Sürüş sırasında, öncelikli sorumluluğunuz taşıtı güvenli olarak kullanmaktır. Kanunlar tarafından yasaklanmışsa, sürüş sırasında asla mobil aygıtınızı kullanmayın. Sizin ve diğerlerinin güvenliği için, sağduyulu davranın ve aşağıdaki ipuçlanın unutmayın:

- Ahizesiz aygıt kullanın.
- Aygıtınızı ve hızlı arama, tekrar arama gibi yardımcı özelliklerini öğrenin. Bu özellikler mobil aygıtınızla arama yapmak veya gelen aramaları cevaplamak için gereken zamanı azaltmanıza yardımcı olur.
- Aygıtınızı kolay ulaşılabilecek bir yere koyun. Kablosuz aygıtınızı, gözlerinizi yoldan uzaklaştırmadan ulaşılacak şekilde yerleştirin. Uygunsuz bir zamanda arama geldiğinde, telesekreterinizin sizin yerinize cevap vermesine izin verin.

- Konuştuğunuz kişiye araç kullanmakta olduğunuzu söyleyin. Yoğun trafikte veya tehlikeli hava şartlarında aramaları erteleyin. Yağmur, sağanak, kar, buz ve yoğun trafik tehlikeli olabilir.
- Not almayın veya telefon numarası aramayın. "Yapılacaklar" listesinde dolaşmak veya adres rehberinize göz atmak, temel sorumluluğunuz olan güvenli sürüşten dikkatinizi uzaklaştırır.
- Mantıklı zamanlarda arama yapın ve trafiği değerlendirin. Hareket halinde olmadığınızda veya trafiğe girmeden önce arama yapın. Aramalarınızı arabanızın hareketsiz olacağı zamanılara göre planlamaya çalışın. Arama yapmanız gerekirse, sadece birkaç numaraya basın, yolu ve aynalarınızı kontrol edin, sonra devam edin.
- Dikkatinizi dağıtabilecek gergin veya duygusal konuşmalara girmeyin. Konuştuğunuz kişilere araç kullanmakta olduğunuzu bildirin ve dikkatinizi yoldan uzaklaştırabilecek konuşmaları erteleyin.
- Aygıtınızı yardım istemek için kullanın. Yangın, trafik kazası veya acil tıbbi durumlarda, yerel acil durum numarasını arayın.
- Aygıtınızı acil durumlarda diğerlerine yardım etmek için kullanın. Hayati tehlikenin bulunduğu bir otomobil kazası, suç vakası veya ciddi bir acil durum gördüğünüzde, yerel acil durum numarasını arayın.
- Gerektiğinde yol üzeri yardım veya acil durum harici özel yardım numarasını arayın. Ciddi bir tehlike oluşturmayan bozulmuş bir araç, bozuk bir trafik işareti, kimsenin yaralanmadığı ufak bir trafik kazası veya çalınmış olduğunu bildiğiniz bir araç gördüğünüzde, yol üzeri yardımı veya başka bir acil durum harici özel numarayı arayın.

## Mobil aygıtınız için doğru bakım ve kullanım

#### Aygıtınızı kuru tutun

- Nem ve her türlü sıvı, aygıt parçalarına veya elektronik devrelere zarar verebilir.
- Islak olduğunda, pili aygıtınızı açmadan çıkarın. Aygıtınızı havluyla kurulayın ve servis merkezine götürün.
- Sıvılar, aygıtın içindeki su hasarını gösteren etiketin rengini değiştirir. Aygıtınız sudan zarar görürse üretici garantisi geçersiz olabilir.

#### Aygıtınızı tozlu, kirli alanlarda kullanmayın veya saklamayın

Toz, aygıtınızın bozulmasına neden olabilir.

#### Aygıtınızı eğimli yerlerde saklamayın

Aygıtınız düşerse, zarar görebilir.

#### Aygıtınızı sıcak veya soğuk alanlarda saklamayın. Aygıtınızı -20° C ila 50° C sıcaklıkta kullanın

- Aygıtınız kapalı bir taşıtın içinde bırakılırsa, içerideki sıcaklık 80° C'ye kadar ulaşabileceğinden patlayabilir.
- Aygıtınızı uzun süre doğrudan güneş ışığına maruz bırakmayın (örneğin arabanın torpido gözünde).
- Pili 0° C ila 40° C sıcaklıkta saklayın.

## Aygıtınızı bozuk para, anahtar ve kolye gibi metal nesnelerle birlikte saklamayın

- Aygıtınız deforme olabilir veya bozulabilir.
- Pilin uçları metal nesnelerle temas ederse, yangın çıkabilir.

#### Aygıtınızı manyetik alanların yakınında saklamayın

- Manyetik alanlarla temas etmesi nedeniyle aygıtınız bozulabilir veya pil boşalabilir.
- Kredi kartı, telefon kartı, banka cüzdanı ve geçiş kartı gibi manyetik şeritli kartlar, manyetik alanlardan ötürü zarar görebilir.
- Manyetik kapakları olan taşıma çantaları veya aksesuarlar kullanmayın veya aygıtınızın uzun süre manyetik alanla temas etmesine izin vermeyin.

#### Aygıtınızı ısıtıcıların, mikrodalgaların, sıcak mutfak aletlerinin veya yüksek basınçlı kapların yakınında veya içinde saklamayın

- Pil sızıntısı olabilir.
- Aygıtınız aşırı ısınabilir ve yangın çıkabilir.

## Aygıtınızı düşürmeyin veya aygıtınızın darbe almasına neden olmayın

- Aygıtınızın ekranı zarar görebilir.
- Eğilirse veya deforme olursa, aygıtınız zarar görebilir ya da parçaları bozulabilir.

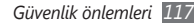

## Flaşı insanların veya hayvanların gözlerine yaklaştırarak kullanmayın

Flaşın gözlere yaklaştırılarak kullanılması, geçici görme kaybına veya gözlerin zarar görmesine neden olabilir.

#### Pil ve şarj cihazında maksimum kullanım ömrü sağlayın

- Pili bir haftadan daha uzun süre şarj etmeyin; fazla şarj etmek, pilin kullanım ömrünü kısaltabilir.
- Zamanla, kullanılmayan piller boşalır ve kullanılmadan önce yeniden şarj edilmeleri gerekir.
- Şarj cihazlarını kullanmadığınız zamanlarda güç kaynaklarından çıkarın.
- Pilleri yalnızca amaçlarına uygun olarak kullanın.

#### Üreticinin onayladığı pilleri, şarj cihazlarını, aksesuarları ve birlikte verilen ürünleri kullanın

- Sıradan pillerin veya şarj cihazlarının kullanılması halinde aygıtınızın kullanım ömrü kısalabilir veya aygıt bozulabilir.
- Samsung, kendisi tarafından onaylanmayan aksesuarların veya birlikte verilen ürünlerin kullanımı sırasında kullanıcı güvenliğinden sorumlu olamaz.

#### Aygıtı veya pili ısırmayın ya da emmeyin

- Aksi takdirde, aygıtınız zarar görebilir veya patlamaya neden olabilir.
- Aygıtı çocuklar kullanıyorsa, doğru şekilde kullandıklarından emin olun.

#### Aygıtla konuşma yaparken:

- Aygıtı normal bir telefon gibi dik tutun.
- Doğrudan mikrofona konuşun.
- Aygıtınızın dahili antenine temas etmekten kaçının. Antene dokunulması halinde arama kalitesi düşebilir veya aygıtın gereğinden fazla radyo frekansı yaymasına neden olabilir.
- Aygıtı rahat bir şekilde tutun, tuşlara hafifçe basın, basmanız gereken tuş sayısını azaltan ayrıcalıklı özelliklerden (örneğin şablonlar ve tahmini metin) yararlanın ve sık sık ara verin.

#### İşitme yeteneğinizi koruyun

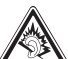

- Yüksek sese aşırı maruz kalınması halinde işitme yeteneği zarar görebilir.
- Sürüş sırasında yüksek sese aşırı maruz kalmak dikkatinizi dağıtabilir ve kaza yapmanıza neden olabilir.
- Kulaklıkları ses kaynağına takmadan önce sesi her zaman kısın ve yalnızca konuşmanızı veya müziği duymanıza yetecek minimum ses ayarını kullanın.

## Aygıtınızı yürürken veya hareket halinde kullanırken dikkatli olun

Kendinize veya başkalarına zarar vermekten kaçınmak için etrafınıza her zaman dikkat edin.

## Aygıtınızı arka ceplerinizde veya belinizin etrafında taşımayın

Düşmeniz halinde yaralanabilirsiniz veya aygıt zarar görebilir.

#### Aygıtınızı sökmeyin, değiştirmeyin veya onarmayın

- Aygıtınızdaki herhangi bir değişiklik veya tadilat halinde üretici garantisi geçersiz olabilir. Bakım için, aygıtınızı Samsung Servis Merkezi'ne götürün.
- Pili sökmeyin veya delmeyin, aksi taksirde patlama olabilir ya da yangın çıkabilir.

#### Aygıtınızı boyamayın

Boya, hareketli parçaları tıkayabilir ve düzgün çalışmalarını önleyebilir. Aygıtın boyasına veya metal parçalarına karşı alerjiniz varsa, aygıtı kullanmayı bırakın ve doktorunuza danışın.

#### Aygıtınızı temizlerken:

- Aygıtınızı veya şarj cihazınızı havluyla ya da temizlik beziyle silin.
- Pilin uçlarını pamuk parçasıyla veya havluyla temizleyin.
- Kimyasal ya da deterjan kullanmayın.

#### Ekran kırık veya çatlaksa aygıtı kullanmayın

Kırık cam veya akrilik ellerinizi ya da yüzünüzü yaralayabilir. Aygıtı onarım için Samsung Servis Merkezi'ne götürün.

## Aygıtı kullanım amacı dışında herhangi bir amaç için kullanmayın

## Aygıtı toplu ortamlarda kullanırken başkalarını rahatsız etmekten kaçının

#### Çocukların aygıtınızı kullanmasına izin vermeyin

Aygıtınız oyuncak değildir. Çocuklar kendilerini ve diğerlerini yaralayabileceğinden, aygıta zarar verebileceğinden veya faturanızı arttıran aramalar yapabileceğinden çocukların oynamasına izin vermeyin.

#### Mobil aygıtları ve ekipmanı dikkatli bir şekilde takın

- Taşıtınıza taktığınız tüm mobil aygıtların veya ilgili ekipmanın güvenli bir şekilde monte edildiğinden emin olun.
- Aygıtınızı ve aksesuarları hava yastığının bulunduğu yere veya yakınına koymaktan kaçının. Doğru takılmayan kablosuz ekipman, hava yastığı hızla şiştiğinde ciddi yaralanmalara neden olabilir.

#### Aygıtınızın bakımını yalnızca yetkili elemanlara yaptırın

Yetkili olmayan kişilerin aygıtınıza bakım yapmaya çalışması sonucunda aygıtınız zarar görebilir ve üretici garantisi geçersiz olur.

## SIM kartları veya bellek kartlarını dikkatli bir şekilde kullanın

- Aygıt bilgi aktarıyorken veya bilgiye erişiyorken kartı çıkarmayın; aksi takdirde veri kaybı olabilir ve/veya kart ya da aygıt zarar görebilir.
- Kartları güçlü şoklardan, statik elektrikten ve diğer aygıtların yaydığı elektronik parazitten koruyun.
- Kartın sarı renkli temas noktalarına veya uçlarına parmağınızla ya da metal nesnelerle dokunmayın. Kart kirlendiyse yumuşak bir bezle silin.

#### Acil servislere erişim sağlayın

Bazı bölgelerde veya durumlarda aygıtınızdan acil durum araması yapılamayabilir. Uzak yerlere veya gelişmemiş bölgelere seyahate çıkmadan önce, acil servis elemanlarıyla irtibat kurmak için alternatif bir yöntem belirleyin.

# Özgül Soğurma Oranı (SAR) sertifikası bilgileri

Aygıtınız, insanların radyo ve telekomünikasyon ekipmanının yaydığı radyo frekansı (RF) enerjisine maruz kalma miktarını sınırlayan Avrupa Birliği (AB) standartlarına uygundur. Bu standartlar, maksimum maruziyet sınırı olan (Özgül Soğurma Oranı veya SAR olarak da adlandırılır) 2,0 W/kg seviyesinin üzerindeki mobil aygıtların satışını engeller. Testler sırasında, bu model için kaydedilen en yüksek SAR değeri 0.688 W/kg şeklindedir. Aygıt, bir sinyali en yakın baz istasyonuna iletmeye yetecek kadar RF enerjisi yayacak şekilde tasarlandığından, normal kullanımda gerçek SAR değerinin bu değerin çok daha altında olması muhtemeldir. Aygıtınız, enerji yayılımını mümkün olduğunda otomatik olarak düşürdüğünden, toplam olarak maruz kaldığınız RF enerjisini azaltır.

Bu kılavuzun arkasındaki Uygunluk Beyanı açıklaması, aygıtınızın Avrupa Radyo ve Terminal Telekomünikasyon Cihazları (R&ITE) yönetmeliğine uygun olduğunu gösterir. SAR ve ilgili AB standartları hakkında daha fazla bilgi için Samsung web sitesini ziyaret edin.

## Bu Ürünün Doğru Şekilde Atılması

(Atık Elektrikli ve Elektronik Cihazlar)

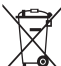

 (Avrupa Birliği ve ayrı toplama sistemleri olan diğer Avrupa ülkeleri için geçerlidir)

Ürünün, aksesuaların veya ilgili belgelerin üzerinde bulunan bu işaret, ürünün ve elektronik aksesuarlarının (örn. şarj cihazı, kulaklık, USB kablo) kullanım ömrü sonunda diğer ev atıklarıyla birlikte atılmaması gerektiğini belirtir.

Atıkların kontrolsüz olarak imha edilmesinin çevre ve insan sağlığı üzerindeki zararlı etkisini engellemek için lütfen bunu diğer atık türlerinden ayırın ve malzeme kaynaklarının sürdürülebilir şekilde yeniden kullanılabilmesi için geri dönüştürülmesini sağlayın.

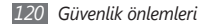

Ev kullanıcıları, bu ürünü çevresel açıdan güvenli bir geri dönüştürme işlemi için nereye ve nasıl ulaştıracakları hakkında ayrıntlı bilgi için ürünü satın aldıkları bayi ile veya yerel resmi makamla irtibat kurmalıdır. İş kullanıcıları tedarikçileri ile irtibat kurup satın alma sözleşmesinin hüküm ve koşullarına bakmalıdır.

Bu ürün ve ürünün elektronik aksesuarları, imha için diğer ticari atıklarla karıştırılmamalıdır.

EEE Yönetmeliğine Uygundur.

### Bu ürünün doğru şekilde atılması

X

(Avrupa Birliği ve ayrı pil iade sistemleri olan diğer Avrupa ülkeleri için geçerlidir)

Pildeki, kılavuzdaki veya ambalajdaki bu işaret bu üründeki pillerin kullanım ömürlerinin sonunda diğer ev atıkları ile birlikte atılmaması gerektiğini belirtir. Hg, Cd veya Pb kimyasal

sembolleri pilin EC Yönetmeliği 2006/66'da belirtilen referans değerlerin üstünde cıva, kadmiyum veya kurşun içerdiğini gösterir. Piller düzgün atılmazsa, bu maddeler insan sağlığına veya ortama zarar verebilir. Doğal kaynakları korumak ve malzemelerin yeniden kullanılmasını

özendirmek için pilleri diğer atık türlerinden ayırıp bölgenizdeki ücretsiz pil iade sistemiyle geri dönüştürülmesini sağlayın.

### Yasal Uyarı

Bu aygıt yoluyla erişilebilen bazı içerik ve hizmetler üçüncü şahıslara ait olup telif hakkı, patent, ticari marka ve/veya diğer fikri mülkiyet kanunları ile korunmaktadır. Bu içerik ve hizmetler yalıncza ticari olmayan şahis kullanıma yönelik olarak sunulmaktadır. Hiçbir içerik veya hizmeti, içeriğin sahibi veya hizmetin sağlayıcısının izin vermediği biçimde kullanamazsınız. Yukandaki hükümleri sınırlamaksızın, geçerli içerik sahibi veya hizmet sağlayıcısı tarafından açıkça izin verilmedikçe, bu aygıt yoluyla sunulan hiçbir içerik veya hizmeti değiştiremez, kopyalayamaz, yeniden yayımlayamaz, yükleyemez, postalayamaz, iletemez, çeviremez, satamaz, türetilmiş eserler oluşturamaz, kötüye kullanamaz veya hiçbir biçimde ya da ortamda dağıtamazsınız.

"ÜÇÜNCÜ ŞAHSA AİT İÇERİK VE HİZMETLER "OLDUĞU GİBİ" SUNULUR. SAMSUNG BU ŞEKİLDE SUNULAN İÇERİK VEYA HIZMETİ, HİÇBİR AMAÇLA, AÇIK VEYA KAPALI BR İFADE İLE GARANTİ ETMEMEKTEDİR. SAMSUNG AÇIKÇA, BELİRLİ BİR AMACA UYGUNLUK VEYA SATILMA GARANTİLERİ DAHİL OLMAK ÜZERE ANCAK BUNLARLA SINIRLI OLMAMAK KAYDYLA, ZIMNI TÜM GARANTİLERİ REDDEDER. SAMSUNG BU AYGIT YOLUYLA SUNULAN HİÇBİR İÇERİK VEYA HİZMETİN DOĞRULUĞU, GEÇERLİLĞİ, GÜNCELLĞİ, YASALLIĞI VEYA EKSİKSİZLİĞİNİ GARANTİ ETMEMEKTE OLUP İHMALKARLIK DAHİL OLMAK ÜZERE HİÇBİR DURUMDA, BİR SÖZLEŞMEYE TABİ OLARAK YA DA OLMADAN, BU TÜR HASAR İHTİMALİ BİLDİRILMİŞ OLSA BİLE SİZİN VEYA ÜÇÜNCÜ BİR ŞAHSIN HERHANGİ BİR İÇERİK VEYA HİZMETİ KULLANMASININ BİR SONUCU OLARAK VEYA İÇERİLEN BİLGİLERLE BAĞLANTILI OLARAK YA DA BUNLARDANI KAYNAKLANAN

Güvenlik önlemleri

DOĞRUDAN, DOLAYLI, TESADÜFİ, ÖZEL VEYA BİR FİLLİN SONUCU OLARAK ORTAYA ÇIKAN ZARARLARDAN, AVUKAT ÜCRETİ, MASRAFLAR VEYA DİĞER ZARARLARDAN SORUMLU TUTULAMAZ."

Üçüncü şahıs hizmetlerine, herhangi bir zamanda son verilebilir veya ara verilebilir ve Samsung, hiçbir içerik ya da hizmetin herhangi bir süre boyunca kullanılabileceğine dair bir beyanda bulunmamakta veya garanti vermemektedir. İçerik ve hizmetler, Samsung'un üzerinde hiçbir kontrolünün olmadığı ağlar ve iletim olanakları yoluyla üçüncü şahıslar tarafından iletilimektedir. Bu sorumluluk reddinin genel niteliğin isınırlandırmaksızın Samsung açık bir ifade ile, bu aygıt yoluyla sunulan tüm içerik veya hizmetin kesilmesi ya da ertelenmesine dair sorumluluk veya yükümlülüğü reddetmektediri.

Samsung, içerik veya hizmetlerle ilgili müşteri hizmetinden sorumlu veya yükümlü değildir. İçerik veya hizmetlerle ilgili hizmete yönelik tüm soru ve talepler, doğrudan ilgili içerik ve hizmet sağlayıcılarına yapılmalıdır.

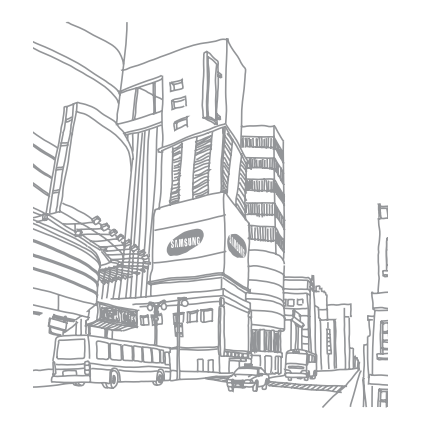

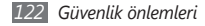

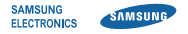

## Uygunluk Beyanı (R&TTE)

Samsung Electronics olarak,

tamamen kendi sorumluluğumuzda olmak üzere

## GSM Cep Telefonu : GT-S5253

adlı, bu bildirinin ilgili olduğu ürünün, aşağıdaki standartlara ve/veya diğer düzenleyici belgelere uygun olduğunu beyan ederiz.

| Güvenlik | EN 60950-1 : 2006 +A11:2009<br>EN 50332-1 : 2000<br>EN 50332-2 : 2003                                                                |
|----------|----------------------------------------------------------------------------------------------------|
| SAR      | EN 50360 : 2001<br>EN 62209-1: 2006                                                                                                  |
| EMC      | EN 301 489-01 V1.8.1 (04-2008)<br>EN 301 489-07 V1.3.1 (11-2005)<br>EN 301 489-17 V2.1.1 (05-2009)<br>EN 301 489-19 V1.2.1 (11-2002) |
| Radio    | EN 301 511 V9.0.2 (03-2003)<br>EN 300 328 V1.7.1 (10-2006)                                                                           |

[Tüm radyo test uygulamalarının gerçekleştirildiğini] ve sonuç olarak yukarıdaki ürünün, 1999/5/EC Yönetmeliği'nin tüm gerekliliklerine uygun olduğunu beyan ederiz.

1999/5/EC Yönetmeliğinin, 10. Maddesinde atıfta bulunulan ve Ek[IV]'te açıklanan uygunluk değerlendirme prosedürü, aşağıdaki Onaylanmış Kuruluşların katılımıyla yürütülmüştür:

BABT, Forsyth House, Churchfield Road, Walton-on-Thames, Surrey, KT12 2TD, UK\* Tanımlama işareti: 0168

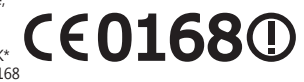

Teknik belgeler aşağıdaki adreste tutulmaktadır

Samsung Electronics QA Lab.

ve talep üzerine sunulacaktır. (AB'deki temsilci)

> Samsung Electronics Euro QA Lab. Blackbushe Business Park, Saxony Way, Yateley, Hampshire, GU46 6GG, UK\* 2010.09.01 Joong-

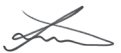

Joong-Hoon Choi / Lab Manager

(yayın yeri ve tarihi)

(yetkili kişinin adı ve imzası)

\* Bu, Samsung Servis Merkezinin adresi değildir. Samsung Servis Merkezinin adresi veya telefonu için, garanti kartına bakın veya telefonu aldığınız satıcıya başvurun.